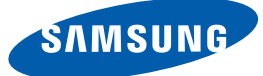

# Gebruikershandleiding UD22B

De kleur en het uiterlijk kunnen afwijken, afhankelijk van het product. Ook kunnen de specificaties zonder voorafgaand bericht worden gewijzigd om de prestaties te verbeteren.

| <b>VOORDAT U HET</b>              | 8                           | Auteursrecht                                                                                                    |
|-----------------------------------|-----------------------------|----------------------------------------------------------------------------------------------------|
| PRODUCT IN GEBRUIK                | 9                           | Reiniging                                                                                                    |
| NEEMT                             | 9                           | Opslag                                                                                                    |
|                                   | <b>10</b><br>11<br>12<br>14 | <b>Veiligheidsvoorzorgen</b><br>Symbolen<br>Elektriciteit en veiligheid<br>Installatie<br>Bediening                              |
| VOORBEREIDINGEN                   | <b>19</b><br>19<br>20       | <b>De inhoud controleren</b><br>De verpakking verwijderen.<br>De componenten controleren                                         |
|                                   | <b>22</b><br>24<br>26<br>28 | <b>Onderdelen</b><br>Externe sensor<br>Achterkant<br>Afstandsbediening<br>Meer dan één scherm bedienen met een<br>externe sensor |
|                                   | <b>29</b><br>29<br>31       | Voordat u het product installeert<br>(installatiehandleiding)<br>Ventilatie<br>Afmetingen                                        |
|                                   | <b>32</b><br>32<br>35<br>37 | <b>RS232C</b><br>Kabelaansluitingen<br>Aansluiting<br>Controlecodes                                                              |
| EEN BRONAPPARAAT<br>AANSLUITEN EN | <b>46</b><br>46             | Voordat u een apparaat aansluit<br>Controlepunten voordat u een apparaat aansluit                                                |
| GEBRUIKEN                         | <b>47</b><br>47<br>49       | <b>Een pc aansluiten en gebruiken</b><br>Een computer aansluiten<br>De resolutie wijzigen                                        |
|                                   | 52                          | Een externe monitor aansluiten                                                                                                   |

|               | <b>53</b><br>53<br>54<br>54                                                                                                    | Aansluiten op een videoapparaat<br>Een verbinding tot stand brengen met een<br>HDMI-DVI-kabel<br>Aansluiten met een HDMI-kabel<br>Een audiosysteem aansluiten                                                                                                    |
|---------------|----------------------------------------------------------------------------------------------------|----------------------------------------------------------------------------------------------------|
|               | <b>55</b>                                                                                                    | De netwerkbox aansluiten (los<br>verkrijgbaar)<br>MagicInfo                                                                                                    |
|               | <b>56</b><br>56                                                                                                    | De invoerbron wijzigen<br>Source List                                                                                                    |
| MDC GEBRUIKEN | 57                                                                                                    | Instellingen configureren voor Multi<br>Control                                                                                                    |
|               | 57<br>57<br>57<br>57                                                                                                    | ID Setup<br>ID Input<br>MDC Connection<br>Network Setting                                                                                                    |
|               | <b>58</b><br>58<br>58                                                                                                    | <b>Programma MDC installeren/verwijderen</b><br>Installatie<br>Verwijderen                                                                                                    |
|               | <ul> <li><b>59</b></li> <li>61</li> <li>62</li> <li>63</li> <li>64</li> <li>65</li> <li>67</li> <li>68</li> <li>69</li> <li>73</li> <li>74</li> <li>83</li> <li>85</li> <li>90</li> </ul> | Wat is MDC?<br>Verbinden met MDC<br>Verbindingen beheren<br>Auto Set ID<br>Klonen<br>Opdrachten opnieuw proberen<br>Aan de slag met MDC<br>Indeling van het hoofdscherm<br>Menu's<br>Schermaanpassing<br>Het geluid aanpassen<br>Het systeem instellen<br>Tool<br>Overige functies<br>Problemen oplossen |

| SCHERMAANPASSING     | 92                                            | Source List                                                                                                    |
|----------------------|-----------------------------------------------|----------------------------------------------------------------------------------------------------|
|                      | 93                                            | Edit Name                                                                                                    |
|                      | 94                                            | Source AutoSwitch Settings                                                                                                    |
| SCHERMAANPASSING     | <b>95</b><br>95<br>96                         | <b>Mode</b><br>Wanneer de invoerbron <b>DVI</b> of <b>DP</b> is<br>Wanneer de invoerbron <b>HDMI</b> is                                                       |
|                      | <b>97</b><br>97<br>97<br>97<br>97<br>98<br>98 | Custom<br>Contrast<br>Brightness<br>Sharpness<br>Gamma<br>Color<br>Tint                                                                                       |
|                      | <b>99</b><br>99<br>99                         | <b>Color Tone</b><br>Wanneer de invoerbron <b>DVI</b> of <b>DisplayPort</b> is<br>Wanneer de invoerbron <b>HDMI</b> is                                        |
|                      | 100                                           | Color Control                                                                                                    |
|                      | 100                                           | Color Temp.                                                                                                    |
|                      | <b>101</b><br>101<br>102<br>102               | <b>Size</b><br>Wanneer de invoerbron <b>DVI</b> of <b>DisplayPort</b> is<br>Wanneer de invoerbron <b>HDMI</b> is<br>Beeldgrootten beschikbaar via ingangsbron |
|                      | 103                                           | Digital NR                                                                                                    |
|                      | 103                                           | HDMI Black Level                                                                                                    |
|                      | 103                                           | Film Mode                                                                                                    |
|                      | 103                                           | Dynamic Contrast                                                                                                    |
|                      | 104                                           | Lamp Control                                                                                                    |
|                      | 104                                           | Picture Reset                                                                                                    |
| HET GELUID AANPASSEN | 105                                           | Mode                                                                                                    |

|             | <b>106</b><br>106<br>106               | Custom<br>Bass<br>Treble<br>Balance                                                |
|-------------|----------------------------------------|------------------------------------------------------------------------------------|
|             | 107                                    |                                                                                    |
|             | 107                                    | SRS IS XI                                                                          |
|             | 107                                    | Sound Reset                                                                        |
| NSTELLINGEN | 108                                    | Language                                                                           |
|             | <b>108</b><br>109<br>110<br>111        | Time<br>Clock Set<br>Sleep Timer<br>Timer1 / Timer2 / Timer3<br>Holiday Management |
|             | 111                                    | Menu Transparency                                                                  |
|             | <b>112</b><br>112<br>112               | <b>Safety Lock</b><br>PIN wijzigen<br>Vergrendelen                                 |
|             | 113                                    | Energy Saving                                                                      |
|             | <b>113</b> 113 114 114 115 116         | Video Wall<br>Video Wall<br>Format<br>Horizontaal<br>Verticaal<br>Screen Position  |
|             | <b>117</b> 117 118 119 119 119 119 120 | Safety Screen<br>Pixel Shift<br>Timer<br>Bar<br>Eraser<br>Pixel<br>Side Gray       |
|             | 120                                    | <b>Resolution Select</b>                                                           |

|                    | 121                                                         | Power On Adjustment                                                                                                    |
|--------------------|-------------------------------------------------------------|----------------------------------------------------------------------------------------------------|
|                    | 121                                                         | OSD Rotation                                                                                                    |
|                    | <b>122</b><br>124<br>124<br>124<br>125<br>126<br>126<br>127 | Advanced Settings<br>Fan & Temperature<br>Auto Power<br>Button Lock<br>User Auto Color<br>Standby Control<br>Lamp Schedule<br>OSD Display<br>Software Upgrade |
|                    | 129                                                         | Setup Reset                                                                                                    |
|                    | 129                                                         | Reset All                                                                                                    |
| PROBLEMEN OPLOSSEN | 130                                                         | Vereisten voordat u contact opneemt met de klantenservice van Samsung                                                                                         |
|                    | 130<br>130<br>131                                           | Het product testen<br>De resolutie en frequentie controleren<br>Controleer het volgende                                                                       |
|                    | 134                                                         | Vragen en antwoorden                                                                                                    |
| SPECIFICATIES      | 136                                                         | Algemeen                                                                                                    |
|                    | 138                                                         | PowerSaver                                                                                                    |
|                    | 139                                                         | Voorinstelbare timingmodi                                                                                                    |
| BIJLAGE            | 141                                                         | Contact opnemen met SAMSUNG<br>WORLDWIDE                                                                                                    |
|                    | 146                                                         | Dienstverlening tegen betaling (door<br>klanten)                                                                                                    |
|                    | 146<br>146                                                  | Geen productdefect<br>Productschade als gevolg van een fout van de                                                                                            |
|                    | 1 4 7                                                       | klant                                                                                                    |
|                    | 147                                                         | Overig                                                                                                    |

|       | 148 | Een optimale beeldkwaliteit en het<br>voorkomen van scherminbranding                      |
|-------|-----|-------------------------------------------------------------------------------------------|
|       | 148 | Optimale beeldkwaliteit                                                                   |
|       | 149 | Het voorkomen van scherminbranding                                                        |
|       | 152 | Correcte verwijdering van dit product<br>(elektrische & elektronische<br>afvalapparatuur) |
|       | 153 | Correcte behandeling van een gebruikte accu uit dit product                               |
|       | 154 | Terminologie                                                                              |
| INDEX |     |                                                                                           |

### Auteursrecht

Wijzigingen voorbehouden.

© 2012 Samsung Electronics

Het auteursrecht op deze handleiding is eigendom van Samsung Electronics.

Gebruik of vermenigvuldiging van deze handleiding, geheel of gedeeltelijk, zonder toestemming van Samsung Electronics niet toegestaan.

Het SAMSUNG-logo en het SyncMaster-logo zijn wettig gedeponeerde handelsmerken van Samsung Electronics.

Microsoft, Windows zijn wettig gedeponeerde handelsmerken van Microsoft Corporation.

VESA, DPM en DDC zijn wettig gedeponeerde handelsmerken van de Video Electronics Standards Association.

Alle andere genoemde handelsmerken zijn eigendom van de desbetreffende bedrijven.

- In de volgende gevallen kunnen administratiekosten in rekening worden gebracht:
  - (a) Er wordt op uw verzoek een engineer gestuurd, maar het product is niet defect.
     (wanneer u deze gebruikershandleiding niet hebt gelezen).
  - (b) U brengt het apparaat naar een reparatiecentrum, maar het product is niet defect.
     (wanneer u deze gebruikershandleiding niet hebt gelezen).
- U wordt op de hoogte gesteld van deze administratiekosten voordat een dergelijke reparatie of bezoek wordt uitgevoerd.

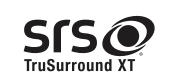

TruSurround XT, SRS and the *S* symbol are trademarks of SRS Labs, Inc. TruSurround XT technology is incorporated under license form SRS Lab, Inc.

The terms HDMI and HDMI High-Definition Multimedia Interface, and the HDMI Logo are trademarks or registered trademarks of HDMI Licensing LLC in the United States and other countries.

### Reiniging

Wees voorzichtig bij het reinigen. De behuizing en het scherm van geavanceerde LCD-panelen zijn gevoelig voor krassen.

Ga bij het reinigen als volgt te werk.

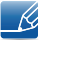

De volgende afbeeldingen zijn alleen bedoeld als referentie. De situatie in de praktijk kan afwijken van de afbeeldingen.

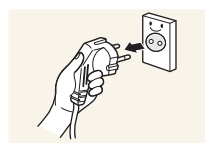

- 1. Zet het product en de computer uit.
- 2. Trek het netsnoer uit het product.

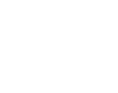

Pak het netsnoer vast aan de stekker en kom niet met natte handen aan de kabel. Anders kan een elektrische schok worden veroorzaakt.

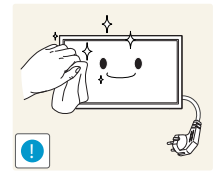

3. Veeg het product af met een schone, zachte, droge doek.

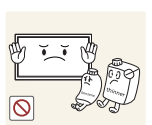

K

Gebruik geen reinigingsmiddelen die alcohol, oplosmiddelen of oppervlakteactieve middelen bevatten.

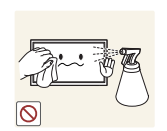

Spuit geen water of reinigingsmiddel rechtstreeks op het product.

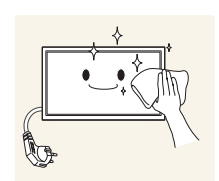

4. Maak een zachte en droge doek nat met water en wring de doek goed uit, voordat u daarmee de behuizing van het product reinigt.

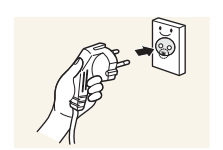

- 5. Sluit het netsnoer weer op het product aan wanneer u klaar bent met reinigen.
- 6. Zet het product en de computer aan.

### Opslag

Op het oppervlak van hoogglansmodellen kunnen witte vlekken ontstaan als in de buurt een ultrasone luchtbevochtiger wordt gebruikt.

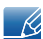

Neem contact op met ons servicecentrum als het product binnenin moet worden gereinigd (niet gratis).

### Veiligheidsvoorzorgen

Let op

GEVAAR VOOR ELEKTRISCHE SCHOK - NIET OPENEN

Let op : OM DE KANS OP EEN ELEKTRISCHE SCHOK TE VERKLEINEN MAG U HET PANEEL NIET VERWIJDEREN. (OF DE ACHTERZIJDE)

BEVAT GEEN ONDERDELEN DIE U ZELF KUNT REPAREREN.

LAAT REPARATIE EN ONDERHOUD OVER AAN GEKWALIFICEERD PERSONEEL.

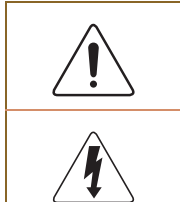

Dit symbool wil zeggen dat er hoogspanning aanwezig is binnenin.

Het is gevaarlijk om onderdelen binnen in het product aan te raken.

Dit symbool wil zeggen dat er belangrijke documentatie over de bediening en het onderhoud van dit product bestaat.

### Symbolen

| <b>M</b> aarschuwing | Als de aanwijzingen niet worden opgevolgd, kan dit ernstig letsel of de dood tot gevolg hebben.                    |
|----------------------|----------------------------------------------------------------------------------------------------|
| Let op               | Als de aanwijzingen niet worden opgevolgd, kan dit lichamelijk letsel of schade aan eigendommen tot gevolg hebben. |
| $\otimes$            | Activiteiten met dit symbool erbij zijn niet toegestaan.                                                           |
|                      | Aanwijzingen met dit symbool erbij moeten worden opgevolgd.                                                        |

#### Elektriciteit en veiligheid

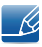

De volgende afbeeldingen zijn alleen bedoeld als referentie. De situatie in de praktijk kan afwijken van de afbeeldingen.

### 🔔 Waarschuwing

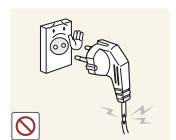

Gebruik geen beschadigd netsnoer of beschadigde stekker en gebruik geen loszittend stopcontact.

Dit zou een elektrische schok of brand kunnen veroorzaken.

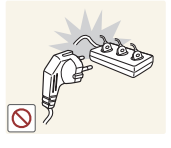

Sluit niet meerdere producten aan op één stopcontact.

• Oververhitte stopcontacten kunnen brand veroorzaken.

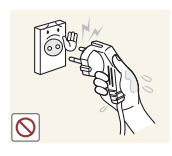

Kom niet met natte handen aan de stekker.

• Anders kan een elektrische schok worden veroorzaakt.

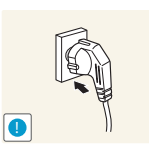

Steek de stekker helemaal in het stopcontact (moet goed vastzitten).

Een slechte verbinding kan brand veroorzaken.

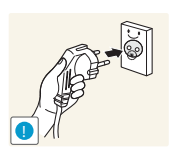

Steek de stekker in een geaard stopcontact (alleen voor apparaten met isolatie van type 1).

Dit zou een elektrische schok of letsel kunnen veroorzaken.

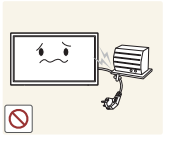

Buig het netsnoer niet te sterk en trek nooit te hard aan het snoer. Let erop dat het netsnoer niet onder een zwaar voorwerp komt.

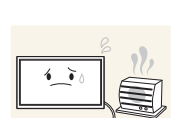

Schade aan het snoer kan leiden tot brand of een elektrische schok.

Houd het netsnoer en product uit de buurt van warmtebronnen.

Dit zou brand of een elektrische schok kunnen veroorzaken.

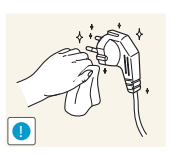

Verwijder stof van de pennen van de stekker of het stopcontact met een droge doek.

Er kan brand ontstaan.

### Let op

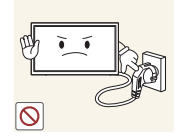

Trek de stekker niet uit het stopcontact wanneer het product in gebruik is.

Het product kan schade oplopen door een elektrische schok.

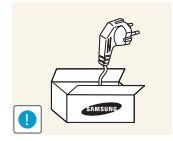

Gebruik alleen het netsnoer dat Samsung met uw product heeft meegeleverd. Gebruik het netsnoer niet voor andere producten.

Dit zou brand of een elektrische schok kunnen veroorzaken.

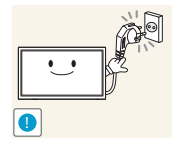

- Houd voldoende ruimte vrij rond het stopcontact waarop het netsnoer is aangesloten.
- Bij problemen moet u de stekker gemakkelijk uit het stopcontact kunnen trekken om de stroom naar het product volledig uit te schakelen.
- Met alleen de aan-uitknop op de afstandsbediening wordt het product niet volledig uitgeschakeld.

Trek het netsnoer altijd aan de stekker uit het stopcontact.

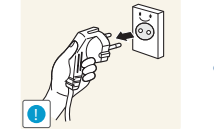

Dit zou een elektrische schok of brand kunnen veroorzaken.

### Installatie

### 🕂 Waarschuwing

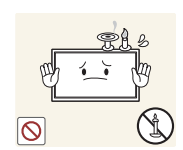

Zet geen kaarsen, insectenwerende middelen of sigaretten boven op het product. Plaats het product niet in de buurt van een warmtebron.

Er kan brand ontstaan.

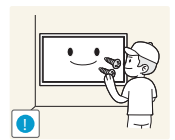

Laat de wandbevestiging monteren door daartoe gekwalificeerde mensen.

- Installatie door ongekwalificeerde personen kan tot letsel leiden.
- Gebruik alleen geschikte kasten.

Plaats het product niet in een slecht geventileerde ruimte, zoals een (boeken)kast.

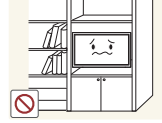

Een te hoge binnentemperatuur kan brand veroorzaken.

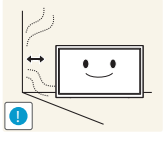

Houd tussen het product en de muur een afstand van minimaal 10 cm aan voor ventilatie.

• Een te hoge binnentemperatuur kan brand veroorzaken.

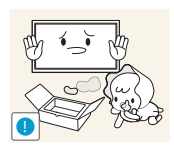

Houd de plastic verpakking buiten bereik van kinderen.

• Kinderen kunnen stikken.

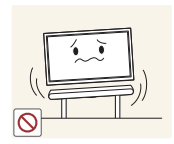

Plaats het product niet op een instabiele of trillende ondergrond (bijvoorbeeld een plank die niet goed vastzit of een tafel die niet goed recht staat).

- Het product kan omvallen, schade oplopen en/of letsel veroorzaken.
- Wanneer het product wordt gebruikt in een ruimte met erg veel trillingen, kan het product schade oplopen of brand veroorzaken.

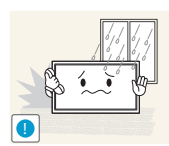

Plaats het product niet in een voertuig of op een locatie waar het blootstaat aan stof, vocht (waterdruppels bijvoorbeeld), olie of rook.

• Dit zou brand of een elektrische schok kunnen veroorzaken.

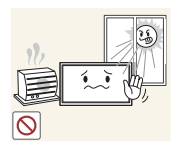

Stel het product niet bloot aan direct zonlicht, warmte of warme voorwerpen, zoals een kachel.

• De levensduur van het product kan korter worden of er kan brand ontstaan.

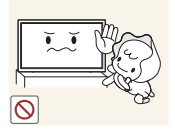

Zorg ervoor dat jonge kinderen niet bij het product kunnen.

- Het product kan omvallen en letsel veroorzaken bij kinderen.
- De voorkant is zwaar. Plaats het product daarom op een vlakke en stabiele ondergrond.

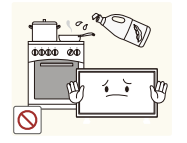

Olie die als voedingsproduct wordt gebruikt, sojaolie bijvoorbeeld, kan het product beschadigen of vervormen. Installeer het project niet in een keuken of in de buurt van een aanrecht.

### 🔔 Let op

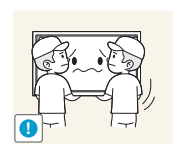

Laat het product niet vallen wanneer u het verplaatst.

Het product kan defect raken of er kan lichamelijk letsel ontstaan.

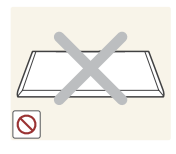

Leg het product niet op de voorkant.

U zou het scherm kunnen beschadigen.

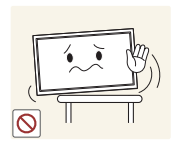

Zorg er bij plaatsing van het product in een kast of op een plank voor dat de onderrand van de voorkant van het product niet uitsteekt.

- Het product kan omvallen, schade oplopen en/of letsel veroorzaken.
- Plaats het product alleen in een kast of op een plank van het juiste formaat.

Zet het product voorzichtig neer.

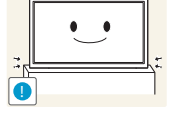

Het product kan defect raken of er kan lichamelijk letsel ontstaan.

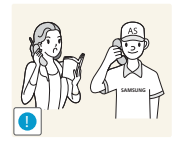

Als u het product op een ongebruikelijke plek plaatst (blootgesteld aan veel fijne deeltjes, chemische stoffen of extreme temperaturen) of in een vliegveld of treinstation waar het product lange tijd achter elkaar continu in gebruik is, kan dit ernstige gevolgen hebben voor de prestaties.

Neem contact op met een Samsung-servicecentrum als u het product op een dergelijke plek wilt plaatsen.

#### Bediening

### 🔔 Waarschuwing

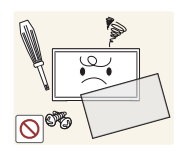

In het product komt hoogspanning voor. Haal het product niet uit elkaar en repareer of wijzig het product niet zelf.

- Dit zou brand of een elektrische schok kunnen veroorzaken.
- Neem voor reparatie contact op met een Samsung-servicecentrum.

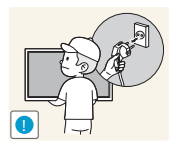

Voordat u het product verplaatst, moet u het product uitzetten met de aanuitschakelaar en het netsnoer en alle overige aangesloten kabels losmaken.

Schade aan het snoer kan leiden tot brand of een elektrische schok.

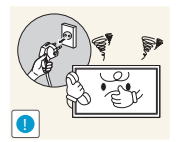

Als het product vreemde geluiden, een brandgeur of rook produceert, moet u onmiddellijk de stekker uit het stopcontact trekken en contact opnemen met een Samsung-servicecentrum.

Dit zou een elektrische schok of brand kunnen veroorzaken.

Zorg ervoor dat kinderen het product niet als klimrek kunnen gebruiken.

Kinderen kunnen ernstig letsel oplopen.

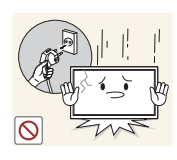

Als u het product laat vallen of als de behuizing beschadigd raakt, moet u het product uitzetten en het netsnoer losmaken. Neem vervolgens contact op met een Samsungservicecentrum.

• Langdurig gebruik kan leiden tot brand of een elektrische schok.

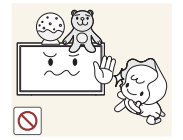

Leg geen zware voorwerpen of voorwerpen die de aandacht trekken van kinderen, zoals speelgoed of snoep, boven op het product.

 Het product of de zware voorwerpen kunnen vallen wanneer kinderen dat speelgoed of snoep proberen te pakken, met mogelijk ernstig letsel tot gevolg.

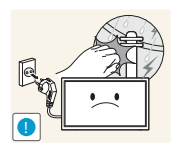

Zet bij onweer het product uit en trek de stekker uit het stopcontact.

Dit zou brand of een elektrische schok kunnen veroorzaken.

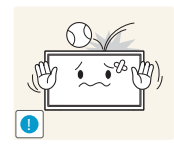

Laat geen voorwerpen op het product vallen en stoot niet tegen het product.

Dit zou brand of een elektrische schok kunnen veroorzaken.

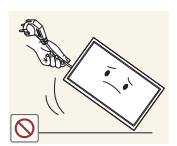

Verplaats het product niet door aan het netsnoer of ander kabels te trekken.

• Een beschadigde kabel kan leiden tot een defect in het product, een elektrische schok of brand.

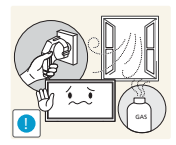

Raak het product of de stekker niet aan als er een gaslek is. Laat de ruimte onmiddellijk goed luchten.

Vonken kunnen een explosie of brand veroorzaken.

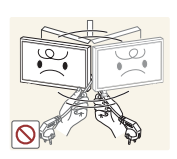

Verplaats het product niet en til het niet op door aan het netsnoer of andere kabels te trekken.

• Een beschadigde kabel kan leiden tot een defect in het product, een elektrische schok of brand.

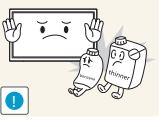

Gebruik en bewaar geen brandbare sprays of ontvlambare stoffen in de buurt van het product.

Dit zou een explosie of brand kunnen veroorzaken.

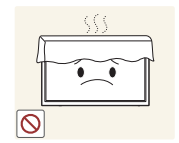

Zorg ervoor dat de ventilatieopeningen niet worden geblokkeerd door een tafelkleed of gordijn.

Een te hoge binnentemperatuur kan brand veroorzaken.

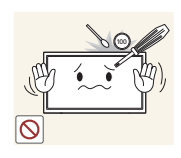

Steek geen metalen voorwerpen (een mes, muntstuk of haarspeld bijvoorbeeld) of ontvlambare voorwerpen (papier, lucifers en dergelijke) in het product (via de ventilatieopeningen of in- en uitgangen en dergelijke).

- Zet het product uit en maak het netsnoer los als er water of vreemde substanties in het product komen. Neem vervolgens contact op met een Samsungservicecentrum.
- Een defect in het product, een elektrische schok of brand kan het gevolg zijn.

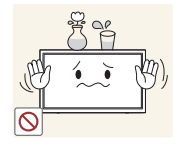

Zet geen voorwerpen met een vloeistof erin, zoals een vaas, bloempot of fles, boven op het product.

- Zet het product uit en maak het netsnoer los als er water of vreemde substanties in het product komen. Neem vervolgens contact op met een Samsungservicecentrum.
- Een defect in het product, een elektrische schok of brand kan het gevolg zijn.

### 🚹 Let op

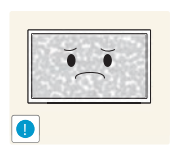

Wanneer er langere tijd een statisch beeld op het scherm wordt weergegeven, kan het beeld op het scherm inbranden of kunnen er pixels beschadigd raken.

Activeer de energiespaarstand of gebruik een schermbeveiliging met een bewegend beeld als u het product gedurende langere tijd niet gebruikt.

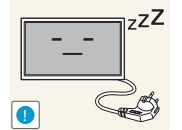

Trek de stekker uit het stopcontact als u van plan bent het product lang niet te gebruiken (tijdens een vakantie bijvoorbeeld).

Een teveel aan stof kan in combinatie met warmte een elektrische schok of een stroomlek veroorzaken.

Gebruik het product op de aanbevolen resolutie en frequentie.

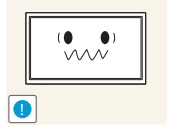

• Uw ogen kunnen vermoeid raken.

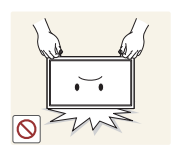

Houd het product niet op zijn kop en verplaats het product niet aan de voet alleen.

Het product kan omvallen, schade oplopen en/of letsel veroorzaken.

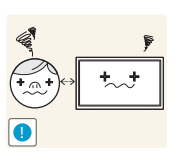

Te lang van te dichtbij naar het scherm kijken kan slecht zijn voor de ogen.

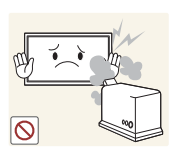

Gebruik geen luchtbevochtiger of waterkoker in de buurt van het product.

Dit zou brand of een elektrische schok kunnen veroorzaken.

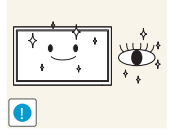

Laat uw ogen minstens vijf minuten rusten na elk uur dat u de monitor hebt gebruikt.

Zo geeft u uw ogen rust.

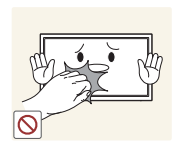

Het product wordt na verloop van tijd warm. Raak het beeldscherm niet aan wanneer het product al geruime tijd is ingeschakeld.

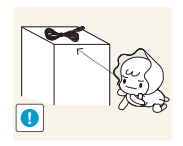

Houd kleine onderdelen buiten bereik van kinderen.

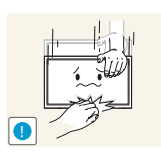

Wees voorzichtig bij het aanpassen van de hoek of hoogte van het product.

- U kunt uw handen of vingers knellen en u pijn doen.
- Als u het product te scheef zet, kan het vallen en letsel veroorzaken.

Zet geen zware voorwerpen op het product.

Het product kan defect raken of er kan lichamelijk letsel ontstaan.

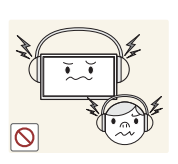

Zet bij het gebruik van een koptelefoon het volume niet te hard.

• Dit kan uw gehoor beschadigen.

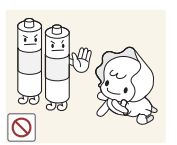

Voorkom dat kinderen de batterij in hun mond stoppen als deze uit de afstandsbediening wordt gehaald. Houd de batterij buiten bereik van kinderen.

 Neem direct contact op met uw arts als een kind een batterij in zijn mond heeft gestopt.

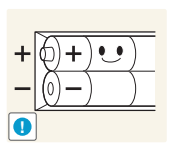

Let bij het vervangen van de batterij op de juiste polariteit (+, -).

• Anders kan de batterij beschadigd raken of brand, persoonlijk letsel of schade veroorzaken als gevolg van lekkage van batterijvloeistof.

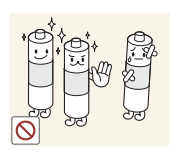

Gebruik alleen de aangegeven standaardbatterijen en gebruik nooit tegelijkertijd een nieuwe en een gebruikte batterij.

 Anders kunnen de batterijen beschadigd raken of brand, persoonlijk letsel of schade veroorzaken als gevolg van lekkage van batterijvloeistof.

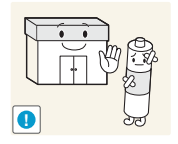

Batterijen (oplaadbaar en niet oplaadbaar) zijn geen standaard afval en dienen ter recycling te worden aangeboden. Als verbruiker is de klant verantwoordelijk voor het op de juiste manier retourneren van gebruikte of oplaadbare batterijen.

 De klant kan gebruikte of oplaadbare batterijen afgeven bij het dichtstbijzijnde gemeentelijke afvaldepot of bij een winkel die eenzelfde type batterijen verkoopt.

### 1.1 De inhoud controleren

#### 1.1.1 De verpakking verwijderen.

1 De verpakking openen. Let erop dat u het product niet beschadigt wanneer u de verpakking opent met een scherp voorwerp.

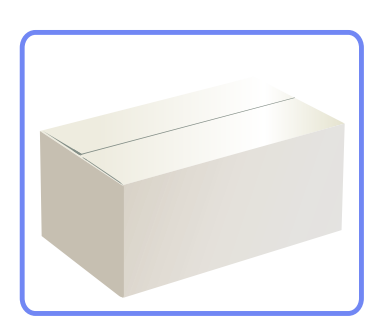

2 Verwijder het piepschuim van het product.

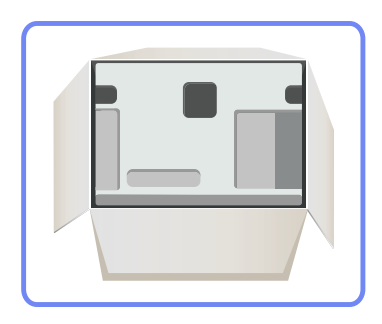

- 3 Controleer het product en verwijder het piepschuim en het plastic.
  - Het uiterlijk van het daadwerkelijke product kan enigszins afwijken van de getoonde afbeelding.
    - De afbeelding is alleen bedoeld ter referentie.

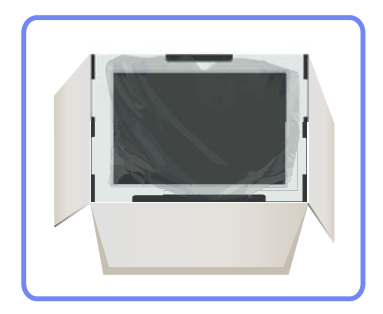

4 Bewaar de doos i een droge omgeving, zodat deze opnieuw kan worden gebruikt wanneer u het product in de toekomst moet verplaatsen.

#### 1.1.2 De componenten controleren

- Indien er componenten ontbreken, neemt u contact op met de leverancier waar u het product hebt gekocht.
- Het uiterlijk van de daadwerkelijk componenten en de items die afzonderlijk worden verkocht, kan enigszins afwijken van de getoonde afbeelding.

#### Componenten

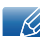

K

De componenten kunnen verschillen, afhankelijk van de locatie.

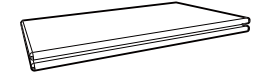

Handleiding voor snelle installatie

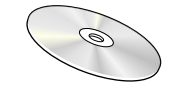

Cd "MagicInfo Lite"

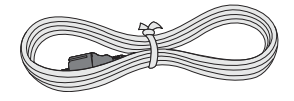

Netsnoer

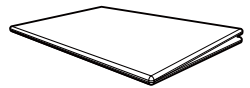

Garantiekaart (Niet overal beschikbaar)

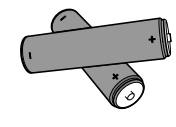

Batterijen (Niet overal beschikbaar)

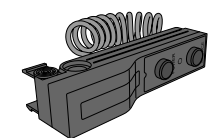

Externe sensor

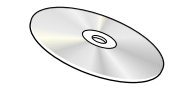

Gebruiksaanwijzing

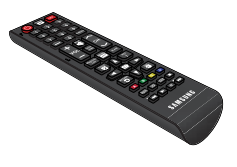

Afstandsbediening

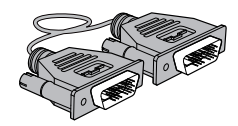

DVI-kabel

#### Afzonderlijk verkrijgbare items

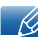

De volgende items kunnen worden aangeschaft bij een verkooppunt bij u in de buurt.

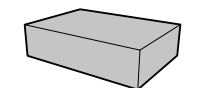

Wandmontageset

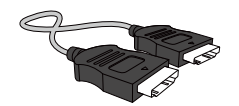

HDMI-kabel

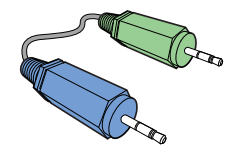

Stereokabel

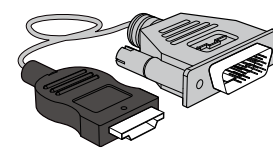

HDMI-DVI-kabel

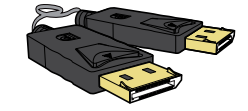

DP-kabel

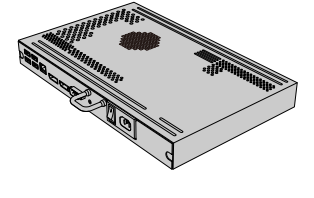

NetWork-module

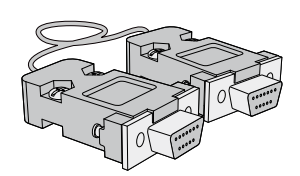

Seriële RS232C-kabel

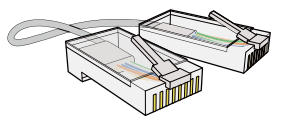

LAN-kabel

### 1.2 Onderdelen

#### 1.2.1 Externe sensor

- De kleur en vorm van de onderdelen kan afwijken van de afbeelding. De specificaties kunnen zonder voorafgaande kennisgeving worden gewijzigd ter verbetering van de kwaliteit.
  - Zorg ervoor dat er zich geen obstakels tussen de sensor en de afstandsbediening bevinden.

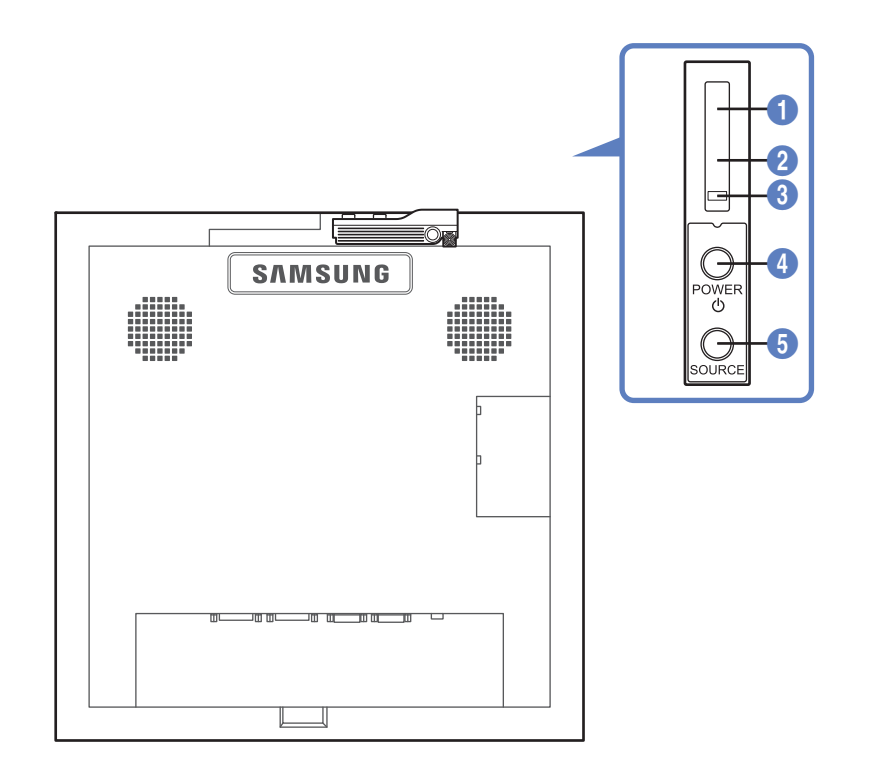

|   | Sensor                          | Omschrijving                                                                                                    |
|---|---------------------------------|----------------------------------------------------------------------------------------------------|
| 0 | Sensor van<br>afstandsbediening | Richt de afstandsbediening op deze plek op het LCD-scherm.Zorg ervoor dat er zich geen obstakels tussen de sensor en de<br>afstandsbediening bevinden. |
| 2 | Helderheidssensor               | Detecteert automatisch de intensiteit van het omgevingslicht rond<br>een geselecteerd beeldscherm en past de helderheid van het<br>scherm aan.         |
| 3 | Aan/uit-lampje                  | Gaat uit in de ingeschakelde stand en knippert groen in de energiebesparingsstand.                                                                     |
| 4 | [POWER]                         | Gebruik deze knop om het beeldscherm in of uit te schakelen.                                                                                           |
| 5 | [SOURCE]                        | Hiermee schakelt u tussen de PC- en Videomodus.<br>Hiermee selecteert u de invoerbron waarop een extern apparaat is<br>aangesloten.                    |

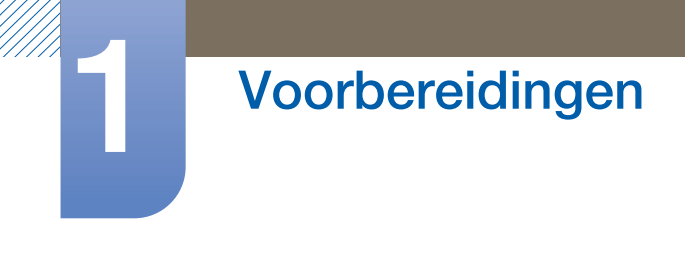

#### Externe sensor installeren

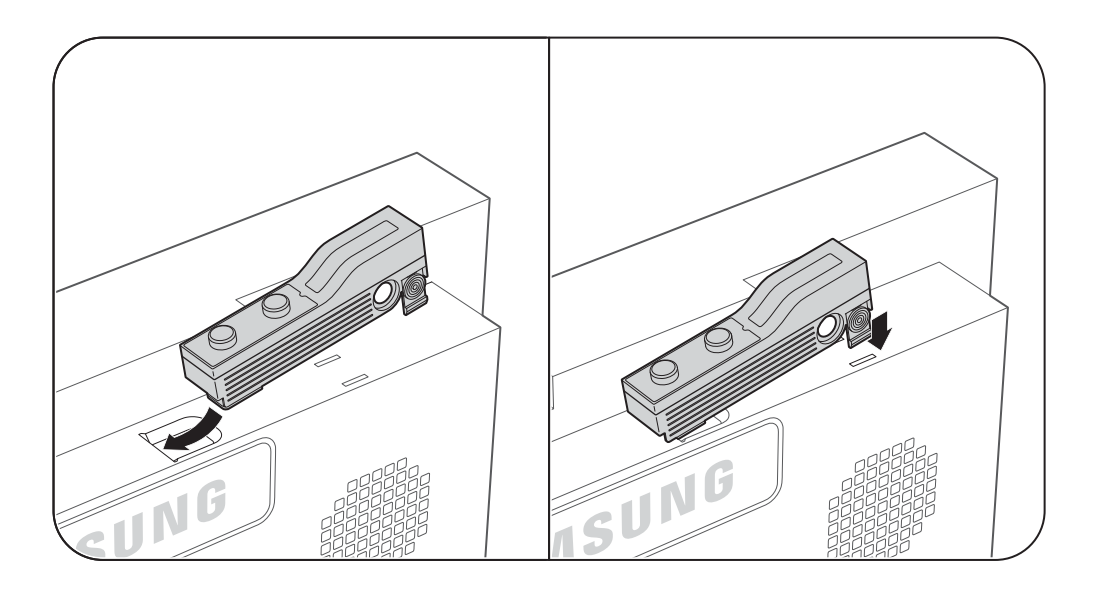

#### 1.2.2 Achterkant

K

De kleur en vorm van de onderdelen kan afwijken van de afbeelding. De specificaties kunnen zonder voorafgaande kennisgeving worden gewijzigd ter verbetering van de kwaliteit.

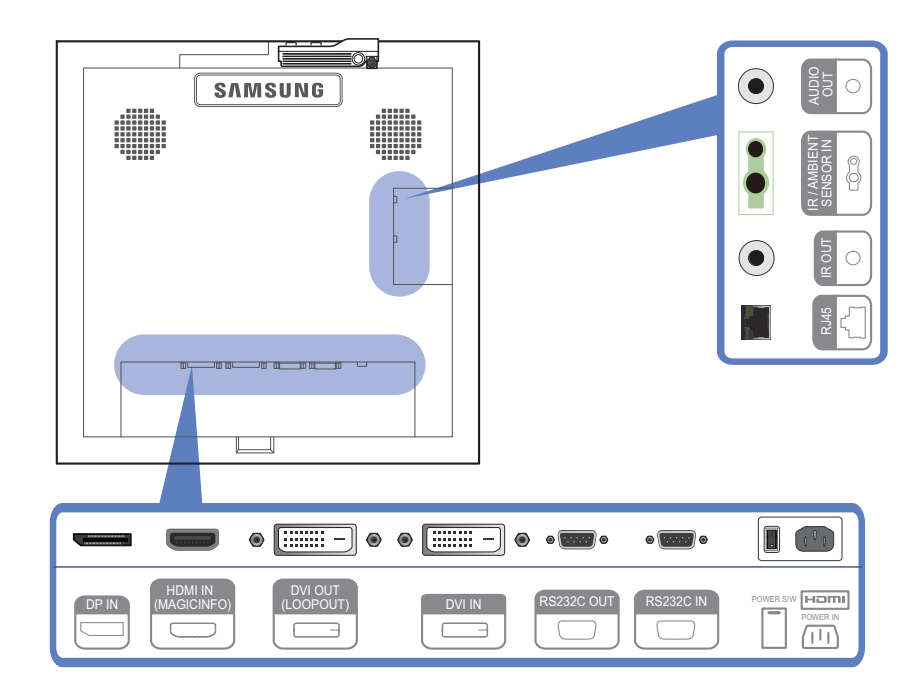

| Poort                    | Omschrijving                                                                                                    |
|--------------------------|----------------------------------------------------------------------------------------------------|
| [DP IN]                  | Hiermee kunt u het apparaat op een pc aansluiten met een DP-<br>kabel.                                                                                                    |
| [HDMI IN (MAGICINFO)]    | Hierop sluit u bronapparatuur aan die werkt met een HDMI-kabel.                                                                                                    |
|                          | <ul> <li>Om MagicInfo te gebruiken dient de MagicInfo-uitgang van de<br/>door Samsung aangegeven netwerkmodule aangesloten te zijn<br/>op de [HDMI IN (MAGICINFO)]-poort op het product.</li> </ul> |
|                          | Neem contact op met Samsung Electronics voor meer<br>informatie over het aanschaffen en installeren van een<br>netwerkmodule.                                                                       |
| [DVI OUT (LOOPOUT)]      | Hiermee kunt u het apparaat op een ander product aansluiten met<br>een DVI-kabel.                                                                                                    |
| [DVI IN]                 | Aansluiting voor de verbinding met een bronapparaat via een DVI- of HDMI-DVI-kabel.                                                                                                    |
| [RS232C OUT] [RS232C IN] | Hiermee kunt u het apparaat aansluiten op RS232C of MDC via een seriële RS232C-kabel (gekruist type)                                                                                                |
| [RJ45]                   | Hiermee kunt u het apparaat aansluiten op RS232C of MDC via een<br>RJ45-kabel                                                                                                    |
| [IR OUT]                 | Hiermee worden invoersignalen overgebracht van een externe sensor naar een ander beeldscherm via IR OUT                                                                                             |

| Poort                    | Omschrijving                                                              |
|--------------------------|---------------------------------------------------------------------------|
| [IR / AMBIENT SENSOR IN] | Hiermee kunt u het apparaat aansluiten op een externe sensor              |
| [AUDIO OUT]              | Aansluiting voor de verbinding met de audio-uitgang van een bronapparaat. |

#### De snoervoet installeren

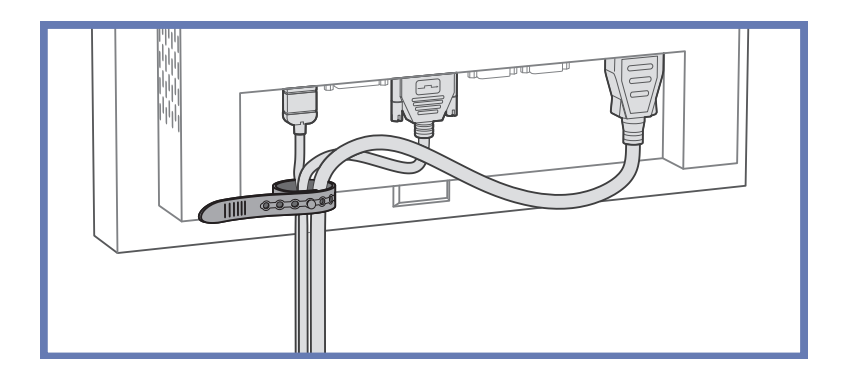

#### 1.2.3 Afstandsbediening

- Wanneer u nog andere weergaveapparaten gebruikt in dezelfde als waar deze afstandsbediening wordt gebruikt, kan het voorkomen dat de andere weergaveapparaten onbedoeld worden bediend.
  - De functies van de toetsen op de afstandsbediening kunnen per product verschillen.

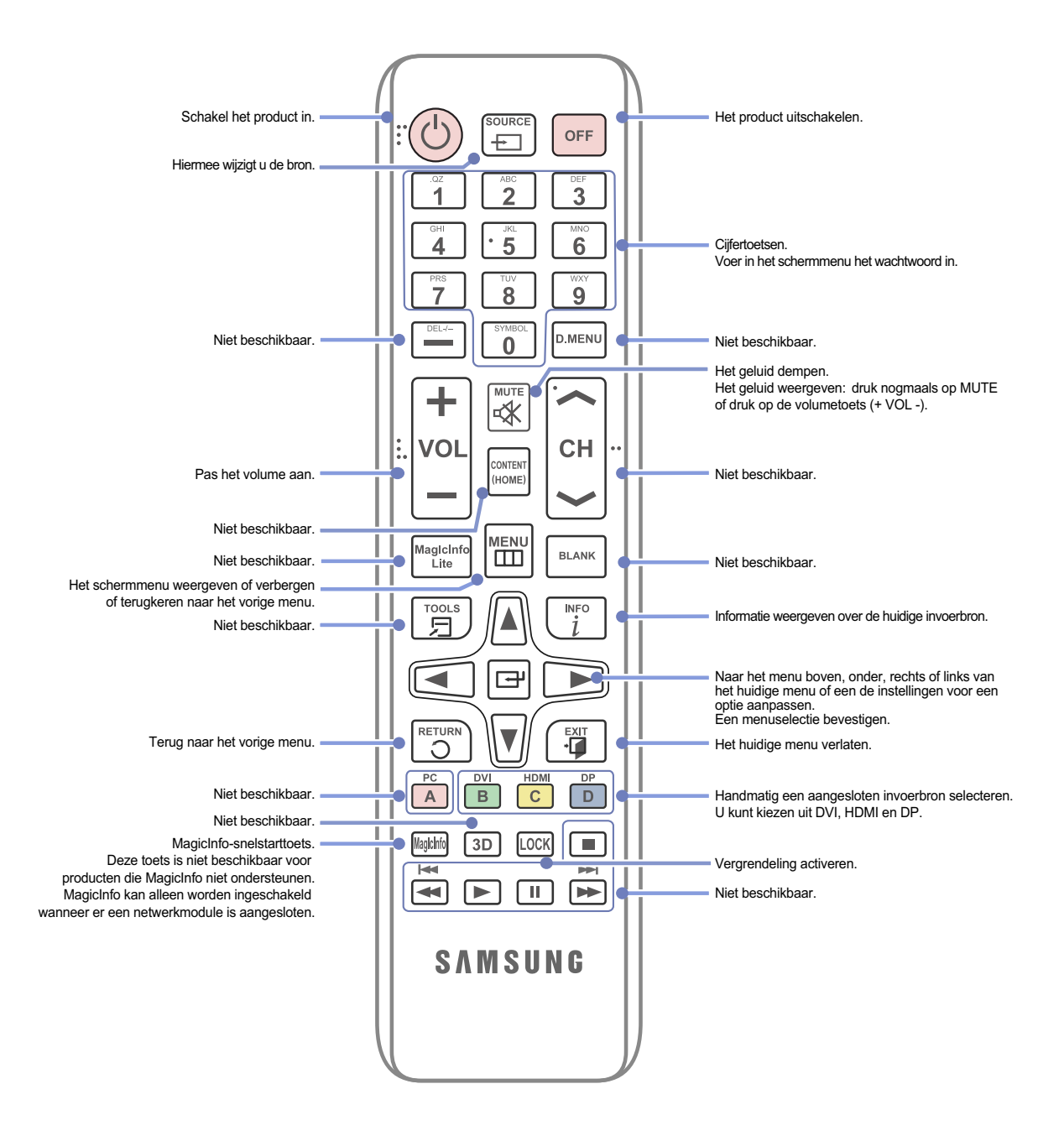

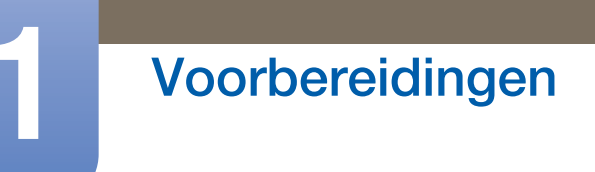

### Het schermmenu aanpassen met de afstandsbediening

|      | 1. | Opent het schermmenu.                                                                                     |
|------|----|----------------------------------------------------------------------------------------------------|
|      | 2. | U kunt in het schermmenu kiezen uit <b>Input</b> , <b>Picture, Sound, Setup</b> of <b>Multi Control</b> . |
|      | 3. | De instellingen naar wens wijzigen.                                                                       |
|      | 4. | De instellingen voltooien.                                                                                |
| EXIT | 5. | Het schermmenu (OSD; Onscreen Display) sluiten.                                                           |

#### De batterijen in de afstandsbediening plaatsen

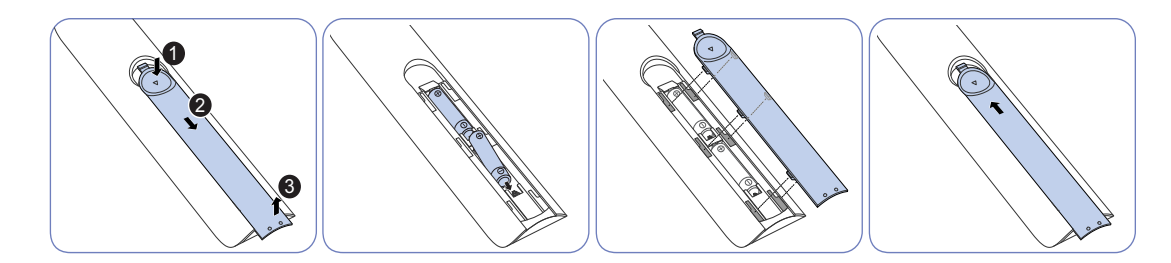

- Bewaar de gebruikte batterijen buiten bereik van kinderen en recycle de batterijen.
  - Gebruik geen oude en nieuwe batterijen door elkaar. Vervang beide batterijen tegelijkertijd.
  - Als u de afstandsbediening langere tijd niet gebruikt, verwijdert u de batterijen.

#### 1.2.4 Meer dan één scherm bedienen met een externe sensor

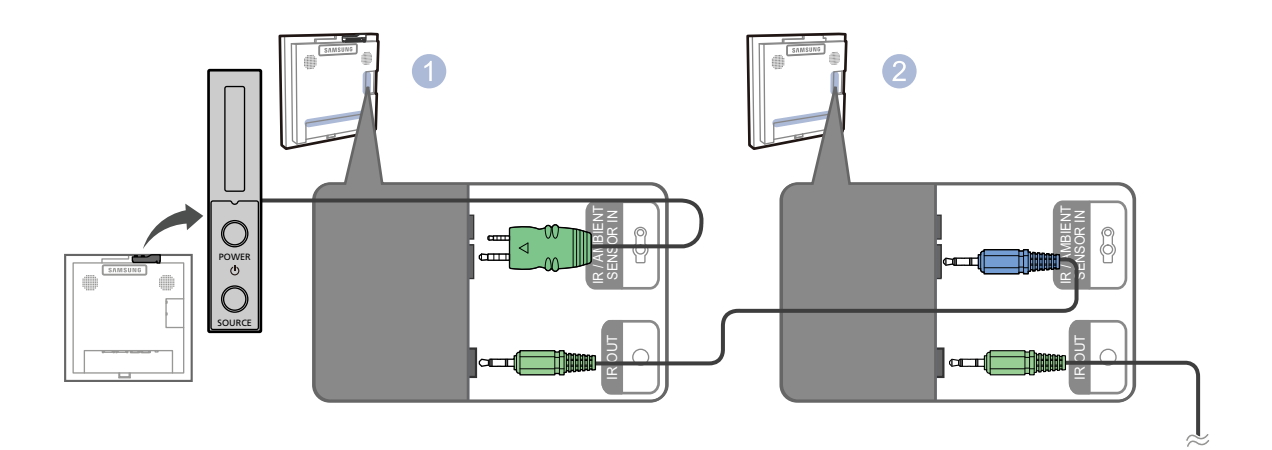

- Sluit de aparte seriële RS232C-kabel aan op de [IR OUT]-poort van het ene product en de [IR / AMBIENT SENSOR IN]-poort van het andere product.
- Wanneer u met de afstandsbediening naar product 1 (waarop de externe sensor is aangesloten)
   wijst en een knop indrukt, wordt die opdracht ontvangen door beide schermen (1) en 2).

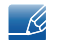

Hoe dit onderdeel er precies uitziet, kan per product verschillen.

### **1.3** Voordat u het product installeert (installatiehandleiding)

Om letsel te voorkomen moet dit apparaat, overeenkomstig de installatie-instructies, stevig aan de vloer/wand zijn bevestigd.

- Zorg dat een bevoegd installatiebedrijf de wandmontage installeert.
- Het kan anders vallen en persoonlijk letsel veroorzaken.
- Zorg dat de aangegeven wandmontage wordt geïnstalleerd.

#### 1.3.1 Ventilatie

#### Omstandigheden voor verticale wandmontage

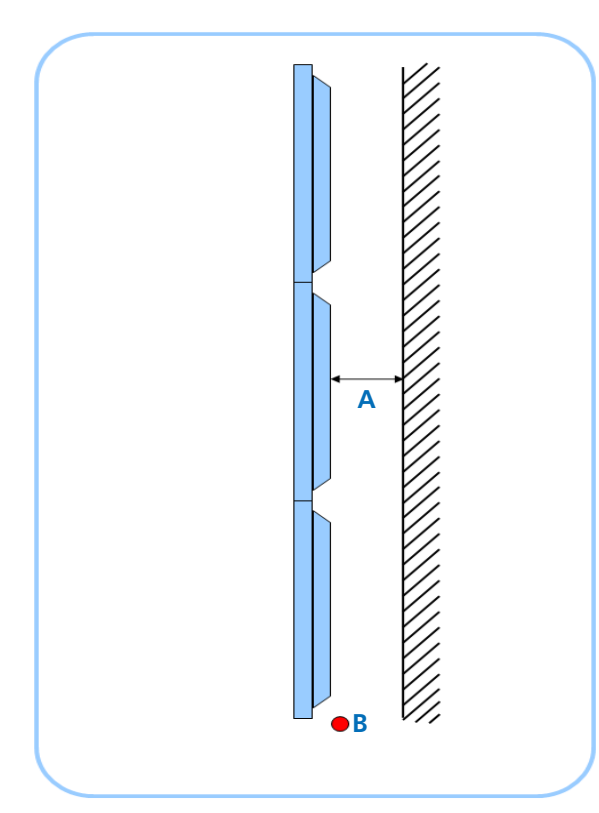

Figure 1.1 Zijaanzicht

- A Afstand tot de wand (aanbevolen)
- B Meetpunt omgevingstemperatuur
- Het wordt sterk aanbevolen dat de omgevingstemperatuur voor videowandinstallatie onder 30 °C blijft.
- Er verzamelt zich een behoorlijke hoeveelheid warmte in het bovenste gedeelte.
  - Interne temperatuur van het hoogste gedeelte is 5 tot 10 °C hoger dan in het onderste gedeelte.

(zelfs bij juiste afstand tot de wand)

(Eenheid: mm)

| Configuratie | 1 x 1 | 2 x 2 | 3 x 3 | 4 x 4 | 5 x 5 |
|--------------|-------|-------|-------|-------|-------|
| А            | 40    | 80    | 120   | 160   | 200   |

Bij meer dan 6 rijen is een extra airconditioningsysteem noodzakelijk.

#### 2. Ingebouwde montage onder een rechte hoek

- Een maximale omgevingstemperatuur van 30 °C is ook aanbevolen ingebouwde videowanden.
  - Afstand tot de achterwand is hetzelfde als bij verticale wandmontage.

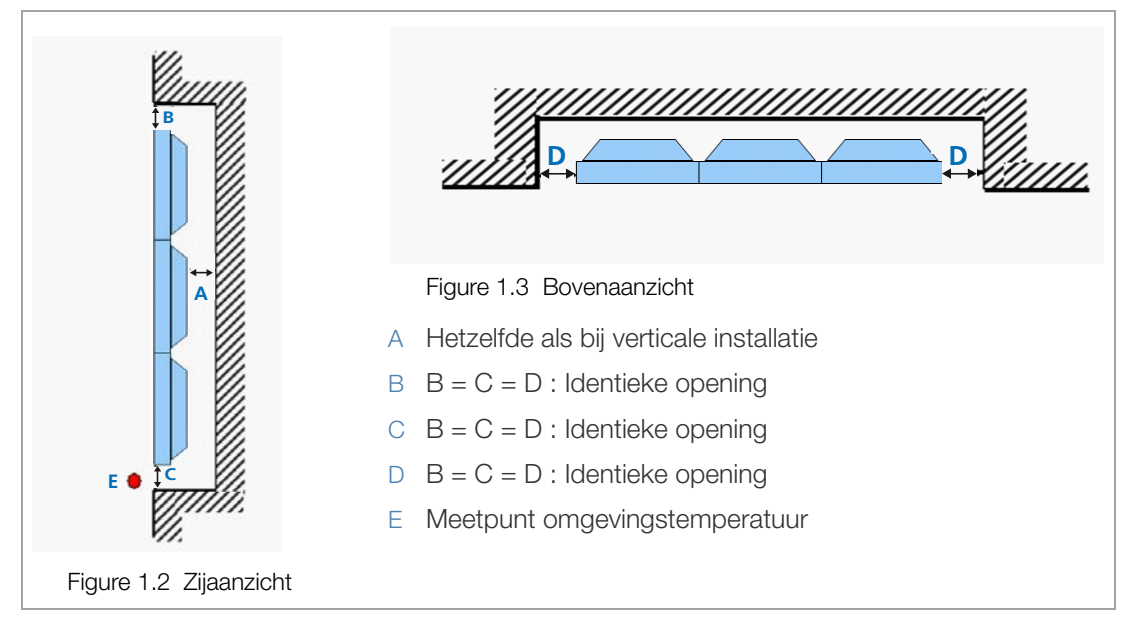

Aanbevolen afstanden

(Eenheid: mm)

| Configuratie | 1 x 1 | 2 x 2 | 3 x 3 | 4 x 4 | 5 x 5 |
|--------------|-------|-------|-------|-------|-------|
| А            | 40    | 80    | 120   | 160   | 200   |
| B (= C = D)  | 50    | 100   | 150   | 200   | 250   |

!

K

Bijkomende koelventilators zijn nodig om voor esthetische doeleinden de zijopeningen te verkleinen (B, C, D).

### 1.3.2 Afmetingen

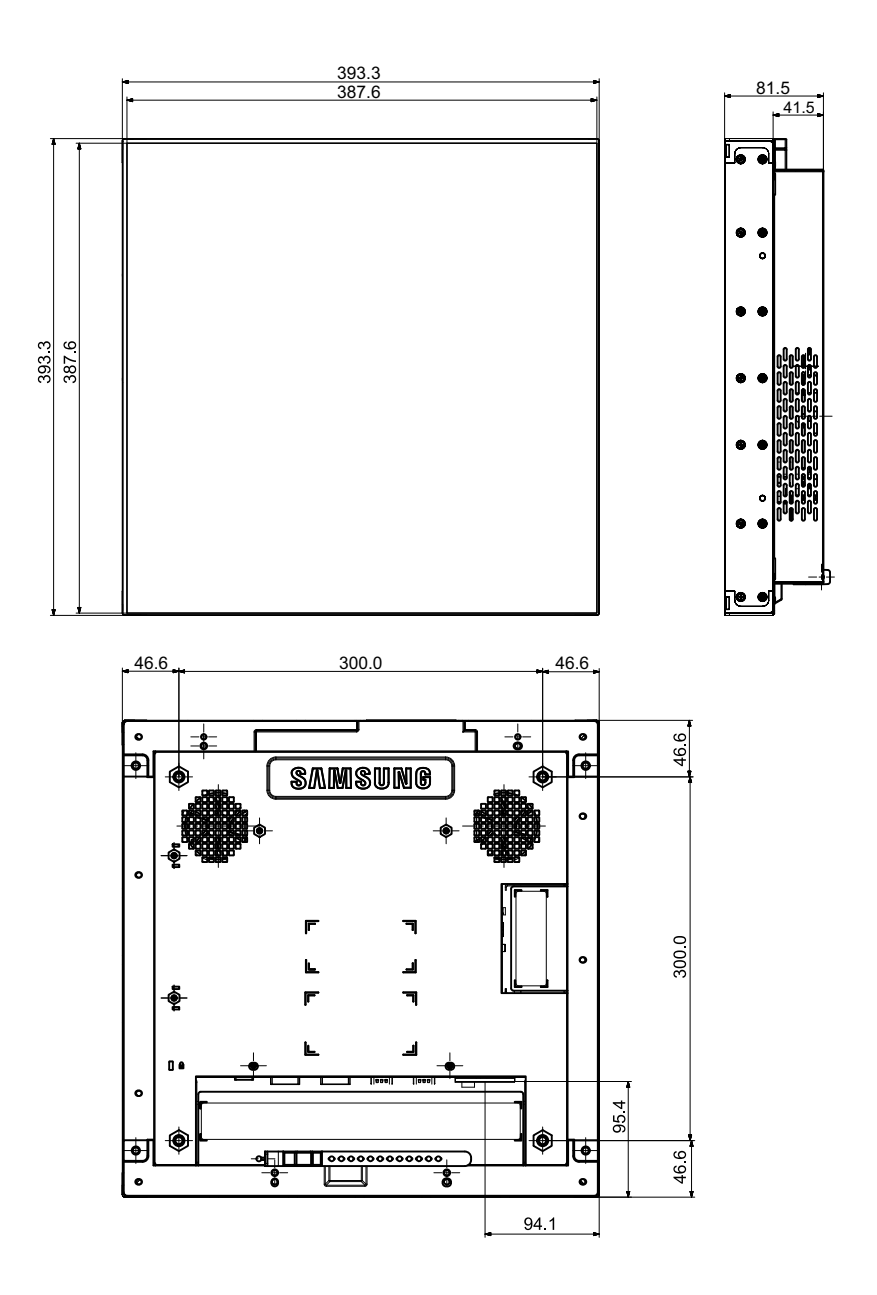

K

Alle tekeningen zijn niet noodzakelijkerwijs op schaal. Sommige afmetingen kunnen zonder melding vooraf gewijzigd worden. Zie de afmetingen voordat u uw product installeert. Niet verantwoordelijk voor typografische of drukfouten.

### 1.4 RS232C

#### 1.4.1 Kabelaansluitingen

#### RS232C-kabel

| Interface             | RS232C (9-pins)                       |
|-----------------------|---------------------------------------|
| Pin                   | TxD (nr. 2), RxD (nr. 3), GND (nr. 5) |
| Bitsnelheid           | 9600 bps                              |
| Databits              | 8-bits                                |
| Pariteit              | Geen                                  |
| Stopbit               | 1-bits                                |
| Datatransportbesturin | Geen                                  |
| g                     |                                       |
| Maximale lengte       | 15 m (alleen afgeschermd type)        |

• Pintoewijzingen

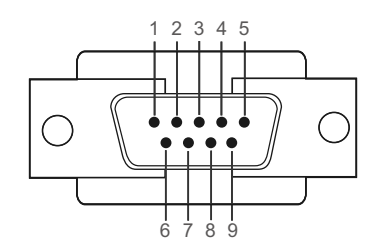

| Pin | Signaal                       |  |  |
|-----|-------------------------------|--|--|
| 1   | Gegevensdrager detecteren     |  |  |
| 2   | Ontvangen gegevens            |  |  |
| 3   | Verzonden gegevens            |  |  |
| 4   | Gegevensterminal voorbereiden |  |  |
| 5   | Signaalaarde                  |  |  |
| 6   | Gegevensset voorbereiden      |  |  |
| 7   | Verzendaanvraag               |  |  |
| 8   | Klaar voor verzenden          |  |  |
| 9   | Ringindicator                 |  |  |

RS232C-kabel
 Aansluiting: 9-pins D-Sub
 Kabel: kruiskabel

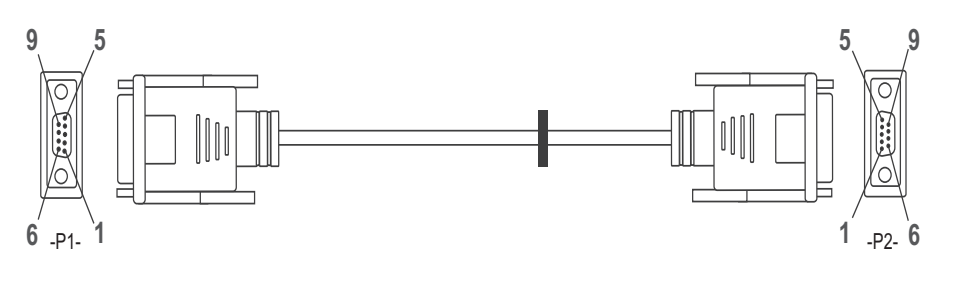

| -P1-       |     | -P1- |   | -P2- |     | -P2-       |
|------------|-----|------|---|------|-----|------------|
| Vrouwelijk | Rx  | 2    | > | 3    | Тx  | Vrouwelijk |
|            | Тx  | 3    | < | 2    | Rx  |            |
|            | Gnd | 5    |   | 5    | Gnd |            |

#### LAN-kabel

• Pintoewijzingen

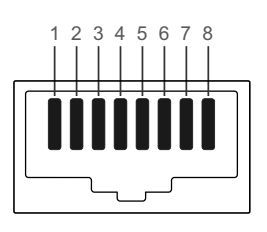

| Pinnr. | Standaardkleur | Signaal |  |
|--------|----------------|---------|--|
| 1      | Wit en oranje  | TX+     |  |
| 2      | Oranje         | TX-     |  |
| 3      | Wit en groen   | RX+     |  |
| 4      | Blauw          | NC      |  |
| 5      | Wit en blauw   | NC      |  |
| 6      | Groen          | RX-     |  |
| 7      | Wit en bruin   | NC      |  |
| 8      | Bruin          | NC      |  |

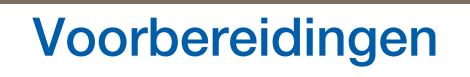

Aansluiting: RJ45
 <Directe LAN-kabel>

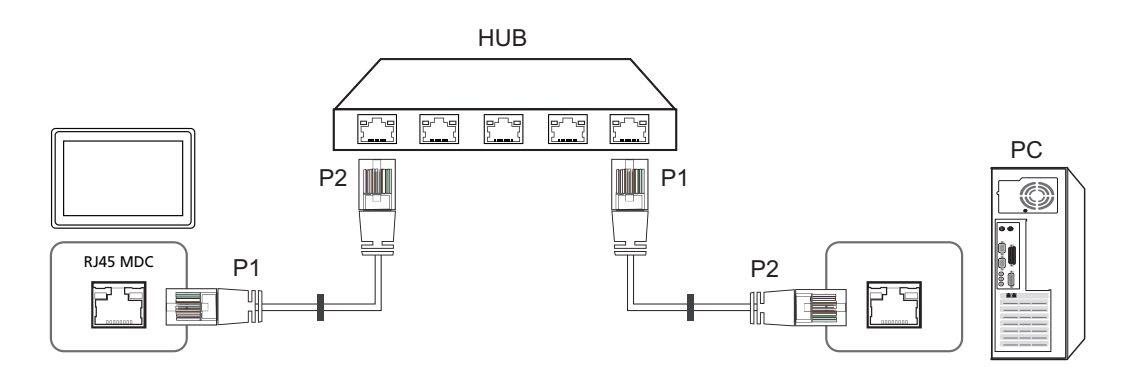

| Signaal | P1 |    | P2 | Signaal |
|---------|----|----|----|---------|
| TX+     | 1  | <> | 1  | TX+     |
| TX-     | 2  | <> | 2  | TX-     |
| RX+     | 3  | <> | 3  | RX+     |
| RX-     | 6  | <> | 6  | RX-     |

<Crossover-LAN-kabel>

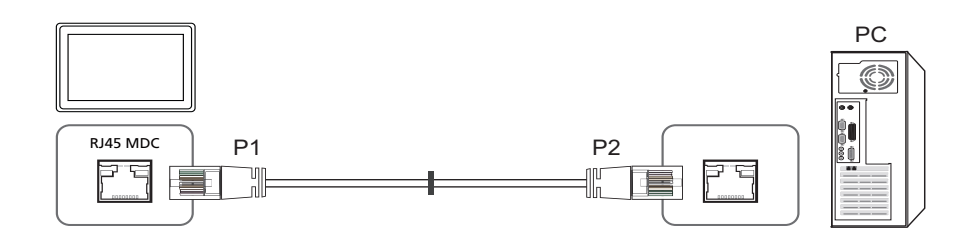

| Signaal | P1 |    | P2 | Signaal |
|---------|----|----|----|---------|
| TX+     | 1  | <> | 3  | RX+     |
| TX-     | 2  | <> | 6  | RX-     |
| RX+     | 3  | <> | 1  | TX+     |
| RX-     | 6  | <> | 2  | TX-     |

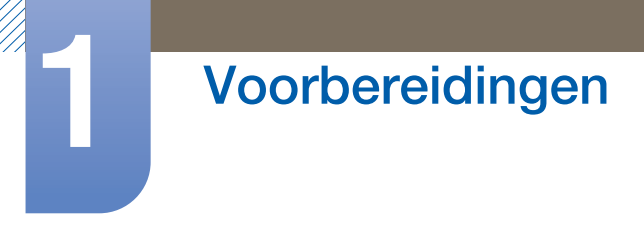

### 1.4.2 Aansluiting

Aanslutiing 1

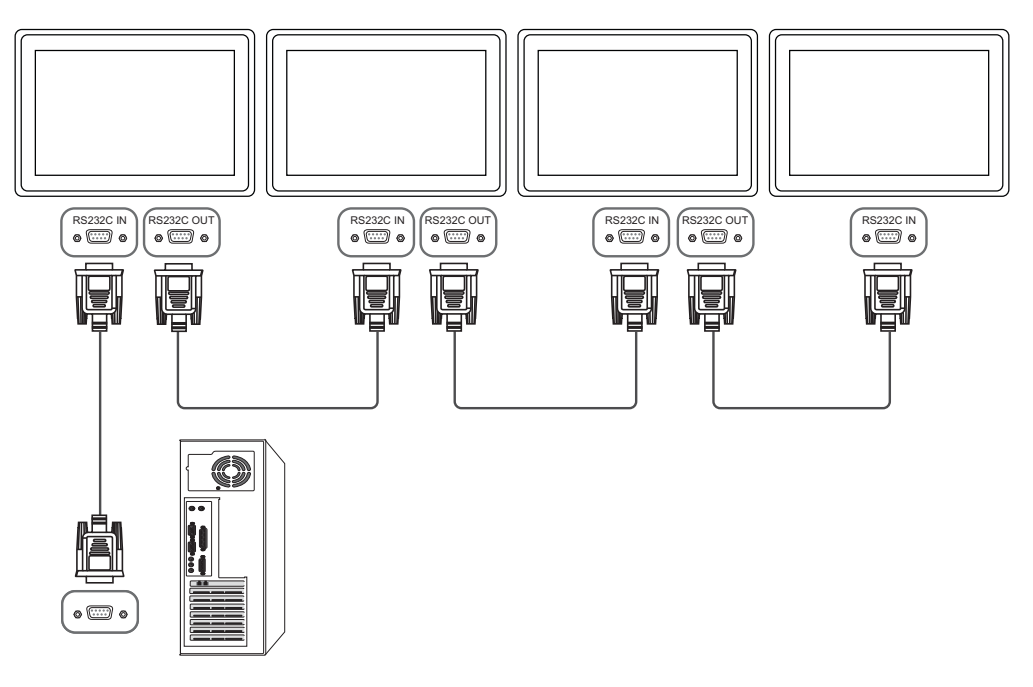

• Aanslutiing 2

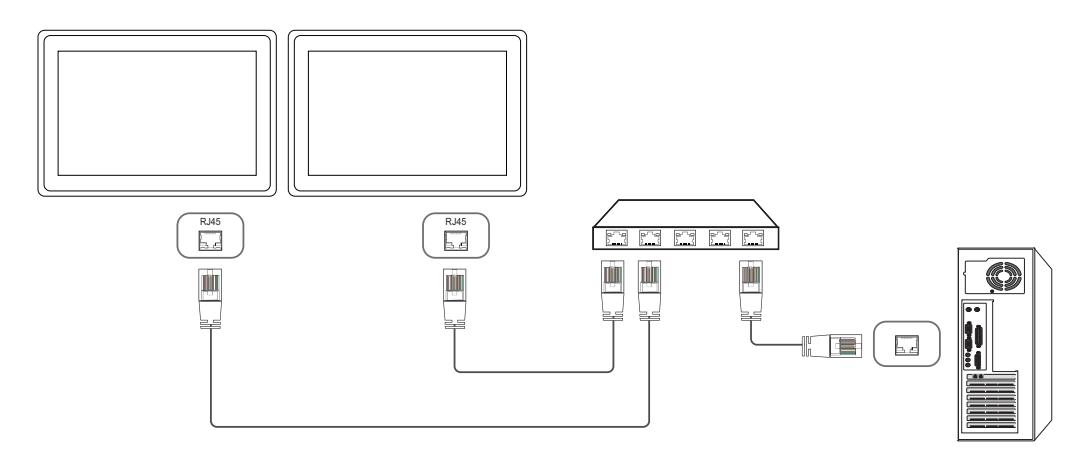

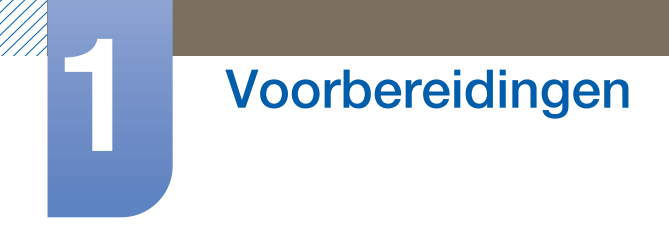

• Aanslutiing 3

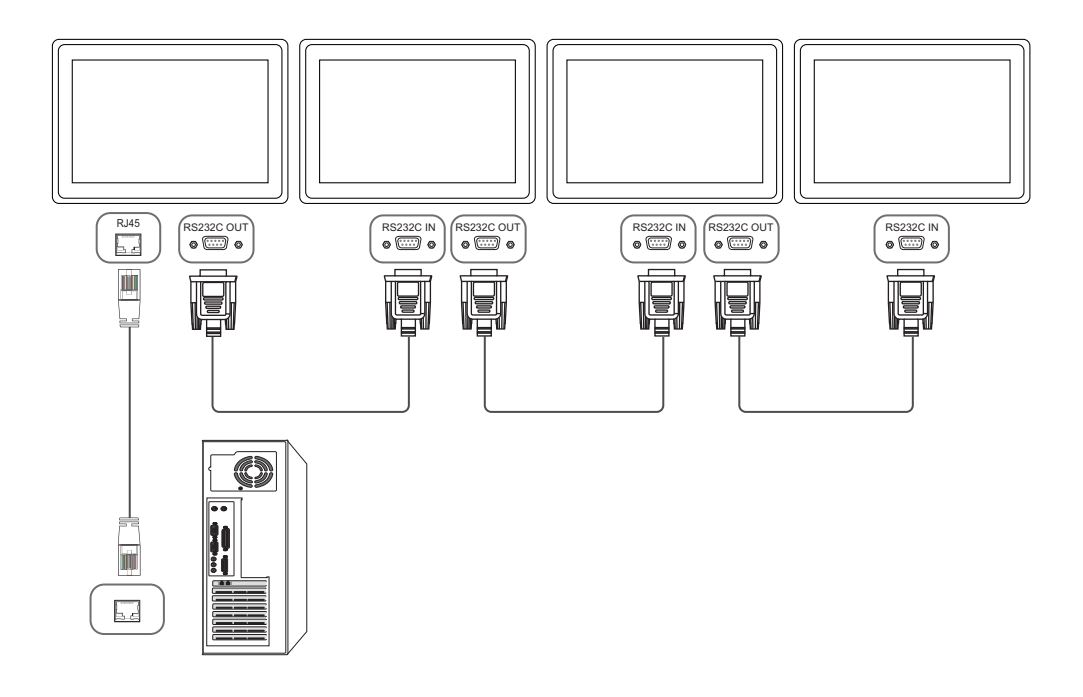
## 1.4.3 Controlecodes

#### Status weergavebieding (Opdracht bediening ophalen)

| Koptekst | Opdracht     | חו | Datalengte | Checksum |
|----------|--------------|----|------------|----------|
| 0xAA     | Opdrachttype | U  | 0          | Onecksum |

### Bediening (Opdracht bediening instellen)

| Koptekst | Opdracht     | П | Datalengte | Data   | Checksum |
|----------|--------------|---|------------|--------|----------|
| 0xAA     | Opdrachttype | U | 1          | Waarde | Oneckaum |

#### Opdracht

| Nr. | Opdrachttype             | Opdracht | Waardebereik |
|-----|--------------------------|----------|--------------|
| 1   | Aan/uit-regeling         | 0x11     | 0~1          |
| 2   | Volumeregeling           | 0x12     | 0~100        |
| 3   | Ingangsbronbediening     | 0x14     | -            |
| 4   | Regeling beeldformaat    | 0x15     | -            |
| 5   | Regeling modus videomuur | 0x5C     | 0~1          |
| 6   | Kinderslot               | 0x5D     | 0~1          |

- De uitgegeven ID's kunnen worden weergegeven in hexadecimalen. ID 0 moet echter worden weergegeven als 0xFF.
- Alle communicaties vindt plaats in hexadecimalen. De checksum wordt berekend door alle waarden met uitzonderingen van de koptekst, bij elkaar op te tellen. Als de som van de checksum uit meer dan 2 cijfers bestaat, zoals hieronder (11+FF+01+01=112), wordt het eerste cijfer verwijderd.

Bijvoorbeeld Power On & ID=0

| Koptekst | Opdracht | חו | Datalengte | Data 1  | Checksum |
|----------|----------|----|------------|---------|----------|
| 0xAA     | 0x11     | U  | 1          | "Power" | Onecksum |

↓

| r        |          |    |            |        |    |
|----------|----------|----|------------|--------|----|
| Koptekst | Opdracht | חו | Datalengte | Data 1 | 10 |
| 0xAA     | 0x11     | U  | 1          | 1      | 12 |

 Als u alle apparaten die met een seriële kabel zijn aangesloten, wilt bedienen, ongeacht de ID's, stelt u voor de ID '0xFE' in en verzend u de opdrachten. De opdrachten worden door elk apparaat uitgevoerd, maar de ACK reageert niet.

### Aan/uit-regeling

• Functie

Een product kan via een computer worden in- en uitgeschakeld.

• Voedingsstatus weergeven (voedingsstatus AAN/UIT ophalen)

| Koptekst | Opdracht | חו | Datalengte | Chocksum |
|----------|----------|----|------------|----------|
| 0xAA     | 0x11     |    | 0          | Onecksum |

• De voeding IN-/UITSCHAKELEN (voeding AAN/UIT)

| Koptekst | Opdracht | П | Datalengte | Data    | Chocksum  |
|----------|----------|---|------------|---------|-----------|
| 0xAA     | 0x11     | U | 1          | "Power" | CHECKSUIT |

"Power": de voedingscode die moet worden ingesteld voor een product.

- 1 : Inschakelen
- 0 : Uitschakelen
- Ack

| Koptekst | Opdracht | П | Datalengte | Ack/Nak | r-CMD | Value1  | Chocksum |
|----------|----------|---|------------|---------|-------|---------|----------|
| 0xAA     | 0xFF     |   | 3          | 'A'     | 0x11  | "Power" | Onecksum |

"Power": de voedingscode die moet worden ingesteld voor een product.

Nak

| Koptekst | Opdracht | П | Datalengte | Ack/Nak | r-CMD | Value1 | Chocksum  |
|----------|----------|---|------------|---------|-------|--------|-----------|
| 0xAA     | 0xFF     |   | 3          | 'N'     | 0x11  | "ERR"  | CHECKSUIT |

## Volumeregeling

• Functie

Het volume van een product kan worden aangepast via een computer.

• Volumestatus weergaven (Volumestatus ophalen)

| Koptekst | Opdracht | חו | Datalengte | Chocksum |
|----------|----------|----|------------|----------|
| 0xAA     | 0x12     | U  | 0          | Onecksum |

• Het volume instellen (Volume instellen)

| Koptekst | Opdracht | П | Datalengte | Data     | Checksum |
|----------|----------|---|------------|----------|----------|
| 0xAA     | 0x12     | U | 1          | "Volume" | Oneckaum |

"Volume": de code voor de volumewaarde die moet worden ingesteld voor een product (0-100)

• Ack

| Koptekst | Opdracht | П | Datalengte | Ack/Nak | r-CMD | Value1   | Checksum |
|----------|----------|---|------------|---------|-------|----------|----------|
| 0xAA     | 0xFF     |   | 3          | 'A'     | 0x12  | "Volume" | Onecksum |

"Volume": de code voor de volumewaarde die moet worden ingesteld voor een product (0-100)

Nak

| Koptekst | Opdracht | חו | Datalengte | Ack/Nak | r-CMD | Value1 | Chocksum |
|----------|----------|----|------------|---------|-------|--------|----------|
| 0xAA     | 0xFF     | U  | 3          | 'N'     | 0x12  | "ERR"  | Onecksum |

#### Ingangsbronbediening

• Functie

De ingangsbron voor een tv/product kan worden gewijzigd via een computer.

• Ingangsbronstatus weergeven (Status ingangsbron ophalen)

| Koptekst | Opdracht | חו | Datalengte | Chocksum |
|----------|----------|----|------------|----------|
| 0xAA     | 0x14     | U  | 0          | Onecksum |

• De ingangsbron instellen (Ingangsbron instellen)

| Koptekst | Opdracht |   | Datalengte | Data           | Checksum |
|----------|----------|---|------------|----------------|----------|
| 0xAA     | 0x14     | U | 1          | "Input Source" | Oneckaum |

"Input Source": de code voor de ingangsbron die moet worden ingesteld voor een product.

| 0x14 | PC             |
|------|----------------|
| 0x1E | BNC            |
| 0x18 | DVI            |
| 0x0C | Ingangsbron    |
| 0x04 | S-video        |
| 0x08 | Component      |
| 0x20 | MagicInfo      |
| 0x1F | DVI_video      |
| 0x30 | RF(TV)         |
| 0x40 | DTV            |
| 0x21 | HDMI1          |
| 0x22 | HDMI1_PC       |
| 0x23 | HDMI2          |
| 0x24 | HDMI2_PC       |
| 0x25 | Weergavepoort: |

- DVI\_video, HDMI1\_PC en HDMI2\_PC kunnen niet worden gebruikt met de opdracht Instellen.
  Deze reageren alleen op de opdrachten met 'Ophalen'.
- Dit model ondersteunt geen BNC-, S-Video-, HDMI2- en HDMI2\_PC-poorten.
- MagicInfo is alleen beschikbaar op modellen met de MagicInfo-functie.

# Voorbereidingen

| Koptekst | Opdracht |    | Datalengte | Ack/Nak | r-CMD | Value1            |          |
|----------|----------|----|------------|---------|-------|-------------------|----------|
| 0xAA     | 0xFF     | ID | 3          | 'A'     | 0x14  | "Input<br>Source" | Checksum |

"Input Source": de code voor de ingangsbron die moet worden ingesteld voor een product.

• Nak

| Koptekst | Opdracht | חו | Datalengte | Ack/Nak | r-CMD | Value1 | Chocksum |
|----------|----------|----|------------|---------|-------|--------|----------|
| 0xAA     | 0xFF     |    | 3          | 'N'     | 0x14  | "ERR"  | Onecksum |

## Regeling beeldformaat

• Functie

Beeldformaat wijzigen met uw pc

Het beeldformaat is niet regelbaar wanneer Videowall op On staat.

• Status van beeldformaat weergeven

| Koptekst | Opdracht | П  | Datalengte | Checksum  |
|----------|----------|----|------------|-----------|
| 0xAA     | 0x15     | U. | 0          | Oncorodin |

• Beeldformaat instellen

| Koptekst | Opdracht | П | Datalengte | Data 1   | Checksum |
|----------|----------|---|------------|----------|----------|
| 0xAA     | 0xFF     |   | 3          | "Aspect" | Oneckaum |

"Aspect" : beeldformaatcode

| PC1, PC    | PC1, PC2, DVI, DNC, HDMI_PC            |  |  |  |  |  |  |
|------------|----------------------------------------|--|--|--|--|--|--|
| 0x10       | 16:9                                   |  |  |  |  |  |  |
| 0x18       | 4:3                                    |  |  |  |  |  |  |
| AV, S-Vide | o, Component, DVI_Video,<br>HDMI_Video |  |  |  |  |  |  |
| 0x00       | Automatisch breedbeeld                 |  |  |  |  |  |  |
| 0x01       | 16:9                                   |  |  |  |  |  |  |
| 0x04       | Zoom                                   |  |  |  |  |  |  |
| 0x05       | Zoom1                                  |  |  |  |  |  |  |
| 0x06       | Zoom2                                  |  |  |  |  |  |  |
| 0x31       | Breedbeeldzoom                         |  |  |  |  |  |  |
| 0x0B       | 4:3                                    |  |  |  |  |  |  |
| 0x0C       | Passend breedbeeld                     |  |  |  |  |  |  |
| 0x0D       | Aanpassen                              |  |  |  |  |  |  |
| 0x0E       | Geav. beeld 1                          |  |  |  |  |  |  |
| 0x0F       | Geav. beeld 2                          |  |  |  |  |  |  |
|            | Algemeen                               |  |  |  |  |  |  |
| 0x09       | Alleen scan (aangepast aan scherm)     |  |  |  |  |  |  |
| 0x20       | Oorspronkelijke<br>beeldverhouding     |  |  |  |  |  |  |

# Voorbereidingen

• Ack

| Koptekst | Opdracht | חו | Datalengte | Ack/Nak | r-CMD | Value1   | Checksum |
|----------|----------|----|------------|---------|-------|----------|----------|
| 0xAA     | 0xFF     |    | 3          | 'N'     | 0x15  | "Aspect" | Onecksum |

"Aspect" : beeldformaatcode

• Nak

| Koptekst | Opdracht | חו | Datalengte | Ack/Nak | r-CMD | Value1 | Chocksum  |
|----------|----------|----|------------|---------|-------|--------|-----------|
| 0xAA     | 0xFF     |    | 3          | 'N'     | 0x15  | "ERR"  | Onecrount |

## Voorbereidingen

## **Regeling modus Video Wall**

• Functie

De modus Video Wall kan voor een product worden geactiveerd via een computer.

Deze bediening is alleen beschikbaar voor een product waarvoor de functie Video Wall is ingeschakeld.

Deze functie is niet beschikbaar in MagicInfo.

• De videomuurmodus weergeven (Get Video Wall Mode)

| Koptekst | Opdracht | חו | Datalengte | Chocksum |
|----------|----------|----|------------|----------|
| 0xAA     | 0x5C     |    | 0          | Onecksum |

• De videomuur instellen (Videommuurmodus instellen)

| Koptekst | Opdracht |    | Datalengte | Data                 |          |
|----------|----------|----|------------|----------------------|----------|
| 0xAA     | 0x5C     | ID | 1          | "Video Wall<br>Mode" | Checksum |

"Video Wall Mode": een code waarmee de modus Video Wall voor een tv/product wordt geactiveerd.

- 1 : **Full**
- 0 : Natural
- Ack

| Koptekst | Opdracht |    | Datalengte | Ack/Nak | r-CMD | Value1               |          |
|----------|----------|----|------------|---------|-------|----------------------|----------|
| 0xAA     | 0xFF     | ID | 3          | 'A'     | 0x5C  | "Video Wall<br>Mode" | Checksum |

"Video Wall Mode": een code waarmee de modus Video Wall voor een tv/product wordt geactiveerd.

Nak

| Koptekst | Opdracht | ID | Datalengte | Ack/Nak | r-CMD | Value1 | Chocksum  |
|----------|----------|----|------------|---------|-------|--------|-----------|
| 0xAA     | 0xFF     | U  | 3          | 'N'     | 0x5C  | "ERR"  | CHECKSUIT |

#### **Kinderslot**

• Functie

De pc kan worden gebruikt om de kinderslotfunctie op een product in of uit te schakelen. Deze functie kan altijd worden ingesteld, ongeacht of het apparaat is in- of uitgeschakeld.

• De status van het kinderslot weergeven (Status kinderslot ophalen)

| Koptekst | Opdracht | П | Datalengte | Chocksum |
|----------|----------|---|------------|----------|
| 0xAA     | 0x5D     | U | 0          | Onecksum |

• Het kinderslot in- of uitschakelen (Kinderslot in-/uitschakelen)

| Koptekst | Opdracht | П | Datalengte | Data          | Checksum |
|----------|----------|---|------------|---------------|----------|
| 0xAA     | 0x5D     |   | 1          | "Safety Lock" | Onconsum |

"Safety Lock": de kinderslotcode die moet worden ingesteld voor een product.

1 : AAN

0 : UIT

• Ack

| Koptekst | Opdracht |    | Datalengte | Ack/Nak | r-CMD | Value1           |          |
|----------|----------|----|------------|---------|-------|------------------|----------|
| 0xAA     | 0xFF     | ID | 3          | 'A'     | 0x5D  | "Safety<br>Lock" | Checksum |

"Safety Lock": de kinderslotcode die moet worden ingesteld voor een product.

• Nak

| Koptekst | Opdracht | П   | Datalengte | Ack/Nak | r-CMD | Value1 | Chocksum |
|----------|----------|-----|------------|---------|-------|--------|----------|
| 0xAA     | 0xFF     | U U | 3          | 'N'     | 0x5D  | "ERR"  | Onecksum |

## 2.1 Voordat u een apparaat aansluit

Controleer het volgende voordat u andere apparaten op dit product aansluit. Tot de apparaten die op dit product kunnen worden aangesloten, behoren pc's, camcorders, luidsprekers, settopboxen en dvd/Blu-ray-spelers.

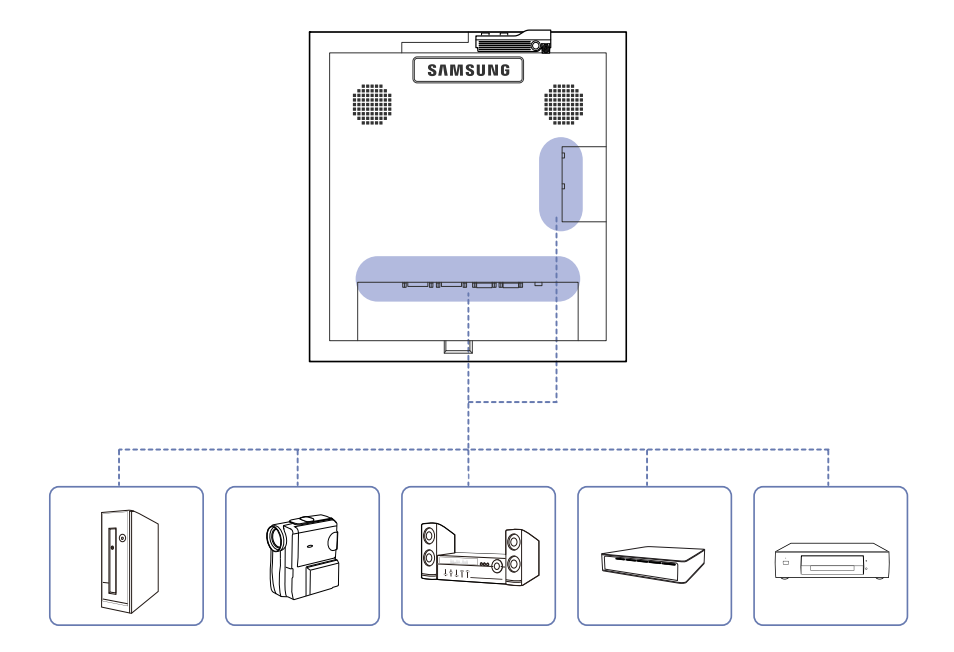

### 2.1.1 Controlepunten voordat u een apparaat aansluit

- Lees de gebruikershandleiding die bij het bronapparaat is geleverd voordat u het apparaat aansluit. Het aantal poorten en de locatie van de poorten kan op bronapparaten kan per apparaat verschillen.
- Sluit het netsnoer niet aan totdat alle aansluitingen zijn voltooid. Wanneer u het netsnoer aansluit tijden het aansluiten, kan het product beschadigd raken.
- Sluit de geluidspoorten correct aan: links = wit en rechts = rood.
- Controleer het type poorten aan de achterzijde van het product dat u wilt aansluiten.

## 2.2 Een pc aansluiten en gebruiken

## 2.2.1 Een computer aansluiten

- Sluit de voedingskabel pas aan wanneer alle andere kabels zijn aangesloten.
  Sluit eerst een bronapparaat aan voordat u de voedingskabel aansluit.
- U kunt op verschillende manieren een computer op het product aansluiten. Selecteer een verbindingsmethode die geschikt is voor uw computer.

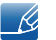

- De aansluitingen kunnen per product verschillen.
- De volgende afbeeldingen zijn alleen bedoeld als referentie. De situatie in de praktijk kan afwijken van de afbeeldingen.

### Een verbinding tot stand brengen met een DVI-kabel (digitaal type)

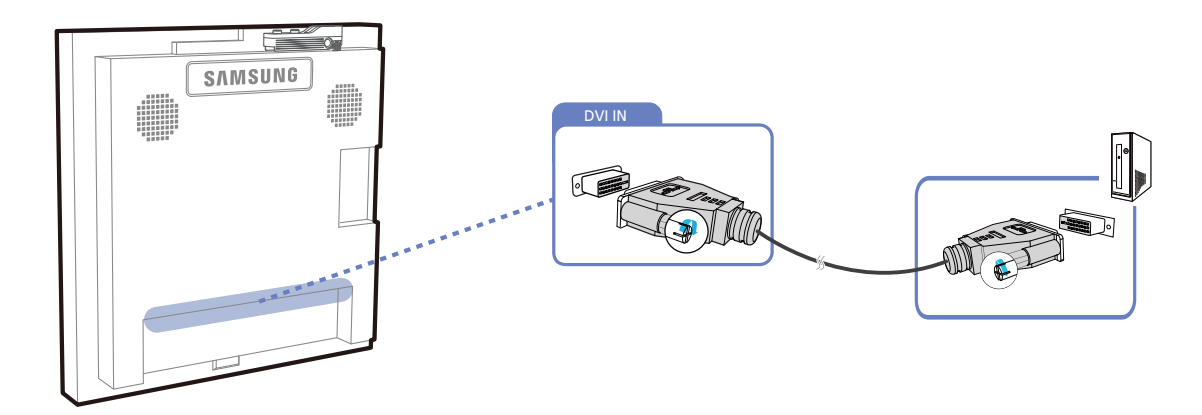

### Een verbinding tot stand brengen met een HDMI-DVI-kabel

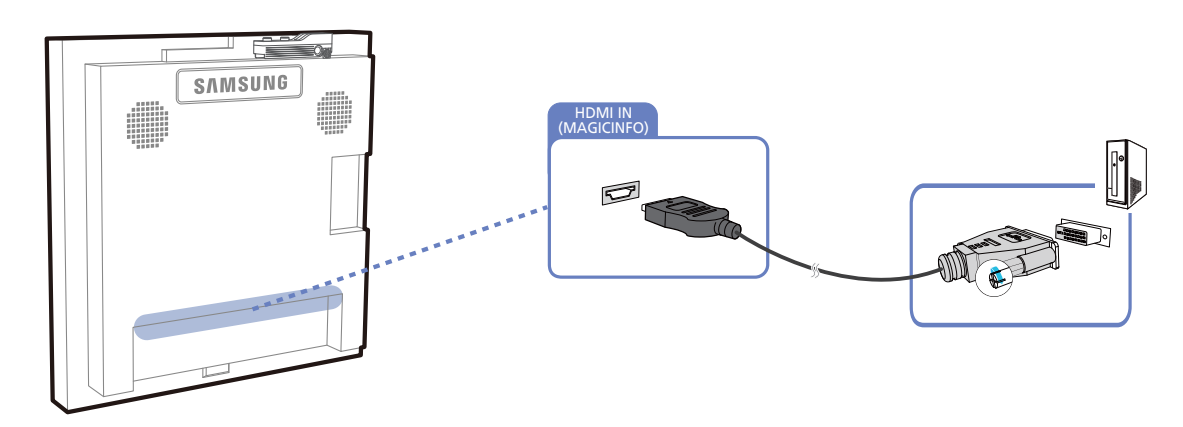

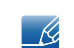

Wanneer u een HDMI-DVI-kabel gebruikt om een computer op het product aan te sluiten, stelt u Edit Name in op DVI PC voor toegang tot de video- en audio-inhoud die is opgeslagen op de computer.

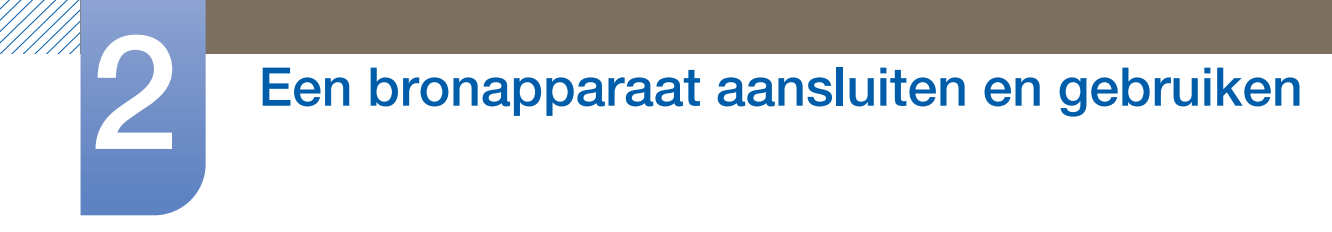

### Aansluiten met een HDMI-kabel

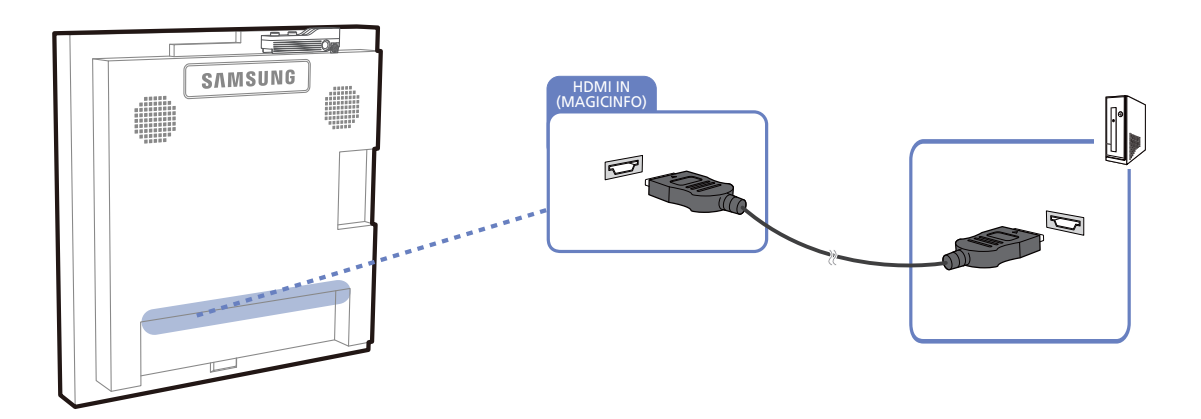

### Verbinding maken via een DP-kabel

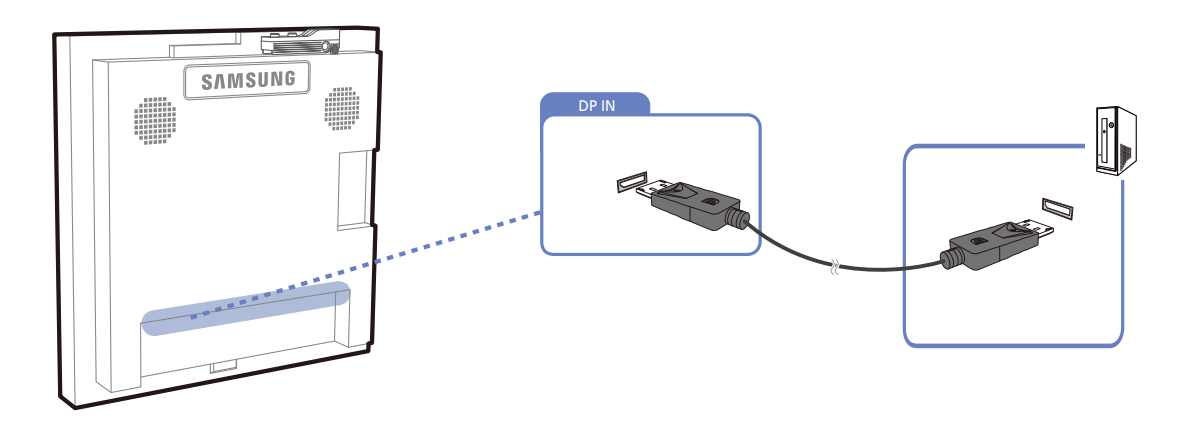

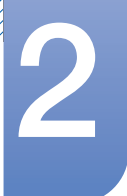

## Een bronapparaat aansluiten en gebruiken

## 2.2.2 De resolutie wijzigen

|   | 1   | ਂ∕. |
|---|-----|-----|
|   | - 1 | Y   |
| - |     | -   |

Wijzig de resolutie en vernieuwingsfrequent in het Configuratiescherm op uw computer voor een optimale beeldkwaliteit.

De beeldkwaliteit van TFT-LCD's is mogelijk niet optimaal als u niet de optimale resolutie selecteert.

De resolutie wijzigen in Windows XP

Ga naar Configuratiescherm  $\rightarrow$  Beeldscherm  $\rightarrow$  Instellingen en wijzig de resolutie.

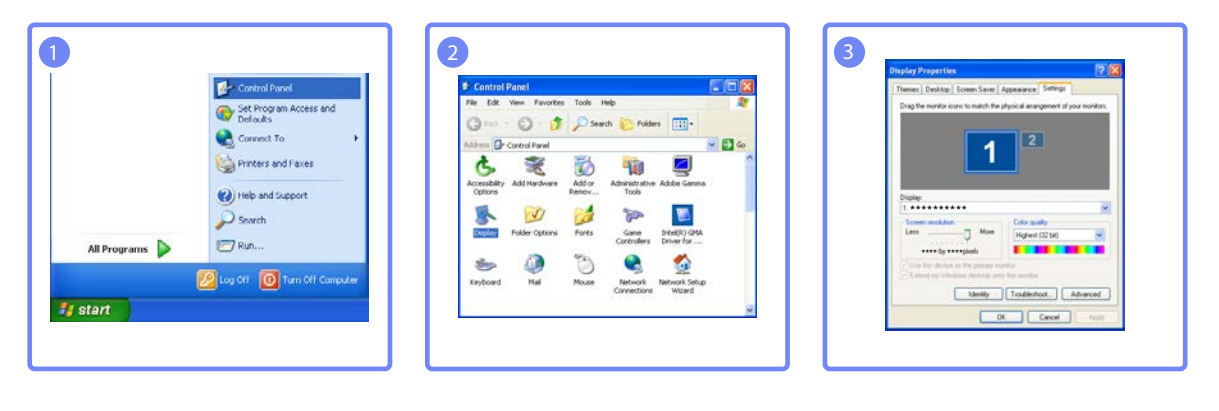

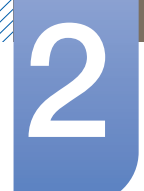

## Een bronapparaat aansluiten en gebruiken

De resolutie wijzigen in Windows Vista

Ga naar Configuratiescherm  $\rightarrow$  Persoonlijke instellingen  $\rightarrow$  Beeldscherminstellingen en wijzig de resolutie.

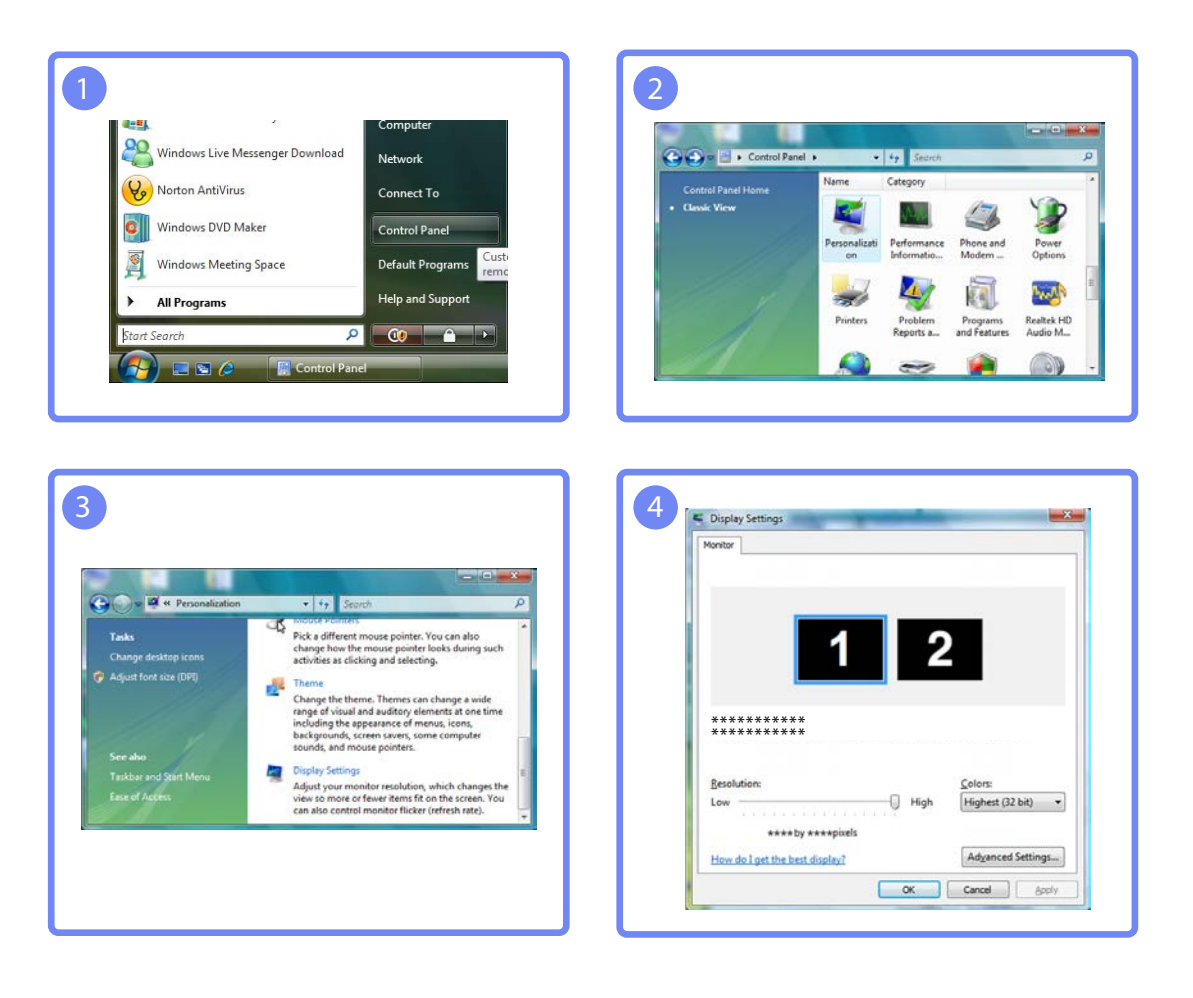

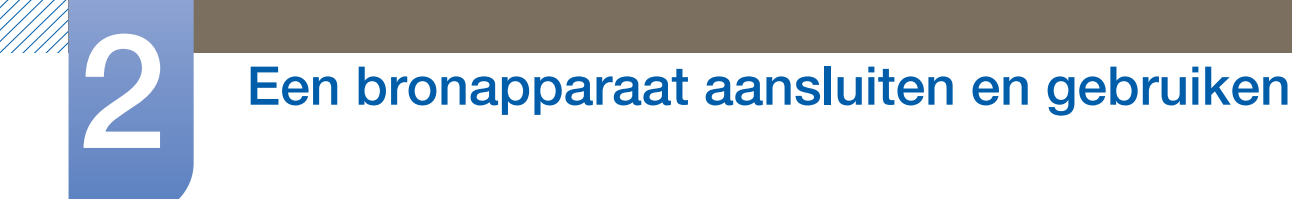

De resolutie wijzigen in Windows 7

Ga naar Configuratiescherm  $\rightarrow$  Beeldscherm  $\rightarrow$  Schermresolutie en wijzig de resolutie.

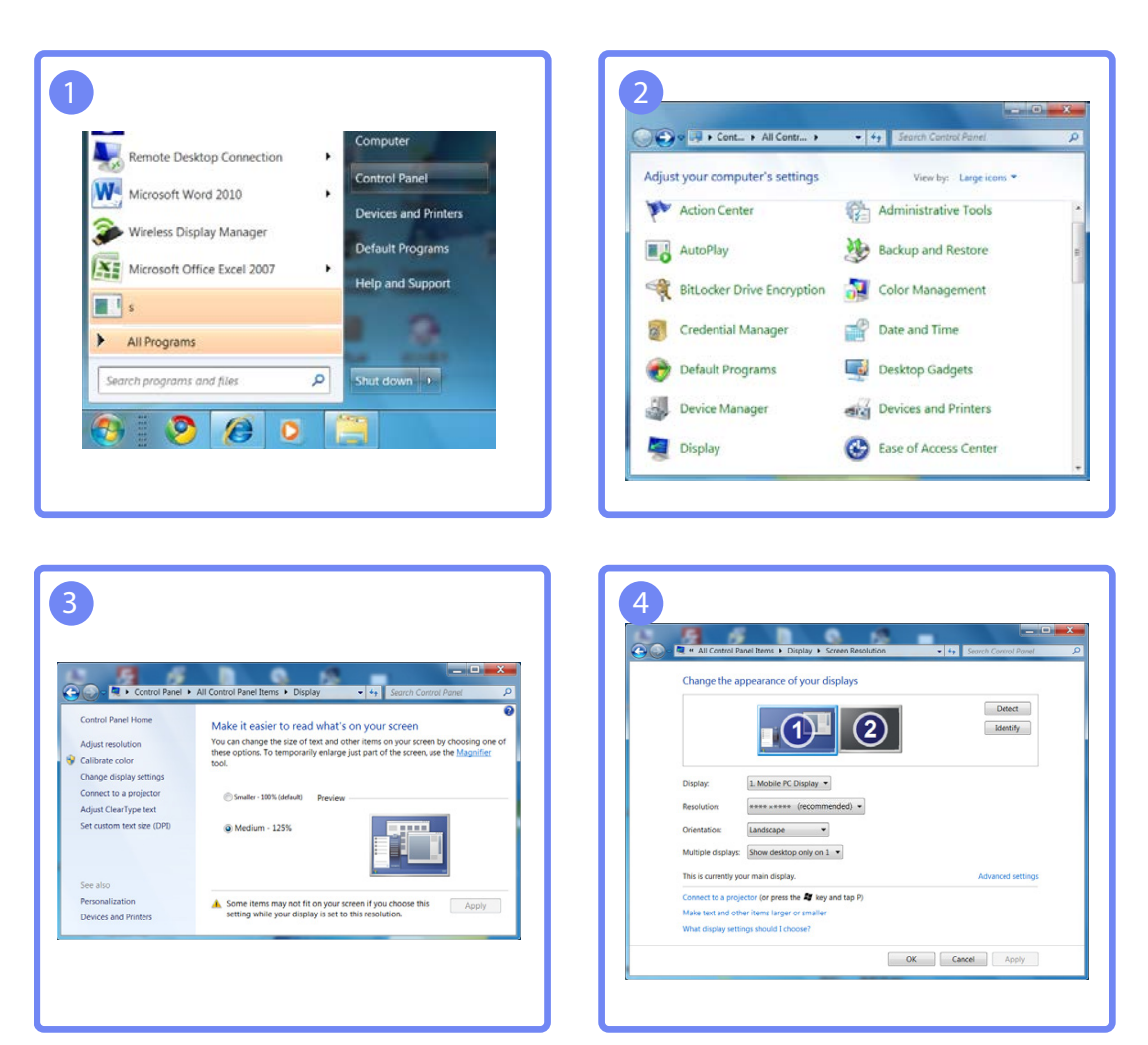

## 2.3 Een externe monitor aansluiten

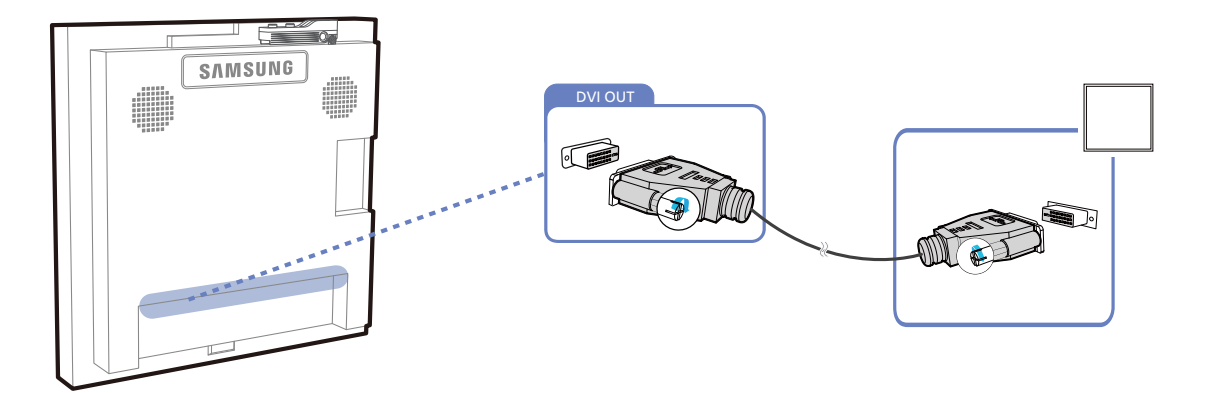

- De volgende afbeeldingen zijn alleen bedoeld als referentie. De situatie in de praktijk kan afwijken van de afbeeldingen.
  - De functie Loopout kan gebruikt worden voor het verdubbelen van het scherm van de primaire weergave. Verbind [DVI OUT] in de primaire weergave met [DVI IN] of [HDMI IN] in een andere weergave.
  - Maximaal Full HD-resolutie kan worden ondersteund. Compatibele invoerbronnen omvatten DVI IN, DP IN en HDMI IN. Meerdere monitors die in serie geschakeld zijn, hebben een limiet met betrekking tot de te verbinden monitors.
  - De [DVI OUT]-poort op dit product ondersteunt geen HDCP-signaal.

## 2.4 Aansluiten op een videoapparaat

- Sluit de voedingskabel pas aan wanneer alle andere kabels zijn aangesloten.
  Sluit eerst een bronapparaat aan voordat u de voedingskabel aansluit.
- U kunt een videoapparaat op het product aansluiten door gebruik te maken van een kabel.
  - De volgende afbeeldingen zijn alleen bedoeld als referentie. De situatie in de praktijk kan afwijken van de afbeeldingen.
    - De aansluitingen kunnen per product verschillen.
    - Druk op de afstandsbediening op de toets **SOURCE** om de bron te wijzigen.

## 2.4.1 Een verbinding tot stand brengen met een HDMI-DVI-kabel

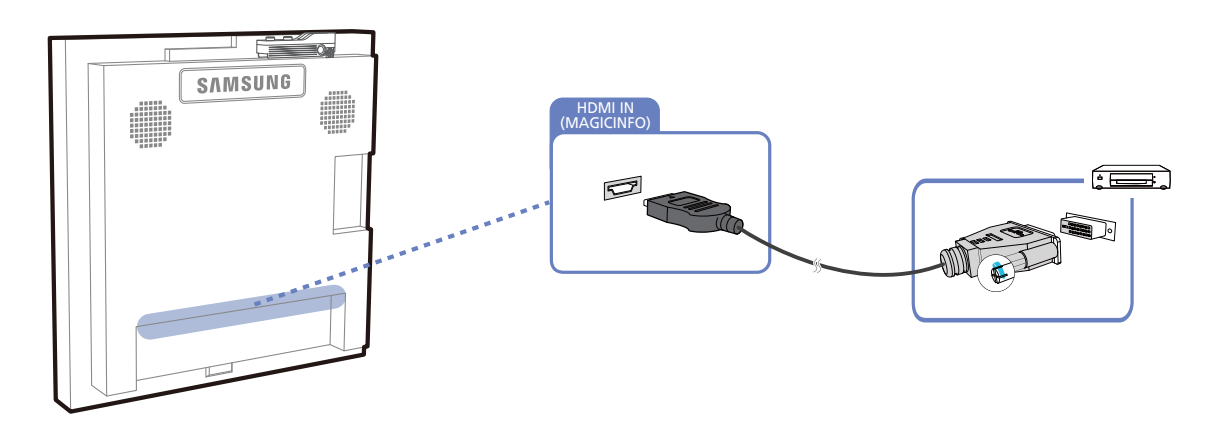

- Er wordt geen geluid weergegeven als er een videoapparaat op het product wordt aangesloten middels een HDMI-DVI-kabel. Om dit probleem op te lossen, kunt u een audiokabel op de audiopoorten op het product en het videoapparaat aansluiten.
  - Ondersteunde resoluties zijn onder andere 1080p (50/60Hz), 720p (50/60Hz), 480p en 576p.

## 2.4.2 Aansluiten met een HDMI-kabel

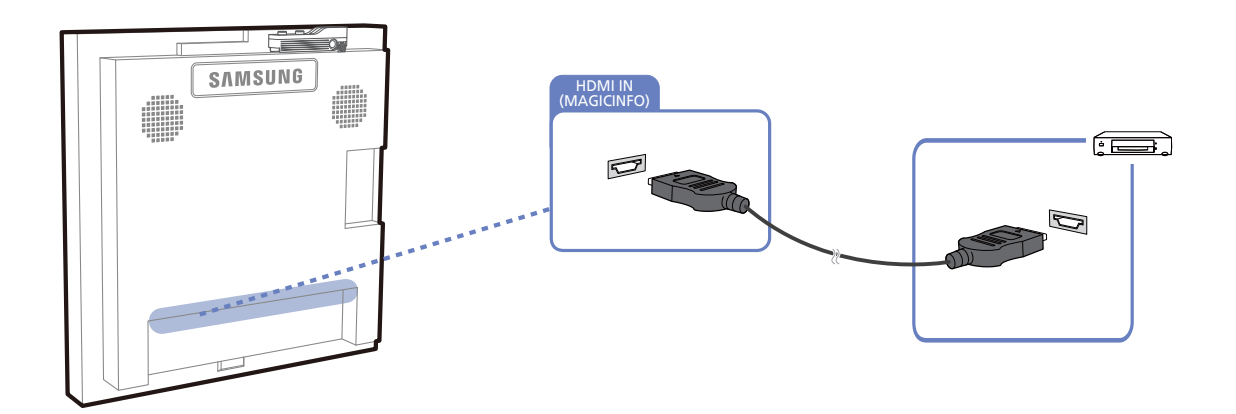

### Gebruik een HDMI-kabel of HDMI-naar-DVI-kabel (tot 1080p)

- Gebruik een HDMI-kabel om een digitaal apparaat aan te sluiten en een betere beeld- en audiokwaliteit te krijgen.
- Een HDMI-kabel ondersteunt digitale video- en audiosignalen en vereist geen audiokabel.
  - Gebruik een HDMI/DVI-kabel en audiokabels om het product op een digitaal apparaat aan te sluiten dat geen HDMI-uitvoer ondersteunt.
- Het beeld wordt mogelijk niet normaal weergegeven (of helemaal niet) of de audio werkt mogelijk niet als een extern apparaat, dat een oudere versie van HDMI-modus gebruikt, op het product is aangesloten. Vraag de fabrikant van het externe apparaat om informatie over de HDMI-versie en vraag, wanneer deze is verouderd, om een upgrade als zich een dergelijk probleem voordoet.
- Zorg dat u een HDMI-kabel met een dikte van 14 mm of minder gebruikt.
- Zorg dat u een gecertificeerde HDMI-kabel koopt. Anders wordt het beeld mogelijk niet weergegeven of doet zich een verbindingsstoring voor.
- Een HDMI-basiskabel met hoge snelheid of een kabel met ethernet wordt aanbevolen. Dit product ondersteunt niet de ethernetfunctie via HDMI.

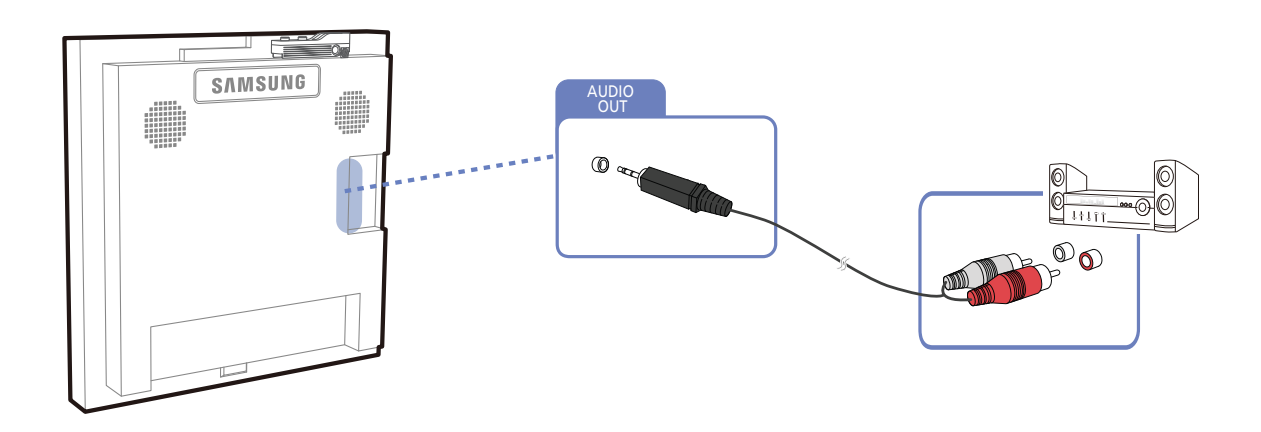

## 2.4.3 Een audiosysteem aansluiten

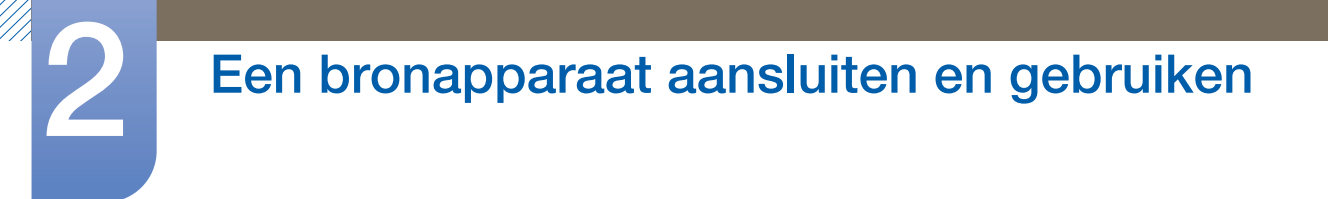

## 2.5 De netwerkbox aansluiten (los verkrijgbaar)

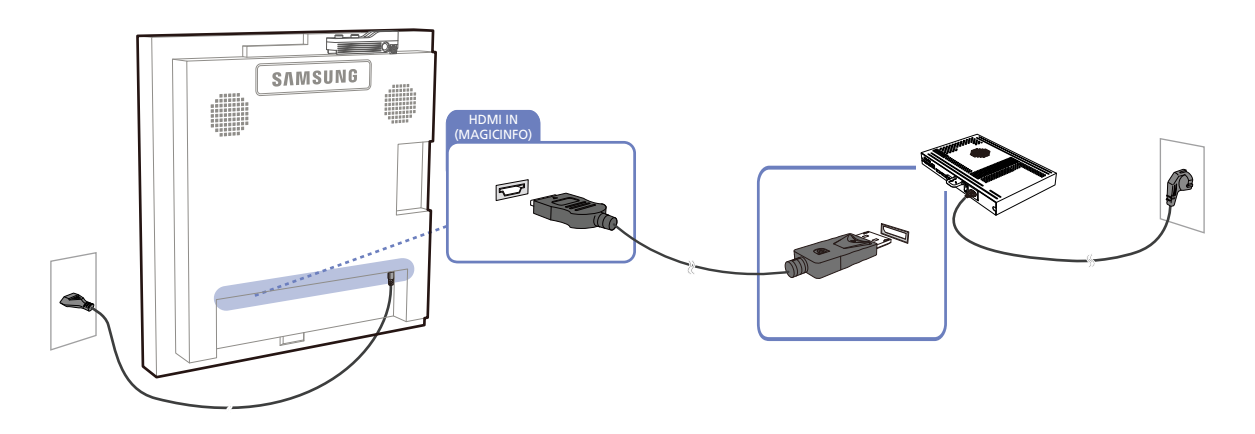

Raadpleeg de gebruikershandleiding die u bij de netwerkbox hebt gekregen voor meer informatie over het aansluiten van een netwerkbox.

## 2.5.1 MagicInfo

Voor het gebruik van MagicInfo moet er een (apart verkrijgbare) netwerkbox worden aangesloten op het product.

- Als u de MagicInfo-instellingen wilt aanpassen, moet u "MagicinfoSetupWizard" starten op het bureaublad.
  - Raadpleeg de dvd die u bij de netwerkbox hebt gekregen voor meer informatie over het gebruik van MagicInfo.
  - Wijzigingen voorbehouden.
  - Als er zich een probleem voordoet na het installeren van een ander besturingssysteem dan het systeem dat bij de netwerkbox is geleverd, na het terugzetten van een eerdere versie van het besturingssysteem of na het installeren van software die niet compatibel is met het besturingssysteem, kunt u geen beroep meer doen op de technische ondersteuning en zullen kosten worden aangerekend voor een bezoek van een monteur. Omruil of terugbetaling is dan evenmin mogelijk.

## 2.6 De invoerbron wijzigen

### 2.6.1 Source List

#### $\textcircled{MENU} \blacksquare \rightarrow \textsf{Input} \rightarrow \textsf{Source List} \rightarrow \textsf{ENTER}$

U kunt het scherm van een bronapparaat weergeven dat op het product is aangesloten. Selecteer in de Source List een bron om het scherm van de geselecteerde bron weer te geven.

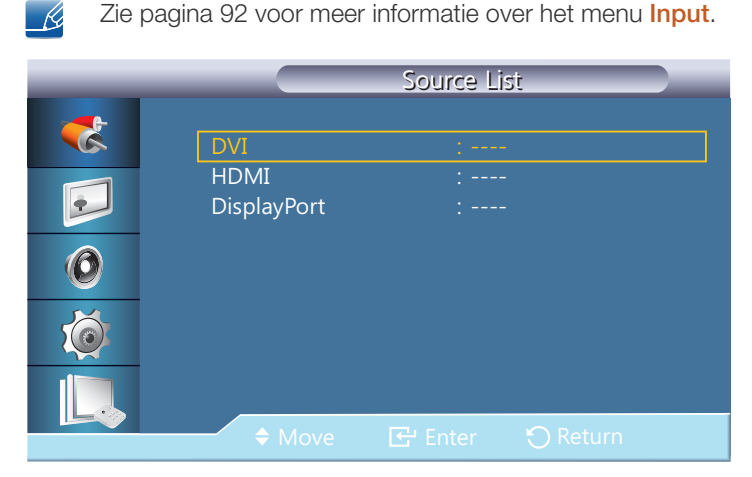

- DVI
- HDMI
- DisplayPort
- MagicInfo Wordt geactiveerd wanneer er een netwerkmodule is aangesloten.

Door de knop **SOURCE** op de afstandsbediening te gebruiken, kan ook de invoerbron worden gewijzigd.

Het scherm wordt mogelijk niet goed weergegeven als er een onjuiste bron is geselecteerd voor het bronapparaat waarnaar u wilt converteren.

## MDC gebruiken

MDC (Multiple Display Control) is een toepassing waarmee u eenvoudig meerdere weergaveapparaten tegelijkertijd via een computer kunt besturen.

## 3.1 Instellingen configureren voor Multi Control

## $\textcircled{MENU} \blacksquare \rightarrow Multi Control \rightarrow ENTER \textcircled{}$

Hiermee wordt een individuele ID toegewezen aan het apparaat.

| _ | Multi Control                 |
|---|-------------------------------|
| * | ID Setup : 00                 |
|   | ID Input :                    |
|   | MDC Connection : RS232C MDC ► |
| 0 | Network Setting               |
| Ó |                               |
|   |                               |
|   | ◆ Move 🕑 Enter 🏷 Return       |

## 3.1.1 ID Setup

Hiermee worden onderscheidende ID's toegewezen aan het apparaat.

## 3.1.2 ID Input

Hiermee kunt u de zenderfuncties per toestel instellen.. Alleen een apparaat waarvan de ID overeenkomt met de zenderinstelling wordt geactiveerd.

## 3.1.3 MDC Connection

Hiermee kunt u een poort selecteren om de MDC-invoeringen te ontvangen van.

RS232C MDC

Communiceert via een RS232C MDC-kabel met MDC.

• RJ45 MDC

Communiceert via een RJ45 MDC-kabel met MDC.

## 3.1.4 Network Setting

- IP Setting : Manual, Auto
- IP Address: Het veld IP Address handmatig invullen als IP Setting is ingesteld op Manual.
- Subnet Mask: Het veld Subnet Mask handmatig invullen als IP Setting is ingesteld op Manual.
- Gateway : Het veld Gateway handmatig invullen als IP Setting is ingesteld op Manual.

## 3.2 Programma MDC installeren/verwijderen

#### 3.2.1 Installatie

- 1 Plaats de installatie-cd in het cd-rom-station.
- 2 Klik op het installatieprogramma voor **MDC Unified**.
  - Als er geen software-installatievenster wordt weergegeven op het hoofdscherm, kunt u installeren met het uitvoerbare "MDC Unified"-bestand in de map MDC op de cd.
- 3 Selecteer een taal voor de installatie. Klik vervolgens op "OK".
- 4 Klik op "Next" wanneer het venster "Welcome to the Install Shield Wizard for MDC\_Unified" wordt weergegeven.
- 5 Selecteer in het venster ""License Agreement"" de optie ""I accept the terms of the license agreement"" en klik op ""Next"".
- 6 Vul in het venster "Customer Information" alle informatievelden in en klik op "Next".
- 7 Selecteer in het venster "Destination Folder" het directorypad voor de locatie waar u het programma wilt installeren en klik op "Next".

Als geen directorypad wordt opgegeven, wordt het programma geïnstalleerd op de standaard locatie.

- 8 Controleer in het venster "Ready to Install the Program" het directorypad voor de installatielocatie en klik op "Install".
- 9 De voortgang van de installatie wordt weergegeven.
- 10 Klik op "Finish" in het venster "InstallShield Wizard Complete" dat wordt weergegeven.

Selecteer "Launch MDC Unified" en klik op "Finish" om het MDC-programma meteen uit te voeren.

- 11 Nadat het programma is geïnstalleerd wordt het snelkoppelingspictogram **MDC Unified** op het bureaublad gemaakt.
  - Het is mogelijk dat het uitvoerpictogram MDC niet wordt weergegeven, afhankelijk van het computersysteem of de productspecificaties.
    - Druk op F5 als het uitvoerpictogram niet wordt weergegeven.

### 3.2.2 Verwijderen

K

- 1 Selecteer Instellingen > Configuratiescherm in het menu Start en dubbelklik op Programma toevoegen/verwijderen.
- 2 Selecteer **MDC Unified** in de lijst **Wijzigen/verwijderen**.
- De installatie van MDC kan worden beïnvloed door de grafische kaart, het moederbord en de netwerkomstandigheden.

## 3.3 Wat is MDC?

MDC (Multiple Display Control) is een toepassing waarmee u eenvoudig meerdere weergaveapparaten tegelijk kunt besturen via een computer.

## 3.3.1 Verbinden met MDC

#### MDC gebruiken via RS-232C (een norm voor seriële datacommunicatie)

Sluit een seriële RS-232C-kabel aan op de seriële poort op de computer en de monitor.

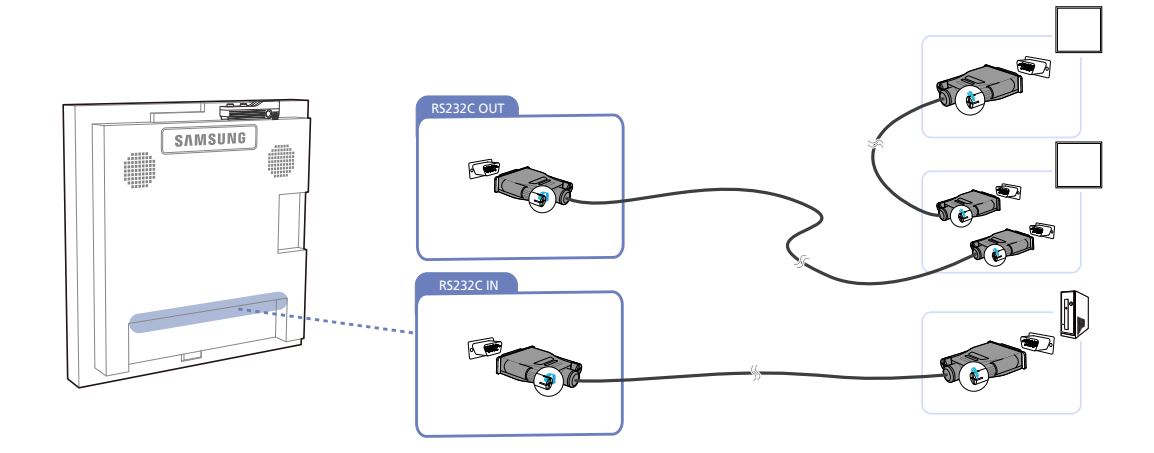

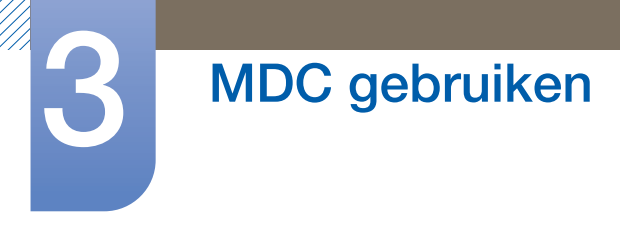

#### MDC gebruiken via Ethernet

Geef het IP-adres van het primaire weergaveapparaat op en sluit het apparaat aan op de computer. Het ene weergaveapparaat kan op het andere worden aangesloten met een seriële RS-232C-kabel.

Communiceren met LAN-kabel

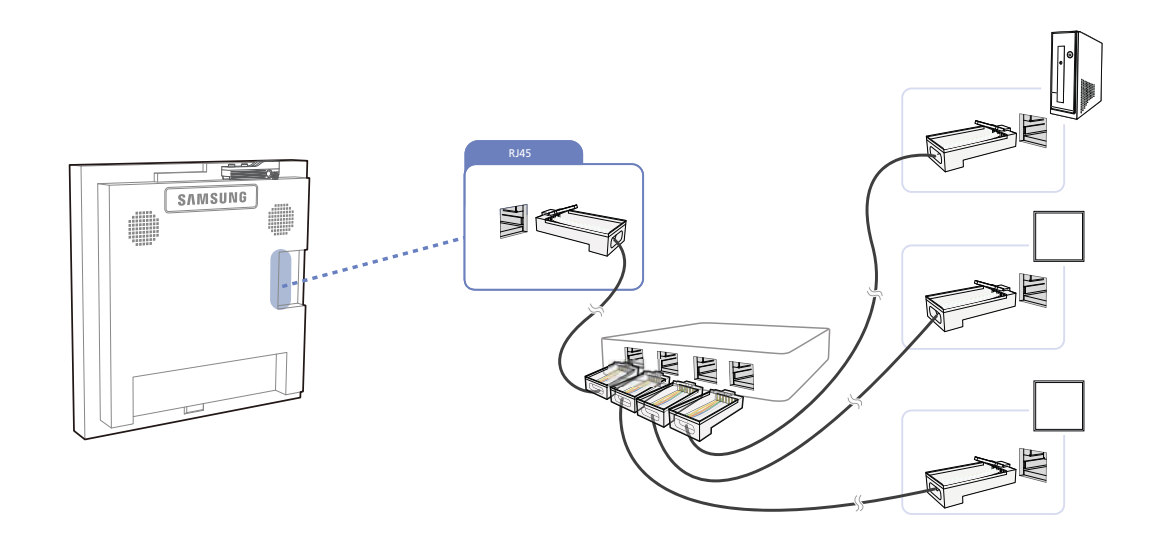

Met de [RJ45]-poort op het product en de LAN-poorten op de HUB kunnen meerdere producten worden aangesloten.

Communiceren via de LAN-kabel met de seriële RS232C-kabel

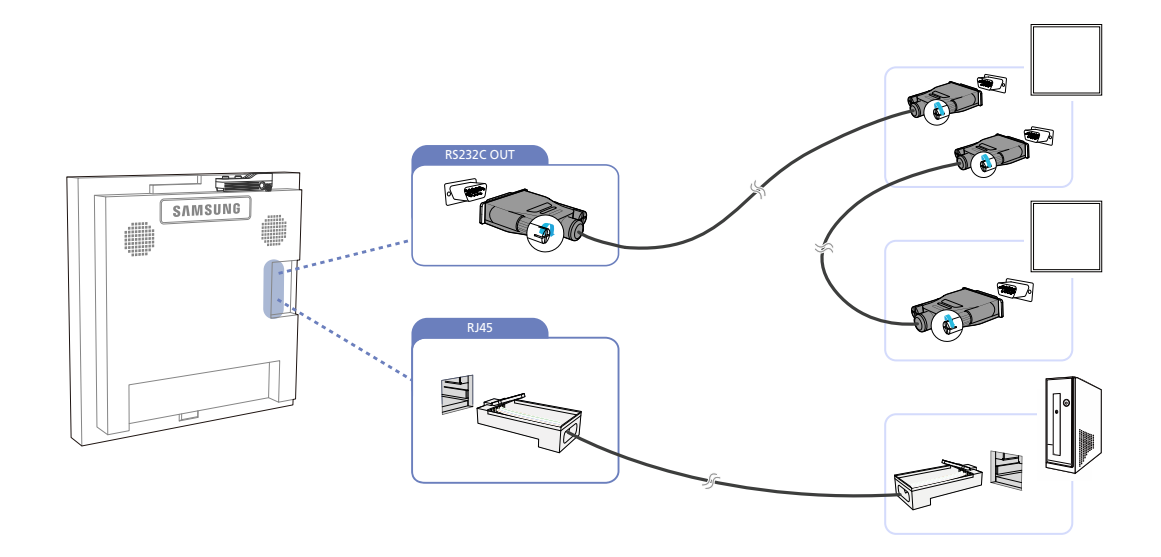

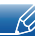

Met de [RS232C OUT]-poort op het product kunnen meerdere producten worden aangesloten.

## 3.3.2 Verbindingen beheren

De toepassing voor het beheren van verbindingen bevat een lijst met verbindingen en opties om de verbindingen aan te passen.

Lijst met verbindingen: de lijst met verbindingen laat de details van de verbindingen zien, zoals de verbindingsinstellingen (IP-adres/COM, poortnummer, MAC-adres en **Connection Type**), de verbindingsstatus, de **Set ID Range** en de gedetecteerde apparaten. Een verbinding kan maximaal 100 doorgeluste apparaten bevatten. Alle gedetecteerde LFD's van een verbinding worden weergegeven in de lijst met apparaten. Daar kan de gebruiker groepen maken en opdrachten verzenden naar de gedetecteerde apparaten.

Opties om lijsten met verbindingen aan te passen: de wijzigingsopties zijn Add, Edit, Delete en Refresh.

|                      | Multiple     | e Display Control |                                  |       | x |
|----------------------|--------------|-------------------|----------------------------------|-------|---|
| Home Picture         | Sound System | Tool              |                                  |       | ? |
| Input<br>On Off      | nel 🔹        | lume              | Fault Device<br>(0) Fault Device |       | ŀ |
| ✓ LFD Device         | Move Delete  | Copy Settings     | Paste Settings                   |       |   |
| All Connection List  | ID ID        | Туре              | Power                            | Input | 9 |
| All Device List (00) |              |                   |                                  |       |   |
| Group Edit           |              |                   |                                  |       |   |
|                      |              |                   |                                  |       |   |
|                      |              |                   |                                  |       |   |
|                      |              |                   |                                  |       |   |
|                      |              |                   |                                  |       |   |
|                      |              |                   |                                  |       |   |
|                      |              |                   |                                  |       |   |
|                      |              |                   |                                  |       |   |
| ✓ Schedule           |              |                   |                                  |       |   |
| All Schedule List    | •            | 20                |                                  |       | • |

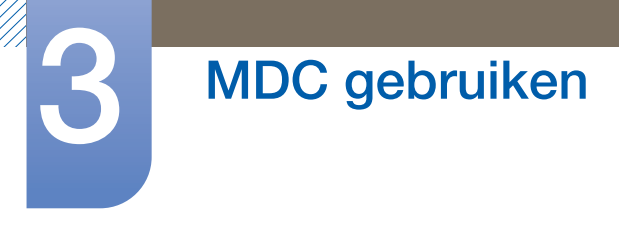

## 3.3.3 Auto Set ID

Auto Set ID is een functie om een ID in te stellen voor alle doorgeluste LFD's van een bepaalde verbinding. Een verbinding kan maximaal 100 LFD's hebben. De doorgeluste apparaten in de verbinding krijgen een opeenvolgende ID van 1 tot 99 en dan 0.

|                      | Multiple Display Control |                |         |                          |                                  |                       |                |                      |                  |  |  |
|----------------------|--------------------------|----------------|---------|--------------------------|----------------------------------|-----------------------|----------------|----------------------|------------------|--|--|
| Home Picture         |                          | Sound Syst     | em      | Tool                     |                                  |                       |                |                      | 0                |  |  |
| urce OSD             | *                        | IMDC OSD       | *       |                          | Timer Hole<br>Manag              | day<br>Proef<br>Shift | Screen<br>Same | Safety<br>Servern Co | Auto Set<br>ID   |  |  |
| ✓ LFD Device         |                          | Add            | Edit    | Delete                   |                                  |                       |                |                      | Refresh          |  |  |
| All Connection List  | -                        | Settings       | Connect | ion Status               | MAC Address                      | Connection Type       | Port           | SetID Range          | Detected Devices |  |  |
| All Device List (10) |                          | 107.108.89.148 |         | 0                        | 40-61-86-F4-B0-ED                | Ethernet              | 1515           | 0 ~ 11               | 10               |  |  |
| Group Edit           |                          |                |         | ID settings<br>Success : | No<br>are updated.<br>11Fail : O | otice                 | Clos           | ie i                 |                  |  |  |
| ▼ Schedule           |                          |                |         |                          |                                  |                       |                |                      |                  |  |  |
| All Schedule List    | •                        |                |         |                          |                                  | 22                    |                |                      | ,                |  |  |

## 3.3.4 Klonen

Met de kloonfunctie kunt u de instellingen van een LFD kopiëren en toepassen op meerdere andere LFD's die u hebt geselecteerd. In het venster van de optie Copy Settings geeft u zelf aan welke specifieke tabcategorieën (of alle tabcategorieën) u wilt klonen.

|                      |    |             | Multiple Displ | ay Control                |                |
|----------------------|----|-------------|----------------|---------------------------|----------------|
| Home Picture         | s  | ound System | Tool           |                           | 3              |
| Input<br>On Off      | el | AV • IVol   | ume 11<br>Mut  | Fault Device<br>(0) Alert | •              |
| ▼ LFD Device         |    | Move Delete | Copy S         | ettings Paste Settings    |                |
| All Connection List  |    | ID          | Тур            | Copy Settings             | Setting        |
| All Device List (10) |    | 0           | Etheri         |                           | 107.108.89.148 |
| Group                |    | 1           | Etherr         |                           | 107.108.89.148 |
| Group                |    | 2           | Etherr         | All Settings              | 107.108.89.148 |
|                      |    | 3           | Etherr         | Settings in Home Tab      | 107.108.89.148 |
|                      |    | 4           | Etherr         | Settings in Picture Tab   | 107.108.89.148 |
|                      |    | 5           | Etherr         | Settings in Sound Tab     | 107.108.89.148 |
|                      |    | 6           | Etherr         | Settings in System Tab    | 107.108.89.148 |
|                      |    | 7           | Etherr         | Settings in Tool Tab      | 107.108.89.148 |
|                      |    | 8           | Etherr         |                           | 107.108.89.148 |
|                      |    | 9           | Etherr         |                           | 107.108.89.148 |
| - Schedule           |    |             |                |                           |                |
| All Schedule List    |    |             |                | OK Cancel                 |                |
|                      | 4  |             |                |                           | •              |

## 3.3.5 Opdrachten opnieuw proberen

Met deze functie bepaalt u hoe vaak een MDC-opdracht opnieuw wordt geprobeerd als er geen antwoord of een beschadigd antwoord van een LFD komt. U geeft deze waarde op in het venster Options. Het aantal nieuwe pogingen moet tussen 1 en 10 liggen. De standaardwaarde is 1.

|                                              |    |                        | Multiple Display Cont | rol                   |             |                |
|----------------------------------------------|----|------------------------|-----------------------|-----------------------|-------------|----------------|
| Home Picture                                 | So | und System             | Tool                  |                       |             | 0              |
| IPanel Control On<br>IRemote Control Disable | •  | Reset<br>Picture Sound | Reset<br>System All   | Option Edit<br>Column | Information | •              |
| ✓ LFD Device                                 | N  | Move Delete            | Copy Settings         | Paste Settings        | -           |                |
| All Connection List                          |    | ID                     | Туре                  | Power                 | Input       | Setting        |
| All Device List (10)                         |    | 0                      | Ethernet              | ۲                     | AV          | 107.108.89.148 |
| Graup                                        |    | 1                      |                       | Options               | x           | 107.108.89.148 |
| Cloup                                        |    | 2                      |                       |                       |             | 107.108.89.148 |
|                                              |    | 3                      | Comman                | Petry Count 01        | -           | 107.108.89.148 |
|                                              |    | 4                      | Command P             | I Keny count 01       | -           | 107.108.89.148 |
|                                              |    | 5                      | Error Stat            | us Interval (min.) 05 | •           | 107.108.89.148 |
|                                              |    | 6                      | Mail Alert            | Interval (min.) 010   |             | 107.108.89.148 |
|                                              |    | 7                      |                       |                       |             | 107.108.89.148 |
|                                              |    | 8                      |                       | OK                    | Cancel      | 107.108.89.148 |
|                                              |    | 9                      |                       |                       | Cancer      | 107.108.89.148 |
| ✓ Schedule                                   |    |                        |                       |                       |             |                |
| All Schedule List                            | •  |                        | =                     | 1                     |             | ,              |

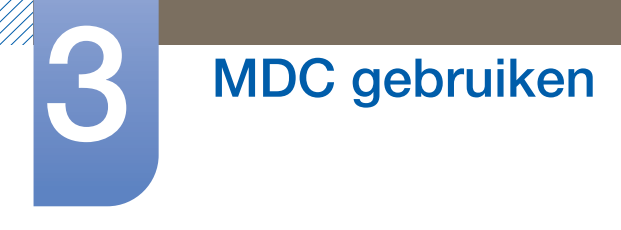

## 3.3.6 Aan de slag met MDC

- Multiple Display Control x 2 Picture Sound System Home Tool  $\odot$ Fault Device Fault Device (0) Alert ▼ LFD Device Add MAC Address Connection Type SetID Range 107.108.89.126 40-61-86-4E-FC-65 Ethernet 1515 0~10 All Device List (01) Edit Group - Schedule All Schedule List
- 1 U start het programma door te klikken op Start  $\rightarrow$  Programma's  $\rightarrow$  Samsung  $\rightarrow$  MDC Unified.

- 2 Klik op **Add** om een weergaveapparaat toe te voegen.
  - Als er een RS232C-verbinding wordt gebruikt, gaat u naar Serial en stelt u COM Port in.

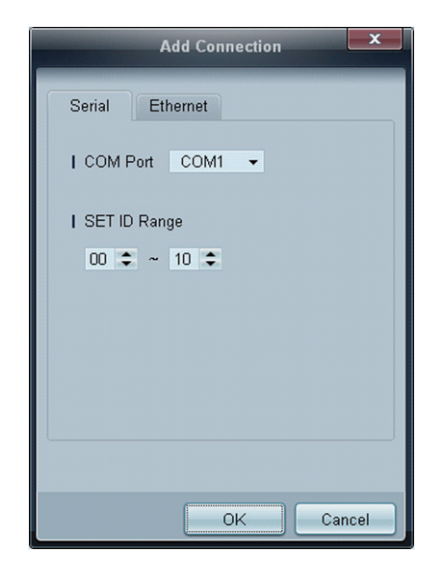

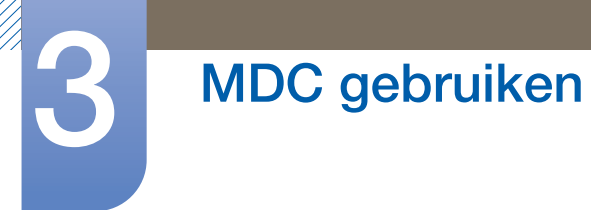

• Als er een **Ethernet**-verbinding wordt gebruikt, voert u het IP-adres in dat voor het weergaveapparaat is opgegeven.

| Add Connection                                                                    |
|-----------------------------------------------------------------------------------|
| Serial Ethernet                                                                   |
| IP Address<br>107 . 108 . 12 . 5<br>  Port Number<br>1515<br>  SET ID Range<br>00 |
|                                                                                   |
| OK Cancel                                                                         |

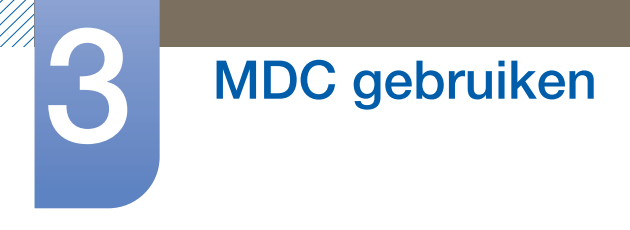

## 3.3.7 Indeling van het hoofdscherm

| Multiple Display Control |              |               |                                  |       |  |  |  |
|--------------------------|--------------|---------------|----------------------------------|-------|--|--|--|
| Home Picture             | Sound System | Tool          |                                  | 6 2   |  |  |  |
| On Off                   | nel 🗘        | lume          | Fault Device<br>(0) Fault Device | Ģ     |  |  |  |
|                          | Move Delete  | Copy Settings | Paste Settings                   | 3     |  |  |  |
| All Connection List      | ID           | Туре          | Power                            | Input |  |  |  |
| All Device List (00)     | 4            |               |                                  |       |  |  |  |
| Group Edit               |              |               |                                  |       |  |  |  |
| ✓ Schedule               |              |               |                                  |       |  |  |  |
| All Schedule List 3      | 1            | 20            |                                  | •     |  |  |  |

| 1 Menubalk                | Hiermee wijzigt u de status van een weergaveapparaat of de<br>eigenschappen van het programma. |
|---------------------------|------------------------------------------------------------------------------------------------|
| 2 Apparaatcategorie       | Hiermee bekijkt u de aangesloten weergaveapparaten of groepen apparaten.                       |
| 3 Roostercategorie        | Hiermee bekijkt u een lijst met roosters voor de weergaveapparaten.                            |
| 4 Lijst met sets          | Hier selecteert u het weergaveapparaat dat u wilt aanpassen.                                   |
| 5 Lijst met sets wijzigen | Hiermee kunt u sets toevoegen, bewerken, anders groeperen en verwijderen.                      |
| 6 Help-onderwerpen        | Hiermee geeft u de Help-onderwerpen van het programma weer.                                    |

## 3.3.8 Menu's

U kunt een geselecteerd apparaat in- en uitschakelen en de bron of het volume van het apparaat aanpassen.

Kies de gewenste weergaveapparaten in de lijst met sets en selecteer het tabblad Home.

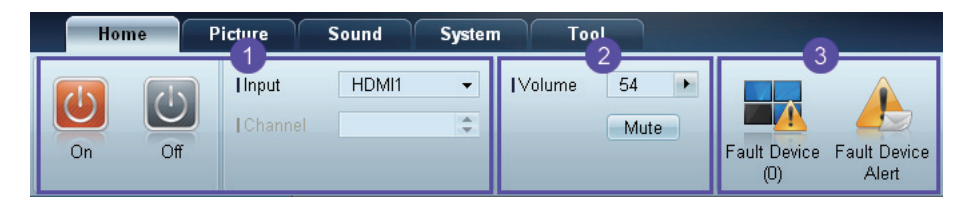

## 1 Home

Selecteer een item en wijzig de desbetreffende instelling.

#### Voeding

- On: Hiermee schakelt u het geselecteerde apparaat in.
- Off: Hiermee schakelt u het geselecteerde apparaat uit.

#### Input

K

K

- Bron: Hiermee wijzigt u de bron.
  - Welke bronnen beschikbaar zijn hangt af van het apparaatmodel.
    - Alleen voor schermen die zijn ingeschakeld kan de bron worden gewijzigd.
- Channel: Hiermee wijzigt u het kanaal.
  - Het tv-kanaal kan worden gewijzigd met de pijlen omhoog/omlaag.
    - Het kanaal kan alleen worden gewijzigd wanneer de bron op **TV** staat.
    - Alleen geregistreerde kanalen kunnen worden geselecteerd.

#### **2** Volume

Alleen voor schermen die zijn ingeschakeld kan het volume worden gewijzigd of gedempt.

#### Volume

Het volume kan met de schuifbalk worden ingesteld op een waarde van 0 tot 100.
 Pas het volume van het geselecteerde scherm aan.

#### Input

Schakel Mute in of uit voor het geselecteerde scherm.

Mute wordt automatisch uitgeschakeld zodra u Volume aanpast met Mute ingeschakeld.

### 3 Alert

- Fault Device
  - Dit menu laat zien welke weergaveapparaten een foutmelding geven als gevolg van een probleem met de ventilator, temperatuur, helderheidssensor of lamp.
    Selecteer een weergaveapparaat in de lijst. De knop **Repair** kan nu worden gebruikt. Klik op de

knop voor het vernieuwen van de foutstatus van het weergaveapparaat. Het herstelde weergaveapparaat verdwijnt uit de **Fault Device List**.

#### Fault Device Alert

Een weergaveapparaat waarop een fout wordt gedetecteerd, wordt per e-mail doorgegeven.
 Vul alle verplichte velden in. De knoppen **Test** en **OK** kunnen nu worden gebruikt. Voer in ieder geval informatie in bij **Sender** en geef minstens één **Recipient** op.

#### 3.3.9 Schermaanpassing

De scherminstellingen (contrast, helderheid en dergelijke) kunnen worden aangepast.

Kies de gewenste weergaveapparaten in de lijst met sets en selecteer het tabblad Picture.

#### Aanpassen

Selecteer een item en wijzig de desbetreffende scherminstelling.

| Picture Mode | Dyn | . 🕶 | Color      | 0       | IRed  |   | Dynamic Contrast | Off ▼         |
|--------------|-----|-----|------------|---------|-------|---|------------------|---------------|
| Contrast     | 0   |     | Tint (G/R) | 100/0 🕨 | Green | • | Gamma Control    | 0 (Natural) 🔻 |
| Brightness   | 0   |     |            |         | Blue  | • |                  |               |

- Color en Tint zijn niet beschikbaar als de bron op PC staat.
- Red, Green, Blue en PC Screen Adjustment zijn niet beschikbaar als de bron op Video staat.
- Color, Tint, Color Tone, Color Temp, Red, Green, Blue en PC Screen Adjustment zijn niet beschikbaar als zowel PC Source als Video Source is geselecteerd.

#### Contrast

• Hiermee past u het contrast van het geselecteerde weergaveapparaat aan.

#### Brightness

• Hiermee past u de helderheid van het geselecteerde weergaveapparaat aan.

#### Color

• Hiermee past u de kleuren van het geselecteerde weergaveapparaat aan.

#### Tint (G/R)

• Hiermee past u de tint van het geselecteerde weergaveapparaat aan.

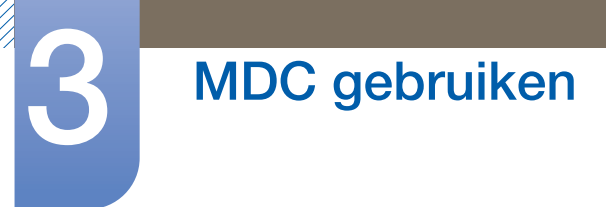

#### **Color Tone**

• Hiermee past u de achtergrondkleur van het geselecteerde weergaveapparaat aan.

#### **Color Temp**

• Hiermee past u de kleurtemperatuur van het geselecteerde weergaveapparaat aan.

Deze optie kan worden gebruikt als **Color Tone** is ingesteld op **Off**.

#### Red

• Hiermee past u de intensiteit van de kleur rood van het geselecteerde weergaveapparaat aan.

#### Green

• Hiermee past u de intensiteit van de kleur groen van het geselecteerde weergaveapparaat aan.

#### Blue

• Hiermee past u de intensiteit van de kleur blauw van het geselecteerde weergaveapparaat aan.

#### Opties

| Home | Picture           | Sound | Syst | em Tool           |        |
|------|-------------------|-------|------|-------------------|--------|
|      | IDynamic Contrast | Off   | -    | Auto Motion Plus  | Stan 👻 |
| •    | IGamma Control    |       | -    | Brightness Sensor | Off 👻  |
| Þ    | HDMI Black Level  | Low   | •    |                   |        |

#### **Dynamic Contrast**

Hiermee past u de optie Dynamic Contrast van het geselecteerde weergaveapparaat aan.

#### Gamma Control

Hiermee wijzigt u de gammawaarde van het geselecteerde weergaveapparaat.

#### Auto Motion Plus

Deze optie wordt gebruikt voor dynamische beelden.

- Off: Hiermee schakelt u de functie Auto Motion Plus uit.
- Clear: Hiermee zet u het niveau van Auto Motion Plus op helder. Deze modus wordt gebruikt voor de weergave van levendige beelden.
- Standard: Hiermee zet u het niveau van Auto Motion Plus op standaard.
- **Smooth** : Hiermee zet u het niveau van **Auto Motion Plus** op vloeiend. Deze modus wordt gebruikt voor de weergave van vloeiende beelden.
- **Custom**: Hiermee past u het niveau van de scherminbranding of flikkering aan.
- **Demo**: Hiermee wordt de techniek achter **Auto Motion Plus** gedemonstreerd. Links in het venster ziet u een voorbeeld van het resultaat van een wijziging van de modus.

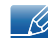

Auto Motion Plus is mogelijk niet beschikbaar (afhankelijk van het product).

#### **Brightness Sensor**

Hiermee schakelt u de functie Brightness Sensor van het geselecteerde weergaveapparaat in en uit.

Brightness Sensor detecteert de intensiteit van het omgevingslicht en past automatisch de helderheid van het scherm aan.

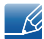

Brightness Sensor is mogelijk niet beschikbaar (afhankelijk van het product).

#### Grootte

| Home | Picture           | Sound S | System Tool          |        |                     | ?                       |
|------|-------------------|---------|----------------------|--------|---------------------|-------------------------|
| +    | IDynamic Contrast | Off     | IAuto Motion Plus    | Stan 🔻 | Picture Size 16 : 9 | - 63                    |
| F    | Gamma Control     |         | ✓ IBrightness Sensor | Off 👻  | Detail              |                         |
| •    | HDMI Black Level  | Low     | •                    |        |                     | PC Screen<br>Adjustment |

#### **Picture Size**

Hiermee past u de schermgrootte van het geselecteerde weergaveapparaat aan.

Het item **Detail** kan niet worden gebruikt als **Picture Size** op een modus staat waarvoor geen gedetailleerde configuratie mogelijk is.

Met de knoppen -/+ kan **Zoom** worden gewijzigd.

Met de pijlen omhoog/omlaag/links/rechts kan de locatie van het scherm worden gewijzigd.

#### Detail

Hiermee ziet u de details van de geselecteerde schermgrootte.

#### PC Screen Adjustment

De frequentie kan worden bijgeregeld of nauwkeurig worden afgestemd met de knoppen -/+ bij **Coarse** of **Fine**.

Als u het scherm wilt verschuiven, klikt u op een van de vier afbeeldingen onder Position.

Als u het aanpassen of het nauwkeurige afstemmen van de frequentie of het wijzigen van de positie automatisch wilt laten uitvoeren, klik dan op **Auto Adjustment**.
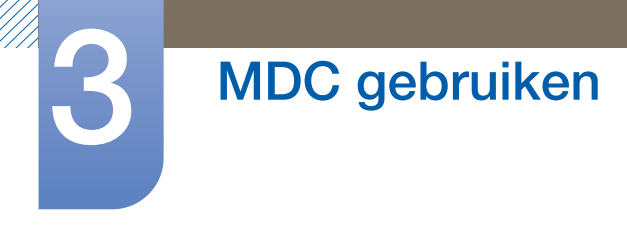

## 3.3.10 Het geluid aanpassen

Hiermee kunt u de geluidsinstellingen aanpassen.

Kies de gewenste weergaveapparaten in de lijst met sets en selecteer het tabblad **Sound**.

| Home         | Picture | Sound       | System | Tool |
|--------------|---------|-------------|--------|------|
| l Bass       | 50 🕨    | I SRS TS XT | Off 👻  |      |
| Treble       | 50 🕨    |             | _      |      |
| Balance(L/R) | 50/50 🕨 |             |        |      |

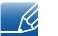

Het item **Bass** of **Treble** kan niet worden gebruikt als het item niet wordt ondersteund door de geselecteerde set.

### Bass

Hiermee past u de lage tonen voor het geselecteerde scherm aan.

### Treble

Hiermee past u de hoge tonen voor het geselecteerde scherm aan.

### Balance (L/R)

Hiermee past u het volume van de linker- en rechterluidspreker van het geselecteerde weergaveapparaat aan.

## SRS TS XT

Hiermee schakelt u het effect SRS TS XT voor het geselecteerde weergaveapparaat in en uit.

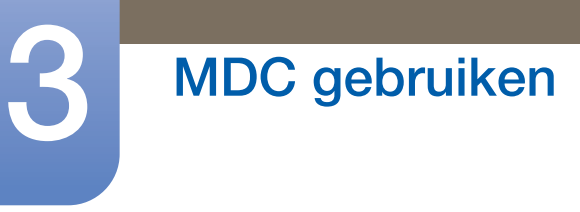

## 3.3.11 Het systeem instellen

Kies de gewenste weergaveapparaten in de lijst met sets en selecteer het tabblad System.

### Video Wall

De functie **Video Wall** kan worden gebruikt om op elk van de verschillende weergaveapparaten een deel van het beeld of het volledige beeld weer te geven.

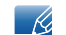

Video Wall kan alleen worden gebruikt wanneer de apparaten deel uitmaken van een groep.

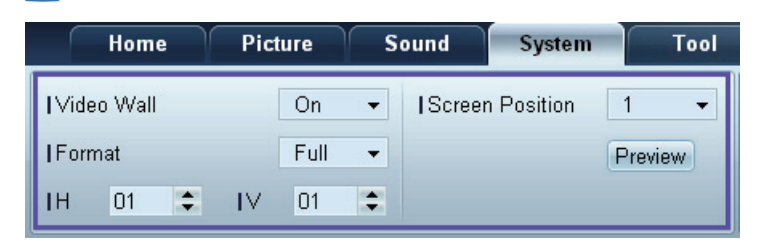

#### Video Wall

Hiermee schakelt u Video Wall in en uit.

### Format

Hiermee selecteert u het formaat dat moet worden weergegeven op het opgedeelde scherm.

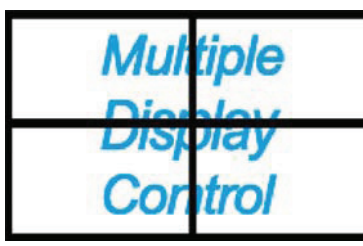

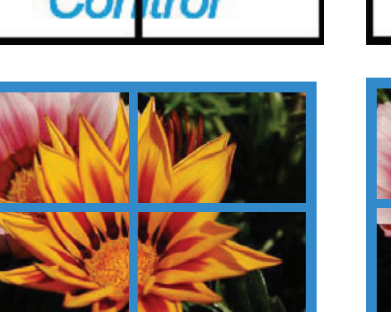

Full

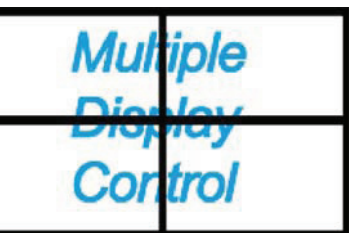

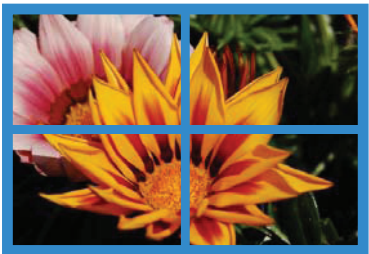

Natural

### Н

Hiermee bepaalt u het aantal weergaveapparaten in horizontale richting.

U kunt maximaal 15 weergaveapparaten in een rij plaatsen.

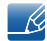

Als u voor H 15 gebruikt, kunt u voor V 6 gebruiken.

#### V

Hiermee bepaalt u het aantal weergaveapparaten in verticale richting.

U kunt maximaal 15 weergaveapparaten in een rij plaatsen.

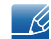

Als u voor H 15 gebruikt, kunt u voor V 6 gebruiken.

#### **Screen Position**

Hiermee geeft u de lay-out van de schermen weer (geconfigureerd met de Screen Divider) of wijzigt u indien nodig de lay-out.

Screen Position en Preview kunnen worden gebruikt wanneer Video Wall is ingeschakeld.

Als er meer sets zijn geselecteerd, kan **Preview** alleen worden gebruikt als de instellingen voor H en V passen bij de lay-out van de geselecteerde sets.

U wijzigt **Position** door een set te selecteren en naar een andere plaats te slepen.

De instellingen voor de Screen Divider kunnen variëren, afhankelijk van het model.

### PIP

In het menuscherm wordt basisinformatie voor het aanpassen van PIP weergegeven.

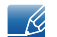

PIP wordt uitgeschakeld zodra u Video Wall instelt op ON.

Picture Size wordt uitgeschakeld wanneer u PIP instelt op ON.

| Home         | Picture | Sound    | System | Tool |
|--------------|---------|----------|--------|------|
| I PIP Size   | Large   | - IChann | iel    | ÷    |
| I PIP Source | PC      | •        |        |      |
| Sound Select | Sub     | •        |        |      |

### **PIP Size**

Hiermee geeft u de PIP Size van het huidige weergaveapparaat weer.

### **PIP Source**

Hiermee selecteert u een bron voor PIP.

#### Sound Select

Hiermee selecteert u het geluid van het primaire of secundaire scherm en schakelt u dat geluid in.

### Channel

Het kanaal kan worden gewijzigd als PIP Source is ingesteld op TV.

### Algemeen

| Home            | Picture | Sound Syst  | tem   | Tool        |       |
|-----------------|---------|-------------|-------|-------------|-------|
| User Auto Color | Reset 💌 | Fan Control | Man 🔻 | Safety Lock | On 👻  |
| Auto Power      | On 👻    | IFan Speed  | 1     | Button Lock | Off 👻 |
| Standby Control | On 👻    | Temperature | 77 💽  |             |       |

#### **User Auto Color**

Hiermee worden de schermkleuren automatisch gewijzigd.

#### Auto Power

Hiermee wordt het product automatisch ingeschakeld.

### Standby Control

Hiermee wordt stand-by geactiveerd als er geen bron wordt gedetecteerd.

### Ventilator en temperatuur

| Home            | Picture | Sound System     | Tool                       |
|-----------------|---------|------------------|----------------------------|
| User Auto Color | Reset 👻 | IFan Control Man | I Safety Lock     On     ✓ |
| Auto Power      | On 👻    | IFan Speed 1     | IButton Lock Off 👻         |
| Standby Control | On 👻    | ITemperature 77  |                            |

Hier configureert u de instellingen voor detectie van de ventilatorsnelheid en de temperatuur binnen in het product.

### Fan Control

Hiermee bepaalt u hoe de ventilatorsnelheid wordt geconfigureerd.

#### Fan Speed

Hier configureert u de ventilatorsnelheid.

#### Temperature

Hier geeft u een temperatuurbereik op voor de temperatuur binnen in het product.

### Beveiliging

| Home            | Picture | Sound System     |   | Tool        |       |
|-----------------|---------|------------------|---|-------------|-------|
| User Auto Color | Reset 👻 | Fan Control Man. | 🔻 | Safety Lock | On 👻  |
| Auto Power      | On 👻    | IFan Speed 1     | • | Button Lock | Off 👻 |
| Standby Control | On 👻    | I Temperature 77 |   |             |       |

#### Safety Lock

Hiermee vergrendelt u de schermmenu's.

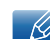

Als u de menu's wilt ontgrendelen, moet u Safety Lock op Off zetten.

#### **Button Lock**

Hiermee zorgt u ervoor dat de knoppen op het weergaveapparaat niet werken.

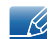

Als u de knoppen weer wilt gebruiken, moet u Button Lock op Off zetten.

### Weergave van het OSD

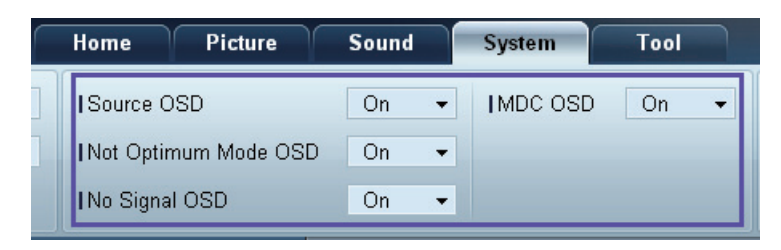

### Source OSD

Hiermee bepaalt u of een melding moet worden weergegeven wanneer Source wordt gewijzigd.

### Not Optimum Mode OSD

Hiermee bepaalt u of een melding moet worden weergegeven wanneer een modus wordt geselecteerd die niet compatibel is.

### No Signal OSD

Hiermee bepaalt u of een melding moet worden weergegeven wanneer er geen ingangssignaal is.

### MDC OSD

Hiermee bepaalt u of een melding moet worden weergegeven wanneer instellingen door MDC worden gewijzigd.

## Tijd

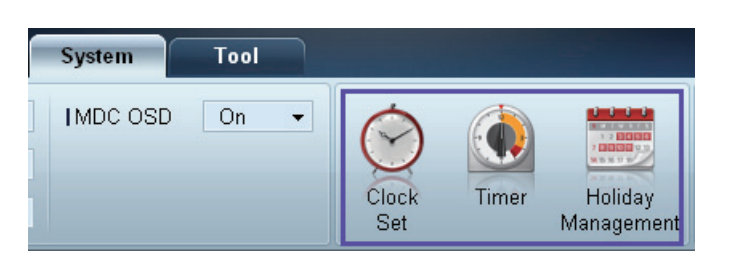

### **Clock Set**

|              | Clock Set |     |  |    |         |        |  |  |
|--------------|-----------|-----|--|----|---------|--------|--|--|
| Date<br>Time |           | ↓ / |  | ÷  | /<br>PM | ÷      |  |  |
|              |           |     |  | OK |         | Cancel |  |  |

Hiermee wijzigt u de tijd van het geselecteerde weergaveapparaat volgens de tijd op een computer.

Als de tijd niet is ingesteld op het weergaveapparaat, worden geen waarden weergegeven.

### Timer

|           | Timer                  | x    |
|-----------|------------------------|------|
| Timer 1 T | imer 2 Timer 3         |      |
| I On Time | Off → 12 💠 : 00 💠 AM ; | 2    |
| Off Time  | Off 	 12 	 00 	 AM :   | 3    |
|           |                        |      |
| Volume    | 10 I Sources PC -      |      |
| Holiday   | Disable 👻              |      |
| I Repeat  | Once •                 |      |
|           |                        |      |
|           | OK Ca                  | ncel |

- **On Time**: Hiermee stelt u in op welk tijdstip het geselecteerde weergaveapparaat moet worden ingeschakeld.
- Off Time: Hiermee stelt u in op welk tijdstip het geselecteerde weergaveapparaat moet worden uitgeschakeld.
- Volume: Hiermee stelt u het volume in dat het weergaveapparaat moet gebruiken wanneer het wordt ingeschakeld door On Time.

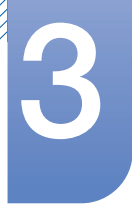

# MDC gebruiken

- Source: Hiermee stelt u de bron in die het weergaveapparaat moet gebruiken wanneer het apparaat op het opgegeven tijdstip (On Time) wordt ingeschakeld.
- Holiday: Hiermee worden de Holiday Management-instellingen toegepast op de Timer.
- **Repeat**: Hiermee bepaalt u de periode waarin u de geselecteerde **Timer** wilt herhalen.
  - Once: Hiermee wordt de timer slechts één keer geactiveerd.
  - **EveryDay**: Hiermee wordt de timer dagelijks geactiveerd.
  - **Mon~Fri**: Hiermee wordt de timer van maandag tot en met vrijdag geactiveerd.
  - Mon~Sat: de timer van maandag tot en met zaterdag activeren.
  - **Sat~Sun**: Hiermee wordt de timer op zaterdagen en zondagen geactiveerd.
  - **Manual**: Hiermee past u de weekdagen aan.

K

De selectievakjes voor het selecteren van de dagen van de week onder **Repeat** kunnen alleen worden gebruikt als **Manual** is geselecteerd.

#### **Holiday Management**

Met Holiday Management kunt u ervoor zorgen dat apparaten die in normale omstandigheden door de Timer worden ingeschakeld, op een bepaalde datum niet worden ingeschakeld.

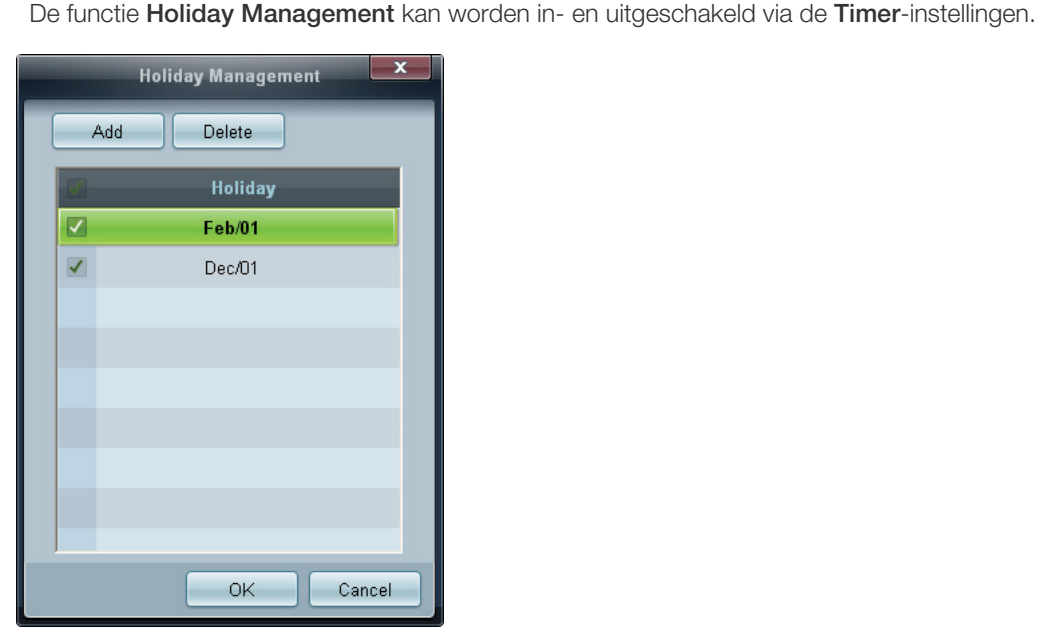

• Add: Opgeven wat de vrije dagen zijn:

Klik op de knop Add in het venster Holiday Management.

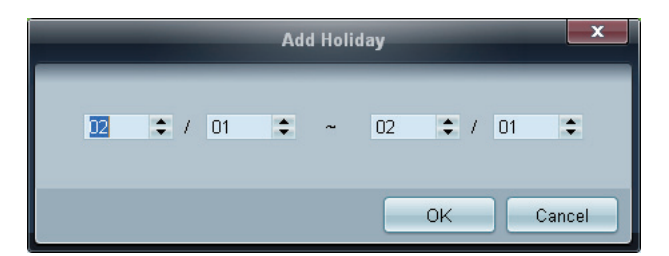

Ľ

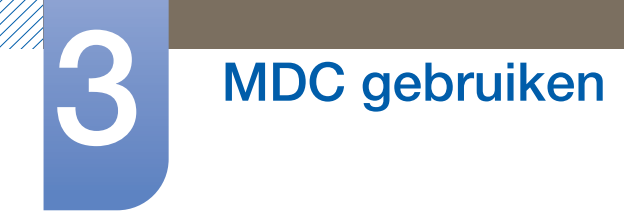

- **Delete** : Vrije dagen verwijderen. Schakel de desbetreffende selectievakjes in en klik op deze knop.
- Lijst met vrije dagen: U kunt een overzicht opvragen van de vrije dagen die u hebt toegevoegd.

### Bescherming tegen inbranden

| System Tool   |              |       |                       |                |                 |                  |                 |
|---------------|--------------|-------|-----------------------|----------------|-----------------|------------------|-----------------|
| IMDC OSD On 👻 | Clock<br>Set | Timer | Holiday<br>Management | Pixel<br>Shift | Screen<br>Saver | Safety<br>Screen | Lamp<br>Control |

### **Pixel Shift**

| Pixel Shift                         | ×                        |
|-------------------------------------|--------------------------|
| Pixel Shift                         | On 🗸                     |
| Horizontal Dots<br>  Vertical Lines | 4 <b>•</b><br>4 <b>•</b> |
| Time                                | 4 🕶                      |
| ОК                                  | Cancel                   |

Hiermee wordt het scherm met een bepaalde regelmaat iets verschoven om inbranden tegen te gaan.

### Screen Saver

| Screen Sav   | rer <b>X</b> |
|--------------|--------------|
| Screen Saver | On 🗸         |
| Interval     | 1 🔹          |
| Time         | 10 💌         |
| I Mode       | Bar 👻        |
|              |              |
| OK           | Cancel       |

Deze functie voorkomt scherminbranding wanneer er gedurende een langere periode een statisch beeld op het scherm wordt weergegeven.

- Interval: Hiermee bepaalt u het interval voor het activeren van Screen Saver.
- Mode: De instelling bij Time kan per Mode anders zijn.

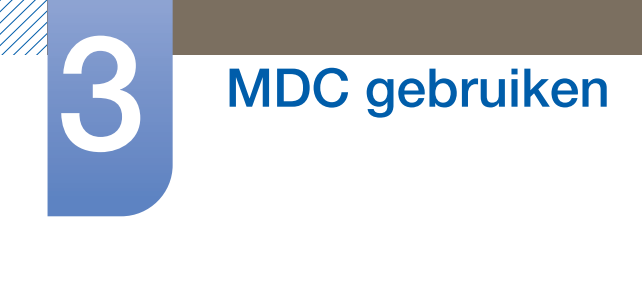

Safety Screen

| Safety Scr                        | een X         |  |  |  |  |
|-----------------------------------|---------------|--|--|--|--|
| I Safety Screen                   | Signal Patt ▼ |  |  |  |  |
| Press OK to play a selected mode. |               |  |  |  |  |
| ок                                | Cancel        |  |  |  |  |

Met de functie **Safety Screen** kunt u voorkomen dat statische beelden die langdurig worden weergegeven, in het scherm kunnen branden.

Lamp Control

Lamp Control wordt gebruikt om de achtergrondverlichting aan te passen en het energieverbruik te reduceren.

|                            | L        | amp Cont | rol |    |     | x  |
|----------------------------|----------|----------|-----|----|-----|----|
| ● [Manual Lamp]<br>  Value | 100 🕨    |          |     |    |     |    |
| C Lamp Schedule            |          |          |     |    |     |    |
| I Setting 1                | ÷ :      | ÷        | ÷   |    | •   |    |
| I Setting 2                | <b>(</b> | ÷        | ÷   |    | ÷   |    |
| - Ambient Light -          | Ţ        |          |     |    |     |    |
|                            |          |          |     | ок | Can | el |

De achtergrondverlichting van het geselecteerde weergaveapparaat wordt automatisch aangepast op een bepaald tijdstip.

Als Manual Lamp Control wordt gewijzigd, springt Auto Lamp Control automatisch op Off.

U kunt de achtergrondverlichting van het geselecteerde weergaveapparaat ook handmatig aanpassen.

Als Auto Lamp Control wordt gewijzigd, springt Manual Lamp Control automatisch op Off.

• Ambient Light: Ambient Light detecteert de intensiteit van het omgevingslicht en past automatisch de helderheid van alle doorgeluste LFD's aan.

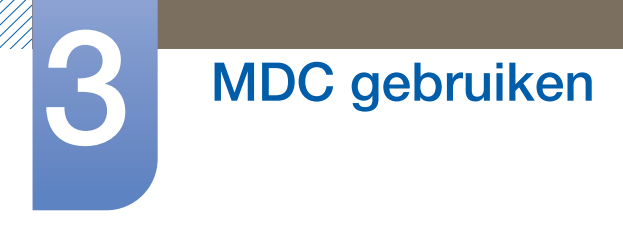

## 3.3.12 Tool

| 1 Home Picture Sou       | 2 System Tool                                       | 34                                |
|--------------------------|-----------------------------------------------------|-----------------------------------|
| I Panel Control On 🔹     |                                                     |                                   |
| Remote Control Disable 👻 |                                                     |                                   |
|                          | Reset Reset Reset Reset<br>Picture Sound System All | Option Edit Information<br>Column |

## 1 Beveiliging

### Panel Control

Hiermee schakelt u het scherm van een weergaveapparaat in en uit.

### **Remote Control**

Hiermee schakelt u de afstandsbediening in en uit.

## 2 Reset

**Reset Picture** 

Hiermee reset u de scherminstellingen.

#### **Reset Sound**

Hiermee reset u de geluidsinstellingen.

#### **Reset System**

Hiermee reset u de systeeminstellingen.

#### **Reset All**

Hiermee reset u de scherm-, geluids- en systeeminstellingen in één keer.

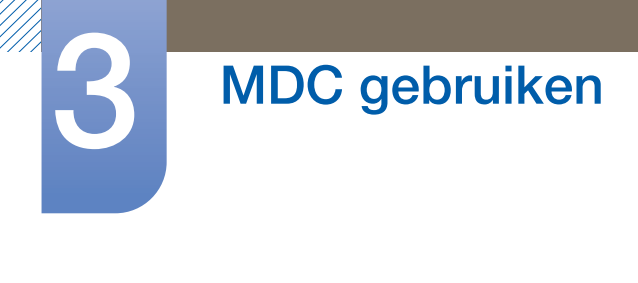

## 3 Edit Column

| -                                                                                                    | Edit Column                                                                                                    | ×                          |
|----------------------------------------------------------------------------------------------------|----------------------------------------------------------------------------------------------------|----------------------------|
| <ul> <li>ID</li> <li>Type</li> <li>Power</li> <li>Input</li> <li>Setting</li> <li>Picture Size</li> <li>Lamp</li> <li>Wall Position</li> <li>Temp.Status</li> </ul> | <ul> <li>B/R Sensor</li> <li>Fan</li> <li>Current Temp.</li> <li>Mac Address</li> <li>Timer</li> <li>PIP Size</li> <li>PIP Source</li> </ul> | Up<br>Down<br>Show<br>Hide |
| Default                                                                                                    | Ok                                                                                                    | Cancel                     |

Hier selecteert u de items die u in de lijst met sets wilt zien.

## **4** Information

Hiermee geeft u de programma-informatie weer.

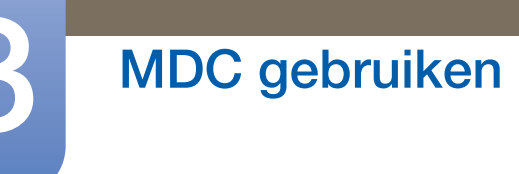

## 3.3.13 Overige functies

### Het vensterformaat wijzigen

Plaats de muisaanwijzer op een hoek van het programmavenster. Er wordt een pijltje weergegeven. Versleep de pijl om het programmavenster van formaat te veranderen.

|                                      | Multiple     | Display Control |                                 | - • ×   | _ <b>_</b> X |
|--------------------------------------|--------------|-----------------|---------------------------------|---------|--------------|
| Home Picture                         | Sound System | Tool            |                                 | 0       | 2            |
| Con Cfr                              | ot 🔹         | kume •          | ault Device<br>(0) Fault Device |         |              |
| - LFD Device                         | Add          | More & Copy     | Dulato                          | Refresh | Refresh      |
| All Device List (00)                 | ID           | Туре            | Power                           | Input   | Setting F    |
| Group Edt    Group All Schedule List |              |                 |                                 |         |              |
|                                      | 4            | -               |                                 |         | ~            |

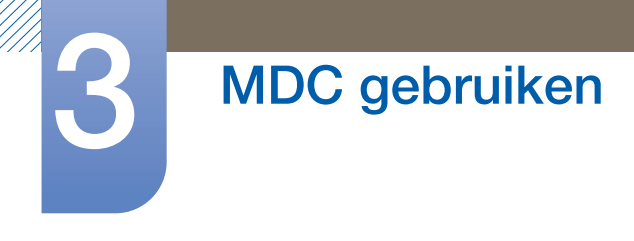

### Groepen beheren

Groepen maken

|                                 | M           | lultiple Display Control    |                                  |        | x  |
|---------------------------------|-------------|-----------------------------|----------------------------------|--------|----|
| Home Picture                    | Sound Syste | m Tool                      |                                  |        | ?  |
| On Off                          | HDMI2 -     | IVolume 100 Mute            | Fault Device<br>(0) Fault Device |        | •  |
| ▼ LFD Device                    | Add         | Edit Group                  | te                               | Refres | h  |
| All Device List (01)            |             |                             | ower                             | Input  | 5  |
| Group                           |             | Add on the same Level       |                                  | HDMI2  | 21 |
|                                 |             | Add on the sub level Delete |                                  |        |    |
|                                 |             | Rename                      |                                  |        |    |
| ✓ Schedule<br>All Schedule List |             |                             |                                  |        |    |
|                                 |             |                             |                                  |        | •  |

Door groepen te maken kunt u lijsten met sets beheren per groep.

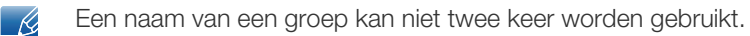

- 1 Klik met de rechtermuisknop en selecteer **Group>Edit** in de lijst met weergaveapparaten links in het programmavenster.
- 2 Klik in het venster Edit Group dat wordt weergegeven op Add on the sub level of Add on the same level.
  - Add on the same level: Hiermee maakt u een groep op hetzelfde niveau als de geselecteerde groep.

| Edit Group            |
|-----------------------|
| Add on the same Level |
| Add on the sub level  |
| Delete                |
| Rename                |

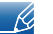

De knop **Add on the same level** kan alleen worden gebruikt als er minstens één groep is gemaakt.

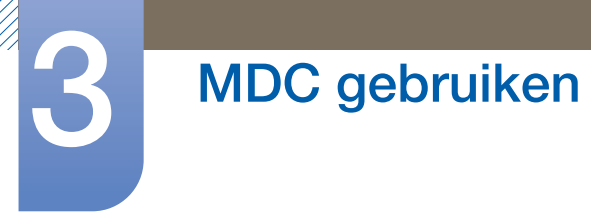

• Add on the sub level: Hiermee maakt u een subgroep onder de geselecteerde groep.

| Edit Group            |
|-----------------------|
| Add on the same Level |
| Add on the sub level  |
| Delete                |
| Rename                |

3 Voer de naam van de groep in.

### Groepen verwijderen

- 1 Selecteer de naam van de groep en klik op Edit.
- 2 Klik in het venster Edit Group dat wordt weergegeven op Delete.

| Edit Group            |  |
|-----------------------|--|
| Add on the same Level |  |
| Add on the sub level  |  |
| Delete                |  |
| Rename                |  |

3 Klik op **Yes**. De groep wordt verwijderd.

#### Namen van groepen wijzigen

- 1 Selecteer de naam van de groep en klik op Edit.
- 2 Klik in het venster Edit Group dat wordt weergegeven op Rename.

| Edit Group            |
|-----------------------|
| Add on the same Level |
| Add on the sub level  |
| Delete                |
| Rename                |

3 Zodra de cursor in de oude naam van de groep komt te staan, voert u een nieuwe naam in.

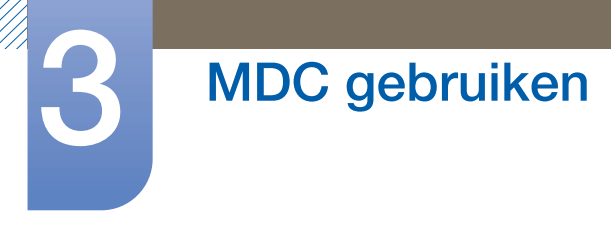

### **Roosters beheren**

#### **Roosters** maken

U kunt een rooster maken en registreren op basis van een groep.

1 Klik op **All Schedule List** in het roostergedeelte links in het programmavenster. In het midden kan nu de knop **Add** worden gebruikt.

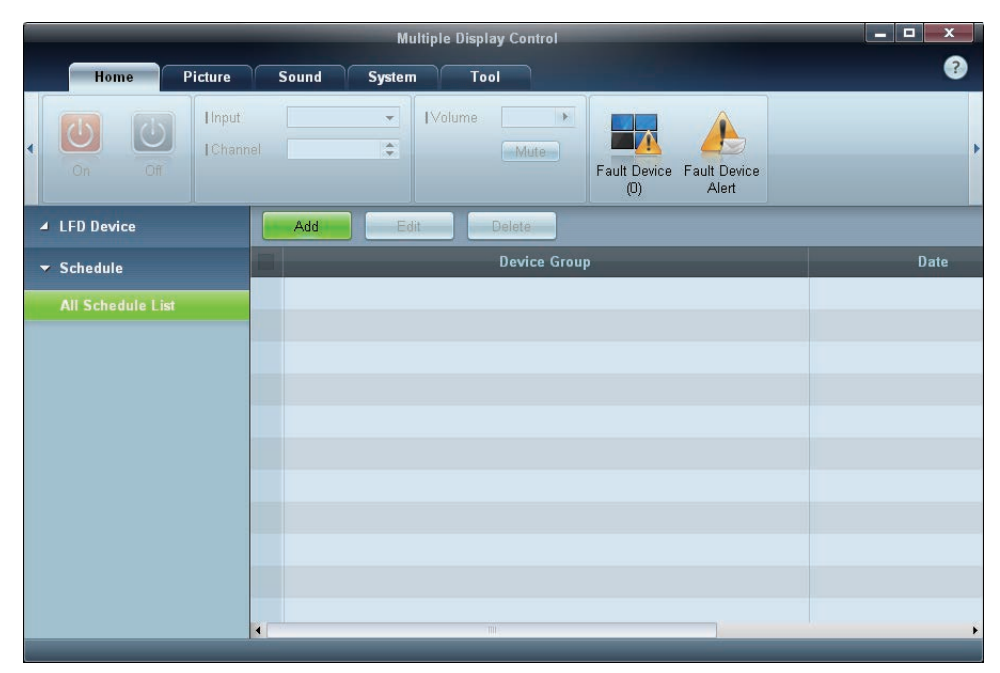

2 Klik op de knop Add. Het venster Add Schedule wordt weergegeven.

| Device Grou                      | ap      |      |    |    |      |         |      |    |       |            |   |
|----------------------------------|---------|------|----|----|------|---------|------|----|-------|------------|---|
|                                  |         |      |    |    |      |         | E    | 1  | \dd   |            |   |
|                                  |         |      |    |    |      |         |      | D  | oleto |            |   |
| Date & Time                      |         |      |    |    |      |         |      |    |       |            |   |
| Instant E                        | Executi | on   |    |    |      |         |      |    |       |            |   |
| • Timer                          |         |      |    |    |      |         |      |    |       |            |   |
| I Date                           | 2011    | \$ / | 04 | \$ | / 11 | \$<br>- | 2099 | \$ | / 12  | \$<br>/ 31 | : |
| I Time                           | 07      | :    | 22 | •  | PM   | \$      |      |    |       |            |   |
| a secondario                     | Dail    | 1    |    | •  |      |         |      |    |       |            |   |
| I Interval                       |         |      |    |    |      |         |      |    |       |            |   |
| I Interval                       |         |      |    |    |      |         |      |    |       |            |   |
| [ Interval                       |         |      |    |    |      |         |      |    |       |            |   |
| I Interval                       |         |      |    |    |      |         |      |    |       |            |   |
| I Interval                       |         |      |    |    |      |         |      |    |       |            |   |
| [ Interval                       |         |      |    |    |      |         |      |    |       |            |   |
| Interval                         | Pow     | ør   |    | •  |      |         |      |    |       |            |   |
| Ction<br>I Function<br>I Setting | Pow     | 91   |    | •  |      |         |      |    |       |            |   |

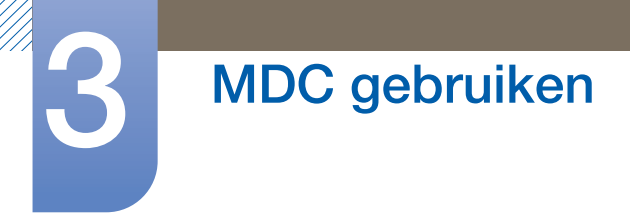

3 Klik op **Add** onder het item **Device Group** en selecteer de groep waaraan u een rooster wilt toevoegen.

| S       | elect Group | ×   |
|---------|-------------|-----|
| ▲ Group |             |     |
|         | OK Can      | cel |

- 4 Selecteer **Date&Time/Action** en klik op **OK**. Het rooster wordt toegevoegd en in het venster met de lijst met sets wordt een lijst met roosters weergegeven.
  - **Device Group**: Hiermee selecteert u een groep.
  - Date&Time
    - **Instant Execution**: Hiermee wordt het rooster meteen toegepast.
    - **Timer**: Hiermee stelt u de datum, de tijd en het interval voor het rooster in.
  - Action: Hiermee selecteert u de functie die op het opgegeven tijdstip en met het opgegeven interval moet worden uitgevoerd.

#### Rooster wijzigen

U kunt een rooster wijzigen door het te selecteren en op Edit te klikken.

### Een rooster verwijderen

U kunt een rooster verwijderen door het te selecteren en op **Delete** te klikken.

6

K

## 3.3.14 Problemen oplossen

| Probleem                                                                                                    |                                                                                                    | Oplossing                                                                                                    |
|----------------------------------------------------------------------------------------------------|----------------------------------------------------------------------------------------------------|----------------------------------------------------------------------------------------------------|
| Het scherm dat u wilt beheren,<br>wordt niet weergegeven in het                                                                                     | 1.                                                                                                    | Controleer de verbinding van de RS232C-kabel (controleer of de kabel goed is aangesloten op de juiste seriële poort).                                                                                                    |
| overzicht met de systeeminformatie.                                                                                                    |                                                                                                    | Controleer of er geen ander scherm met dezelfde <b>ID</b> is<br>aangesloten. Wanneer er schermen met dezelfde <b>ID</b><br>worden aangesloten, is het mogelijk dat de schermen niet<br>worden weergegeven vanwege gegevensconflicten.                                                     |
|                                                                                                    | 3.                                                                                                    | <ul> <li>Controleer of de ID van het scherm zich binnen het bereik van 0 en 99 bevindt. (Wijzig de ID via het menu Display.)</li> <li>Voor een scherm dat een ID binnen het bereik van 0 tot 99 ondersteunt, moet er een ID worden opgegeven met een waarde tussen de 0 en 99.</li> </ul> |
| Het scherm dat u wilt bedienen,<br>verschijnt niet in het Control Info<br>Grid.                                                                     |                                                                                                    | ntroleer of het scherm is ingeschakeld. (Zie de<br>edingsstatus in het overzicht met systeeminformatie.)                                                                                                    |
|                                                                                                    |                                                                                                    | g ervoor dat u de bron selecteert waarop het scherm is<br>ngesloten.                                                                                                    |
| Het volgende bericht wordt<br>herhaaldelijk weergegeven.                                                                                            | Col                                                                                                    | ntroleer of het scherm dat u wilt bedienen, is geselecteerd.                                                                                                    |
| De schermen worden op<br>verschillende tijden in- en<br>uitgeschakeld, ondanks dat de<br>functie <b>On Time</b> of <b>Off Time</b> is<br>ingesteld. | Pas<br>aar                                                                                                    | s de tijd op de computer aan om de tijd tussen de<br>ngesloten schermen te synchroniseren.                                                                                                    |
| De afstandsbediening werkt niet.                                                                                                    | De afstandsbediening werkt mogelijk niet wanneer de RS-<br>232C-kabel wordt losgekoppeld of wanneer het programma<br>ongebruikelijke wijze wordt afgesloten terwijl de functie <b>Rem</b><br><b>Control</b> is ingesteld op <b>Disable</b> . Los dit probleem op door h<br>programma nogmaals uit te voeren en <b>Remote Control</b> in t<br>stellen op <b>Enable</b> . |                                                                                                    |

Dit programma functioneert soms niet goed vanwege een communicatieprobleem tussen de computer en het scherm of vanwege de elektromagnetische golven die worden uitgestraald door elektronische apparaten in de buurt.

## Hoe de weergave-eigenschappen worden weergegeven wanneer er meerdere schermen worden gebruikt

- 1 Wanneer er geen scherm is geselecteerd: de standaardwaarde wordt weergegeven.
- 2 Wanneer er één scherm is geselecteerd: de instellingen voor het geselecteerde scherm worden weergegeven.
- 3 Wanneer er twee schermen zijn geselecteerd (bijvoorbeeld in de volgorde ID 1 en ID 3): de instellingen voor ID 1 worden weergegeven voor de instellingen voor ID 3.
- 4 Wanneer het selectievakje **All+Select** is ingeschakeld en alle schermen zijn geselecteerd: de standaardinstellingen worden weergegeven.

## 4.1 Source List

### $\textcircled{MENU} \blacksquare \rightarrow \textsf{Input} \rightarrow \textsf{Source List} \rightarrow \textsf{ENTER}$

U kunt het scherm van een bronapparaat weergeven dat op het product is aangesloten. Selecteer in de Source List een bron om het scherm van de geselecteerde bron weer te geven.

| _ | Source List             |
|---|-------------------------|
| 3 | DVI :                   |
|   | HDMI :<br>DisplayPort : |
| 0 |                         |
| Ó |                         |
|   |                         |
|   | 🗢 Move 🖆 Enter 🏷 Return |

- DVI
- HDMI
- DisplayPort
- MagicInfo Wordt geactiveerd wanneer er een netwerkmodule is aangesloten.
- Door de knop **SOURCE** op de afstandsbediening te gebruiken, kan ook de invoerbron worden gewijzigd.
  - Het scherm wordt mogelijk niet goed weergegeven als er een onjuiste bron is geselecteerd voor het bronapparaat waarnaar u wilt converteren.

## 4.2 Edit Name

### $\textcircled{MENU} \blacksquare \rightarrow \textsf{Input} \rightarrow \textsf{Edit Name} \rightarrow \textsf{ENTER}$

U kunt de naam van een aangesloten bronapparaat wijzigen.

| _ | Edit Name               |
|---|-------------------------|
| 3 | DVI : ►                 |
|   | HDMI :<br>DisplayPort : |
| 0 |                         |
| Ó |                         |
|   |                         |
|   | ♦ Move 🕑 Enter 🔿 Return |

- Soms wordt het scherm niet goed weergegeven tenzij de van het bronapparaat wordt opgegeven in Edit Name. Daarnaast kunt u voor een optimale beeldkwaliteit de naam van het bronapparaat het beste wijzigen Edit Name.
  - De lijst kan de volgende bronapparaten bevatten. Welke bronapparaten er op de lijst worden weergegeven, is afhankelijk van de geselecteerde bron.
    - VCR / DVD / Cable STB / HD STB / Satellite STB / AV Receiver / DVD Receiver / Game / Camcorder / DVD Combo / DHR / PC / DVI PC / DVI Devices
- Welke instellingen er beschikbaar zijn in het menu **Picture**, is afhankelijk van de huidige bron en de instellingen in **Edit Name**.
- Als u met een HDMI-kabel een computer op de poort [HDMI IN (MAGICINFO)] aansluit, moet u de modus PC onder Edit Name instellen.
- Als u met een HDMI-naar-DVI-kabel een computer op de poort [HDMI IN (MAGICINFO)] aansluit, moet u de modus DVI PC onder Edit Name instellen.
- Als u met een HDMI-naar-DVI-kabel AV-apparatuur op de poort [HDMI IN (MAGICINFO)] aansluit, moet u de modus DVI Devices onder Edit Name instellen.

## 4.3 Source AutoSwitch Settings

### $\textcircled{MENU} \blacksquare \rightarrow \textbf{Input} \rightarrow \textbf{Source AutoSwitch Settings} \rightarrow \textbf{ENTER}$

U kunt de naam van een aangesloten bronapparaat wijzigen.

• Wanneer u het scherm inschakelt met **Source AutoSwitch On** en de vorige geselecteerde videobron niet actief is, zal het scherm automatisch naar een actieve ingangsbron voor video zoeken.

### Source AutoSwitch

Wanneer **Source AutoSwitch** is ingesteld op **On**, wordt er automatisch een actieve videobron voor het scherm gezocht.

De geselecteerde Primary Source wordt geactiveerd als de huidige invoerbron niet wordt herkend.

Als er geen primaire videobron beschikbaar is, wordt de geselecteerde **Secondary source** geactiveerd.

Als de primaire en secundaire bron beide niet worden herkend, voert het scherm twee zoekopdrachten uit voor een actieve bron; bij elke zoekopdracht worden de primaire en de secundaire bron gecontroleerd. Als de zoekopdrachten niets opleveren, gaat het scherm terug naar de eerste videobron en wordt het bericht weergegeven dat er geen signaal is.

Wanneer voor **Primary Source** de optie **All** is geselecteerd, controleert het scherm twee keer op rij alle video-ingangen. Als er geen actief videosignaal wordt gevonden, keert het scherm terug naar de eerste videobron in de reeks.

| _ | Source A                           | utoSwitch Settir | igs |
|---|------------------------------------|------------------|-----|
| * | Source AutoSwitch                  | : Off            |     |
|   | Primary Source<br>Secondary Source | : All<br>: DVI   | •   |
| Ø |                                    |                  |     |
| Ó |                                    |                  |     |
|   | ♦ Move सि                          | Enter 🏠 Reti     | um  |

Druk op  $\blacktriangle/\nabla$  om de gewenste optie te selecteren en druk op [].

Primary Source

Specificeer Primary Source voor de automatische invoerbron.

Secondary Source

Specificeer de Secondary Source voor de automatische invoerbron.

# Schermaanpassing

De instellingen voor Picture configureren (Brightness, Colo(u)r Tone, enz.).

De lay-out van de opties in het menu Picture kunnen variëren, afhankelijk van het product.

## 5.1 Mode

### 

Selecteer een beeldmodus (Mode) die geschikt is voor de omgeving waar het product wordt gebruikt. Welke opties er voor Mode worden weergegeven, is afhankelijk van de huidige invoerbron.

## 5.1.1 Wanneer de invoerbron DVI of DP is

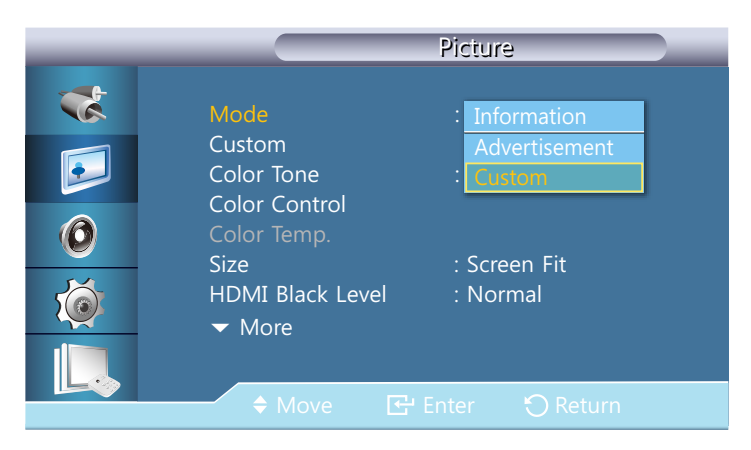

- Information: deze modus zorgt voor minder vermoeide ogen en is geschikt voor het weergeven van informatie aan het publiek.
- Advertisement: deze modus is geschikt voor het weergeven van video-inhoud en binnen-/ buitenreclame.
- Custom: De scherminstellingen naar wens aanpassen.

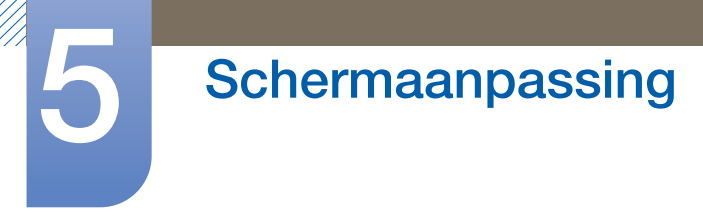

## 5.1.2 Wanneer de invoerbron HDMI is

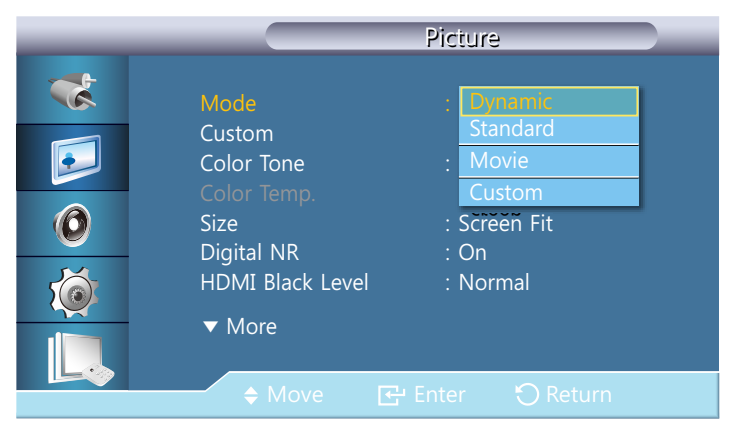

- **Dynamic**: deze modus is geschikt voor heldere omgevingen.
- Standard: deze modus is algemeen geschikt voor elke omgeving.
- Movie: deze modus zorgt voor minder vermoeide ogen.
- Custom: De scherminstellingen naar wens aanpassen.

## 5.2 Custom

### $\textcircled{MENU} \blacksquare \rightarrow \textbf{Picture} \rightarrow \textbf{Custom} \rightarrow \textbf{ENTER} \blacksquare$

U kunt in de schermmenu's uw persoonlijke voorkeuren instellen voor het contrast en de helderheid.

Niet beschikbaar als **Dynamic Contrast** is ingesteld op **On**.

| _                |                                              | Custom                      |
|------------------|----------------------------------------------|-----------------------------|
| **<br>•••<br>••• | Contrast<br>Brightness<br>Sharpness<br>Gamma | 90<br>90<br>40<br>: Natural |
| Í.               |                                              |                             |
|                  | ♦ Move                                       |                             |

## 5.2.1 Contrast

Hiermee wordt het contrast aangepast.

## 5.2.2 Brightness

Hiermee wordt de helderheid aangepast.

## 5.2.3 Sharpness

Hiermee wordt de scherpte aangepast.

## 5.2.4 Gamma

Hiermee wordt de helderheid van het middenbereik (Gamma) voor het beeld aangepast.

- Natural
- Mode1: hiermee wordt het beeld helderder ingesteld dan Natural.
- Mode2: hiermee wordt het beeld donkerder ingesteld dan Mode1.
- Mode3: Het contrast wordt verhoogd tussen donkere en heldere kleuren.

Alleen ingeschakeld in de modus **DVI**, **DisplayPort**.

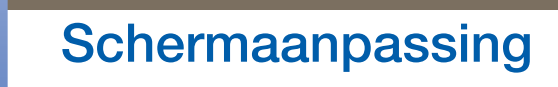

## 5.2.5 Color

De kleur van het beeld aanpassen.

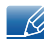

5

Alleen beschikbaar in de modus HDMI.

## 5.2.6 Tint

Voegt een natuurlijke tint toe aan het PIP-scherm.

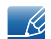

Alleen beschikbaar in de modus HDMI.

## 5.3 Color Tone

### $\textcircled{MENU} \blacksquare \rightarrow \textsf{Picture} \rightarrow \textsf{Color Tone} \rightarrow \textsf{ENTER}$

U kunt de kleurtinten aanpassen. De afzonderlijke kleurcomponenten kunnen eveneens door de gebruiker worden aangepast.

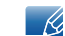

Niet beschikbaar als Dynamic Contrast is ingesteld op On.

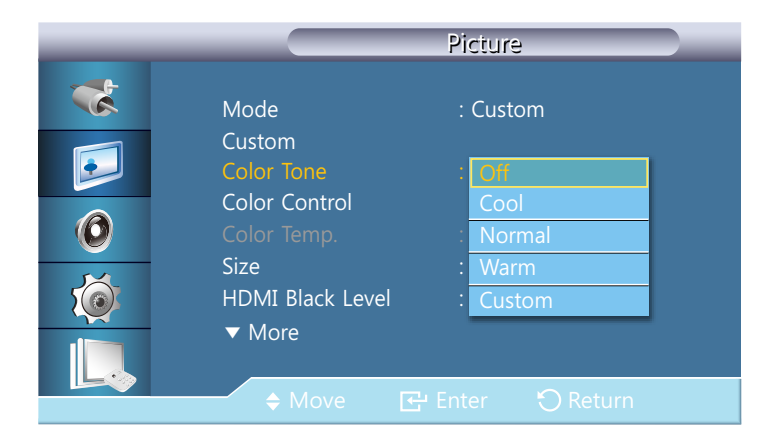

## 5.3.1 Wanneer de invoerbron DVI of DisplayPort is

- Als u de Color Tone instelt op Cool, Normal, Warm of Custom, wordt de functie Color Temp. uitgeschakeld.
  - Als u de Color Tone instelt op Off, wordt de functie Color Control uitgeschakeld.

## 5.3.2 Wanneer de invoerbron HDMI is

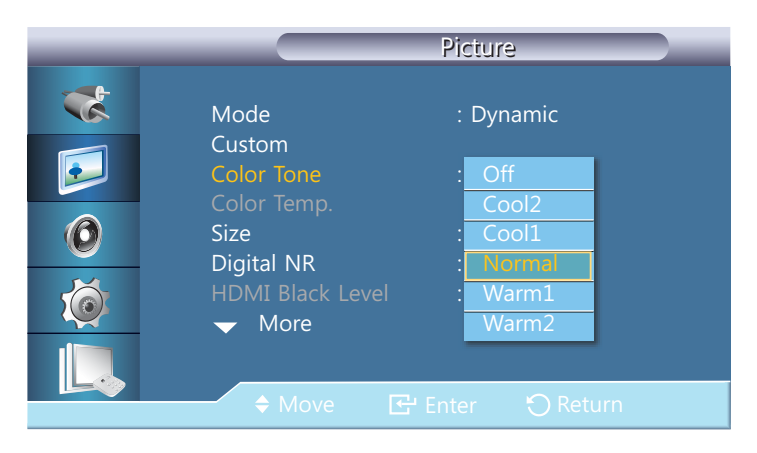

K

Als u de Color Tone instelt op Cool2, Cool1, Normal, Warm1 of Warm2, wordt de functie Color Temp. uitgeschakeld.

# 5.4 Color Control

## $\textcircled{MENU} \blacksquare \rightarrow \textbf{Picture} \rightarrow \textbf{Color Control} \rightarrow \textbf{ENTER}$

Hiermee wordt de kleurbalans voor de kleuren rood, groen en blauw aangepast.

|   |               | Color Cont | rol      |
|---|---------------|------------|----------|
| * |               |            | 50       |
|   | Green<br>Blue |            | 50<br>50 |
| 0 |               |            |          |
| Ŕ |               |            |          |
|   |               |            |          |
|   | ♦ Move        |            | 🖰 Return |

ß

Niet beschikbaar als **Dynamic Contrast** is ingesteld op **On**.

## 5.5 Color Temp.

 $\textcircled{MENU} \blacksquare \rightarrow \textsf{Picture} \rightarrow \textsf{Color Temp.} \rightarrow \textsf{ENTER}$ 

Hiermee kunt u de kleurbalans aanpassen (Red/Green/Blue). (Bereik: 3000K-15000K)

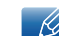

Niet beschikbaar als Dynamic Contrast is ingesteld op On.

|             | _ |        |
|-------------|---|--------|
| Color Temp. |   | 10000K |

## 5.6 Size

### $\textcircled{MENU} \blacksquare \rightarrow \textbf{Picture} \rightarrow \textbf{Size} \rightarrow \textbf{ENTER} \clubsuit$

De Size kan worden geschakeld.

## 5.6.1 Wanneer de invoerbron DVI of DisplayPort is

|   |                                       | Picture                                 |
|---|---------------------------------------|-----------------------------------------|
| * | Mode                                  | : Custom                                |
|   | Custom<br>Color Tone<br>Color Control | : Off                                   |
| 0 | Color Temp.                           | 16:9                                    |
|   | HDMI Black Level<br>▼ More            | · 4:3<br>· Original Ratio<br>Screen Fit |
|   | ♦ Move                                | P Enter 🔿 Return                        |

- 16:9: stelt het beeld in op de 16:9-breedtemodus.
- **4:3**: stelt het beeld in op de (4:3)-basismodus.

K

Stel uw product niet voor langere tijd in op de 4:3-indeling. De randen die links en rechts of boven en onder aan het scherm worden weergegeven, kunnen beeldretentie (schermverbranding) veroorzaken die niet door de garantie wordt gedekt.

• Original Ratio: De beelden weergeven in de oorspronkelijke beeldverhouding.

De beschikbare poorten kunnen afwijken, afhankelijk van het model.(pagina 22)

• Screen Fit: De beelden weergeven in de oorspronkelijke beeldverhouding.

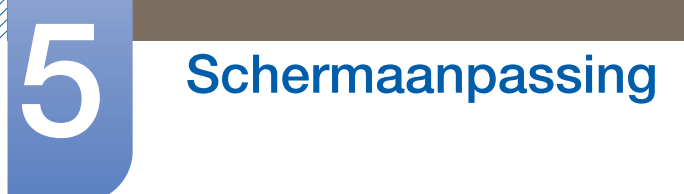

## 5.6.2 Wanneer de invoerbron HDMI is

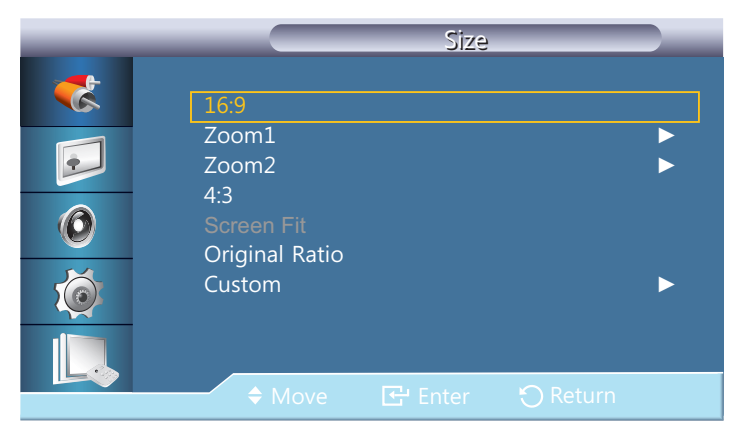

- **16:9**: stelt het beeld in op de 16:9-breedtemodus.
- Zoom1: gebruik dit voor gematigde vergroting. snijdt de boven- en zijkanten af.
- Zoom2 gebruik dit voor een krachtigere vergroting.
- **4:3**: stelt het beeld in op de (4:3)-basismodus.

Stel uw product niet voor langere tijd in op de 4:3-indeling. De randen die links en rechts of boven en onder aan het scherm worden weergegeven, kunnen beeldretentie (schermverbranding) veroorzaken die niet door de garantie wordt gedekt.

- Screen Fit: De beelden weergeven in de oorspronkelijke beeldverhouding.
- Original Ratio: De beelden weergeven in de oorspronkelijke beeldverhouding.

De beschikbare poorten kunnen afwijken, afhankelijk van het model.(pagina 22)

- Custom: Wijzig de resolutie op basis van de voorkeuren van de gebruiker.

U kunt voor elk extern apparaat dat op een ingang van het product is aangesloten, instellingen afstellen en opslaan.

## 5.6.3 Beeldgrootten beschikbaar via ingangsbron

| Ingangsbron                                   | Picture Size                                                   |
|-----------------------------------------------|----------------------------------------------------------------|
| HDMI (720p, 1080i, 1080p)                     | 16:9, 4:3, Screen Fit, Original Ratio,<br>Custom               |
| HDMI (480i, 480p)                             | 16:9, 4:3, Screen Fit, Zoom1, Zoom2,<br>Original Ratio, Custom |
| DVI, DP, HDMI (wanneer een pc is aangesloten) | 16:9, 4:3, Screen Fit, Original Ratio                          |

## 5.7 Digital NR

### $\textcircled{MENU} \blacksquare \rightarrow \textsf{Picture} \rightarrow \textsf{Digital NR} \rightarrow \textsf{ENTER}_{\textcircled{P}}$

Schakelt de functie voor digitale ruisonderdrukking Off/On. Met de functie voor digitale ruisonderdrukking kunt u altijd genieten van heldere en scherpe beelden.

• Off / On

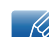

Alleen beschikbaar in de modus HDMI.

## 5.8 HDMI Black Level

#### $\textcircled{MENU} \blacksquare \rightarrow \textsf{Picture} \rightarrow \textsf{HDMI} \textsf{ Black Level} \rightarrow \textsf{ENTER}$

selecteert het zwartniveau op het scherm om de schermdiepte aan te passen.

Normal / Low

## 5.9 Film Mode

#### $\textcircled{MENU} \blacksquare \rightarrow \mathsf{Picture} \rightarrow \mathsf{Film} \mathsf{Mode} \rightarrow \mathsf{ENTER}_{\textcircled{P}}$

Stelt het product automatisch in om van alle bronnen filmsignalen op te vangen en te verwerken en stelt het beeld voor optimale kwaliteit af.

• Off / On

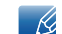

Alleen beschikbaar in de modus HDMI.

## 5.10 Dynamic Contrast

 $\textcircled{MENU} \blacksquare \rightarrow \mathsf{Picture} \rightarrow \mathsf{Dynamic} \ \mathsf{Contrast} \rightarrow \mathsf{ENTER}_{\textcircled{H}}$ 

Pas het contrast van het scherm aan.

• Off / On

## 5.11 Lamp Control

 $\textcircled{MENU} \blacksquare \rightarrow \textbf{Picture} \rightarrow \textbf{Lamp Control} \rightarrow \textbf{ENTER}$ 

Hiermee wordt het achtergrondlicht aangepast om energie te besparen.

Lamp Control \_\_\_\_\_\_ 100

## 5.12 Picture Reset

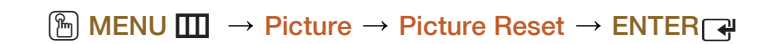

Reset uw huidige afbeeldingmodus naar de standaardinstellingen.

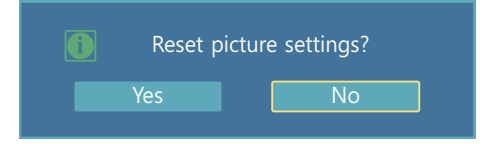

# Het geluid aanpassen

De geluidsinstellingen (Sound) voor het product aanpassen.

## 6.1 Mode

## $\textcircled{MENU} \blacksquare \rightarrow \textbf{Sound} \rightarrow \textbf{Mode} \rightarrow \textbf{ENTER} \blacksquare$

Gebruik de pijltoetsen omhoog/omlaag voor het selecteren van een optie en druk daarna op [].

| _ |                                                           | Sound                                                |  |
|---|-----------------------------------------------------------|------------------------------------------------------|--|
|   | Mode<br>Custom<br>Auto Volume<br>SRS TS XT<br>Sound Reset | : Standard<br>Music<br>: Movie<br>: Speech<br>Custom |  |
|   | ♦ Move                                                    | 🗗 🔂 Return                                           |  |

- Standard: selecteert de normale geluidsmodus.
- Music: benadrukt muziek boven stem.
- Movie: geeft het beste geluid voor films.
- **Speech**: Selecteert **Speech** als u een programma bekijkt waarin voornamelijk wordt gesproken (bijvoorbeeld het nieuws).
- Custom: Selecteert Custom als u de instellingen wilt aanpassen volgens uw persoonlijke voorkeuren.

## 6.2 Custom

### $\textcircled{MENU} \blacksquare \rightarrow \textbf{Sound} \rightarrow \textbf{Custom} \rightarrow \textbf{ENTER}$

U kunt de geluidsinstellingen aanpassen aan uw persoonlijke voorkeuren.

- U kunt het geluid zelfs horen als de geluidswaarde is ingesteld op 0.
  - Als u het geluid aanpast met de functie Custom, wordt de modus Mode gewijzigd in de modus Custom.

### 6.2.1 Bass

Hiermee worden tonen met een lage frequentie benadrukt.

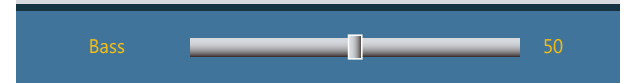

## 6.2.2 Treble

Hiermee worden tonen met een lage frequentie benadrukt.

| Treble |  | 50 |  |
|--------|--|----|--|
|        |  |    |  |

## 6.2.3 Balance

Hiermee kunt u de balans tussen de linker- en rechterluidsprekers instellen.

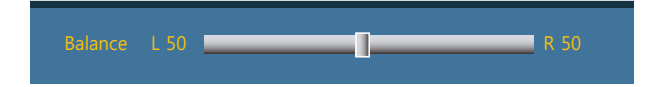

## 6.3 Auto Volume

### $\textcircled{MENU} \blacksquare \rightarrow \textbf{Sound} \rightarrow \textbf{Auto Volume} \rightarrow \textbf{ENTER}$

Hiermee worden de volumeverschillen tussen uitzendingen verminderd.

• Off / On

## 6.4 SRS TS XT

### $\textcircled{MENU} \blacksquare \rightarrow \textbf{Sound} \rightarrow \textbf{SRS TS XT} \rightarrow \textbf{ENTER}$

**SRS TS XT** is een gepatenteerde SRS-technologie die er voor zorgt dat het afspelen van 5.1-inhoud van meerdere kanalen via twee speakers verloopt. TruSurround XT levert een fascinerend virtueel surroundgeluid via een weergavesysteem met twee luidsprekers, waaronder ook ingebouwde televisieluidsprekers. Het is volledig compatibel met alle vormen van multichannel.

• Off / On

## 6.5 Sound Reset

### $\textcircled{MENU} \blacksquare \rightarrow \textbf{Sound} \rightarrow \textbf{Sound} \text{ Reset} \rightarrow \textbf{ENTER} \blacksquare$

Reset alle geluidsinstellingen naar de standaard fabriekswaarden. Selecteer **Sound Reset**, druk op **ENTER**[국], selecteer **Yes** in het pop-upvenster en druk vervolgens opnieuw op **ENTER**[국].

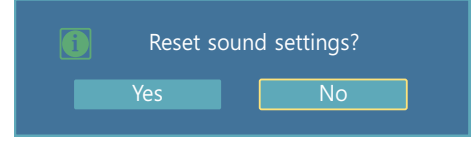

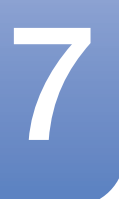

## 7.1 Language

### $\textcircled{MENU} \blacksquare \rightarrow \texttt{Setup} \rightarrow \texttt{Language} \rightarrow \texttt{ENTER}$

Stel de menutaal in.

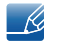

Wanneer u de taalinstellingen wijzigt, worden de wijzigingen alleen toegepast op de schermmenu's. Ze worden niet toegepast op andere functies op uw computer.

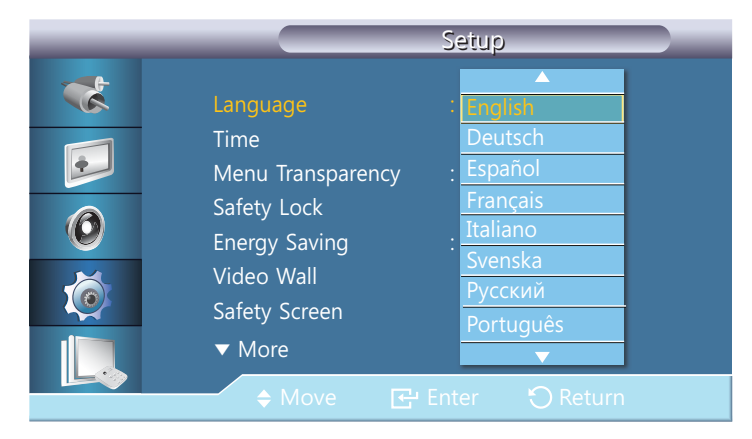

## 7.2 Time

## 

U kunt Clock Set of Sleep Timer configureren. U kunt er met de functie Timer ook voor zorgen dat het product automatisch wordt in- of uitgeschakeld op een bepaald tijdstip.

## 7.2.1 Clock Set

Stel de klok in om diverse timerfuncties van het product te gebruiken.

| _ | Clock Set                |
|---|--------------------------|
| * |                          |
| • | Month Day Year           |
| 0 | Hour Minute am/pm        |
| Ó | am am                    |
|   | ♦ Move ♦ Adjust ⑦ Return |
#### **Clock Set**

Stel de **Date** en **Time** in.

Selecteer Clock Set. Selecteer Date of Time en druk vervolgens op []. Gebruik de nummertoetsen om de nummers in te voeren of druk op de pijltoetsen omhoog/omlaag. Gebruik de pijltoetsen links/ rechts om van één invoerveld naar het volgende te gaan. Druk ten slotte op []. Om de Clock Set, af te sluiten selecteert u Close en drukt u vervolgens op [].

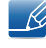

U kunt de **Date** en **Time** rechtstreeks instellen door op de nummertoetsen op de afstandsbediening te drukken.

## 7.2.2 Sleep Timer

Schakelt het product na een vooraf ingestelde tijdsperiode automatisch uit. (30 min / 60 min / 90 min / 120 min / 150 min / 180 min / Off).

| _ |                    | Time                   |
|---|--------------------|------------------------|
| * | Clock Set          | : am                   |
|   | SleepTimer         | Cff                    |
|   |                    | 30                     |
|   |                    | 60                     |
|   | Holiday Management | 120                    |
|   |                    | 150                    |
|   |                    | 180                    |
|   | ♦ Move             | 문 Enter · · · · Return |

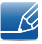

Gebruik de pijltoetsen omhoog/omlaag om een tijdsperiode te selecteren en druk vervolgens op []. Om Sleep Timer te annuleren, selecteert u Off.

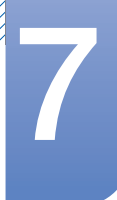

# 7.2.3 Timer1 / Timer2 / Timer3

U kunt het LCD-scherm zodanig instellen dat het op een bepaald tijdstip automatisch wordt in- of uitgeschakeld.

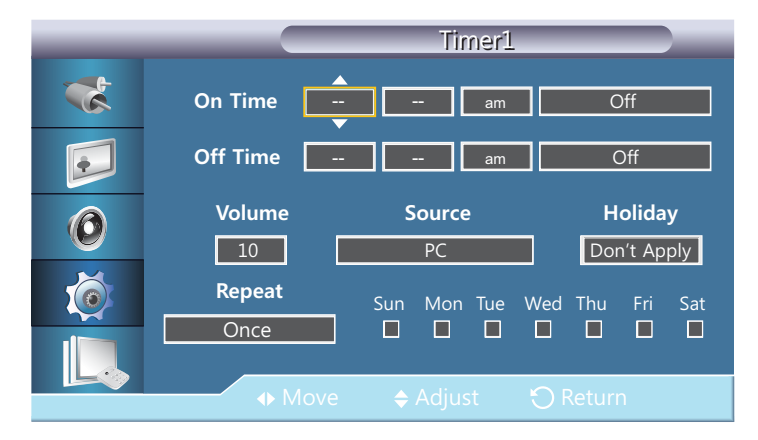

- On Time
- Off Time

K

- Volume: stel het gewenste volumeniveau in. Gebruik de pijltoetsen links/rechts om het volumeniveau te wijzigen.
- **Source**: selecteer de ingangsbron van uw keuze.
- Holiday : selecteer Apply om de timer tijdens vakanties uit te schakelen en Don't Apply om de timer tijdens vakanties in te schakelen.
- Repeat: U kunt onder andere de volgende opties selecteren Once, EveryDay, Mon~Fri, Mon~Sat, Sat~Sun en Manual.
  - Once : de Timer gaat slechts één keer af.
  - **EveryDay** : de **Timer** wordt dagelijks herhaald.
  - Mon~Fri : de Timer wordt van maandag tot en met vrijdag herhaald.
  - Mon~Sat : de Timer wordt van maandag tot en met zaterdag herhaald.
  - Sat~Sun : de Timer alleen op zaterdag en zondag af.
  - Manual: Selecteer op welke dag van de week de Timer af moet gaan.
    - Deze functie is alleen beschikbaar wanneer de klok is ingesteld via het menu Clock Set.
    - Via de optie Manualkunt een dag van de week selecteren.

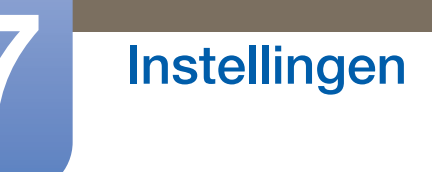

# 7.2.4 Holiday Management

De Timer wordt uitgeschakeld gedurende een periode die wordt aangemerkt als een vakantie.

## Holiday Management instellen

| _        | Holiday Ma           | anagement                  |
|----------|----------------------|----------------------------|
| *        | 01/01                | Add                        |
| <b>F</b> |                      | Delete Selected Delete All |
| 0        | Delete all holidays? |                            |
| Ó        |                      |                            |
|          |                      |                            |
|          | 🗢 Move 🔂 Enter       |                            |

- Add: hier kunt u de periode opgeven die u wilt toevoegen als een vakantie.
- Delete Selected: U kunt geselecteerde vakanties verwijderen.

Alleen ingeschakeld wanneer er een opgegeven vakantie zijn geselecteerd.
 Er kunnen meerdere vakanties tegelijkertijd worden geselecteerd en verwijderd.

• Delete All: U kunt alle opgegeven vakanties verwijderen.

# 7.3 Menu Transparency

K

# $\textcircled{MENU} \blacksquare \rightarrow \textbf{Setup} \rightarrow \textbf{Menu Transparency} \rightarrow \textbf{ENTER}$

Hiermee kunt u de doorzichtigheid van de achtergrond van het schermmenu wijzigen.

| _         |                                                                       | Setup                         |
|-----------|-----------------------------------------------------------------------|-------------------------------|
| **<br>••• | Language<br>Time<br>Menu Transparency<br>Safety Lock<br>Energy Saving | : English<br>: High<br>Medium |
|           | Video Wall<br>Safety Screen<br>▼ More                                 | Opaque                        |

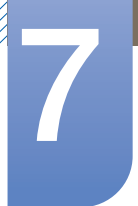

# 7.4 Safety Lock

 $\textcircled{MENU} \blacksquare \rightarrow \texttt{Setup} \rightarrow \texttt{Safety Lock} \rightarrow \texttt{ENTER}$ 

## 7.4.1 PIN wijzigen

|   | Change PIN            |
|---|-----------------------|
| * |                       |
|   | Enter PIN             |
| 0 |                       |
| Ó |                       |
|   |                       |
|   | 09 Enter PIN 🕤 Return |

Het wachtwoord kan worden gewijzigd.

Het vooraf ingestelde wachtwoord voor het LCD-scherm is '0000'.

Als u uw wachtwoord bent vergeten, drukt u op de toetsen INFO  $\rightarrow$  EXIT  $\rightarrow$  MUTE op de afstandsbediening om het oorspronkelijke wachtwoord "000" te herstellen.

## 7.4.2 Vergrendelen

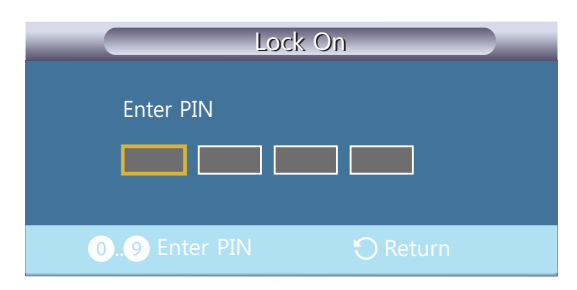

Dit is de functie waarmee het schermmenu wordt vergrendeld zodat u de huidige instellingen kunt behouden en anderen deze instellingen niet per ongeluk kunnen wijzigen.

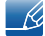

Wanneer u Lock On selecteert, wordt Lock Off ingeschakeld. Als u de functie Lock wilt uitschakelen, geeft u het wachtwoord voor Lock Off op.

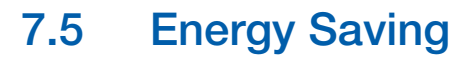

#### $\textcircled{MENU} \blacksquare \rightarrow \mathsf{Setup} \rightarrow \mathsf{Energy} \, \mathsf{Saving} \rightarrow \mathsf{ENTER}_{\textcircled{}}$

Deze functie past het stroomverbruik van de eenheid aan om stroom te sparen.

• Off / On

# 7.6 Video Wall

#### $\textcircled{MENU} \blacksquare \rightarrow \texttt{Setup} \rightarrow \texttt{Video Wall} \rightarrow \texttt{ENTER}$

U kunt de lay-out van meerdere aangesloten weergaveapparaten aanpassen om een videomuur te vormen. Daarnaast kunt u een deel van het beeld of het volledige beeld op de weergaveapparaten weergeven. Als u meerdere beelden wilt weergeven, raadpleegt u de MDC Help of de gebruikershandleiding bij MagicInfo. Bepaalde apparaten ondersteunen de functie MagicInfo niet.

Als er horizontaal en verticaal meer dan vier weergaveapparaten worden aangesloten, kunt u het beste een XGA-invoerresolutie van (1024 x 768) of hoger gebruiken om te voorkomen dat het beeld donker wordt vanwege het gereduceerde contrast en de gereduceerde kleurintensiteit.

### 7.6.1 Video Wall

U kunt de functie Video Wall in- en uitschakelen.

Als u een videomuur wilt weergeven, selecteert u On.

# Instellingen

## 7.6.2 Format

Selecteer een indeling om beelden op meerdere weergaveapparaten weer te geven.

| _ | Video Wall                                              |
|---|---------------------------------------------------------|
| * | Video Wall : On<br>Format : Tul                         |
| 0 | Horizontal : Natural<br>Vertical : 1<br>Screen Position |
|   |                                                         |
|   | ◆ Move 🕞 Enter う Return                                 |

- Full : de beelden worden op een volledig scherm weergeven.
- **Natural** : de beelden worden weergegeven in de oorspronkelijke resolutie, zonder dat ze worden vergroot of gereduceerd.
- De optie Screen Position is alleen ingeschakeld wanneer Video Wall ingesteld is op On.

## 7.6.3 Horizontaal

Met deze functie wordt het scherm automatisch opgedeeld overeenkomstig het aantal opgegeven horizontale weergaveapparaten. Geef het aantal horizontaal gerangschikte weergaveapparaten op. Het horizontale scherm wordt automatisch opgedeeld op basis van het opgegeven aantal. U kunt maximaal 15 weergaveapparaten toewijzen aan de horizontale rangschikking.

|                                                                   | Video W                    | all      |
|-------------------------------------------------------------------|----------------------------|----------|
| Video Wall<br>Format<br>Horizontal<br>Vertical<br>Screen Position | : On<br>: Full<br>:<br>: 1 | Ť        |
|                                                                   | 🗢 Adjust                   | 🖒 Return |

- Het scherm kan maximaal worden opgedeeld in 100 schermen (horizontale en verticale schermen vermenigvuldigd). Als de horizontale rangschikking is ingesteld op 15, kunnen er maximaal 6 weergaveapparaten worden toegewezen aan de verticale rangschikking. Als de verticale rangschikking echter is ingesteld op 15, kunnen er maximaal 6 weergaveapparaten worden toegewezen aan de horizontale rangschikking.
  - De optie Screen Position is alleen ingeschakeld wanneer Video Wall ingesteld is op On.

## 7.6.4 Verticaal

Met deze functie wordt het scherm automatisch opgedeeld overeenkomstig het aantal opgegeven verticale weergaveapparaten. Geef het aantal verticaal gerangschikte weergaveapparaten op. Het verticale scherm wordt automatisch opgedeeld op basis van het opgegeven getal. U kunt maximaal 15 weergaveapparaten toewijzen aan de verticale rangschikking.

| _                          | Video Wall                                                                        |
|----------------------------|-----------------------------------------------------------------------------------|
| **<br>••<br>••<br>••<br>•• | Video Wall : On<br>Format : Full<br>Horizontal : 1<br>Vertical<br>Screen Position |
|                            | 🗢 Adjust 🛛 Return                                                                 |

- Het scherm kan maximaal worden opgedeeld in 100 schermen (horizontale en verticale schermen vermenigvuldigd). Als de horizontale rangschikking is ingesteld op 15, kunnen er maximaal 6 weergaveapparaten worden toegewezen aan de verticale rangschikking. Als de verticale rangschikking echter is ingesteld op 15, kunnen er maximaal 6 weergaveapparaten worden toegewezen aan de horizontale rangschikking.
  - De optie Screen Position is alleen ingeschakeld wanneer Video Wall ingesteld is op On.

## 7.6.5 Screen Position

U kunt de rangschikking van de opgedeelde schermen aanpassen door de weergaveapparaten die worden geïdentificeerd met een nummer, te verplaatsen met de functie **Screen Position**.

Selecteer Screen Position om de rangschikking van de weergaveapparaten weer te geven (op basis van een toegewezen nummer) op basis van de horizontale en verticale instellingen. Als u de rangschikking wilt wijzigen, verplaatst u een nummer (weergaveapparaat) door gebruik te maken van de richtingstoetsen op de afstandsbediening en op [

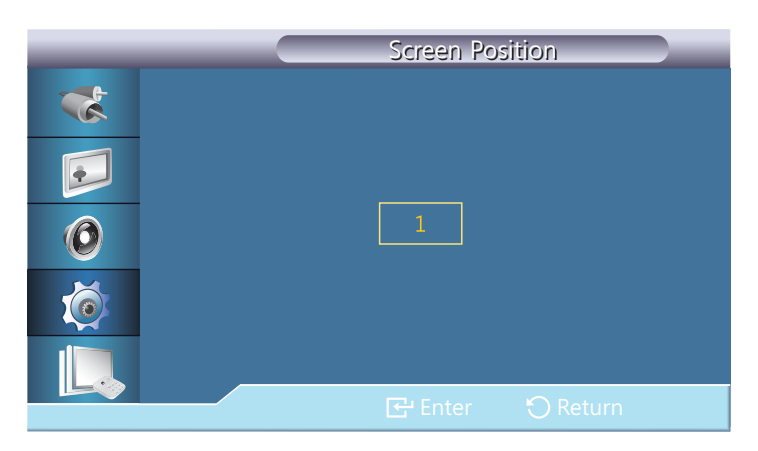

- R
- U kunt maximaal 100 weergaveapparaten rangschikken in Screen Position.
- De optie Screen Position is alleen ingeschakeld wanneer Video Wall ingesteld is op On.
- Het venster Screen Position wordt alleen weergegeven wanneer Horizontal en Vertical geconfigureerd zijn.

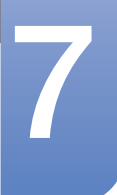

# 7.7 Safety Screen

### $\textcircled{MENU} \blacksquare \rightarrow \texttt{Setup} \rightarrow \texttt{Safety Screen} \rightarrow \texttt{ENTER}$

De functie **Safety Screen** wordt gebruikt om ingebrande beelden te voorkomen bij het langdurig weergeven van een stilstaand beeld.

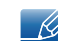

Deze functie is niet beschikbaar wanneer de stroom uitgeschakeld is.

# 7.7.1 Pixel Shift

|          |                                        | Pixel Shift |  |
|----------|----------------------------------------|-------------|--|
| *        | Pixel Shift                            | : 06        |  |
| <b>e</b> | Horizontal<br>Vertical<br><del>-</del> | : 0n<br>: 4 |  |
| Ø        | lime                                   | : 4 min     |  |
| Ó        |                                        |             |  |
|          |                                        |             |  |
|          |                                        |             |  |

### **Pixel Shift**

Om nakomende afbeeldingen op het scherm te voorkomen, kunt u deze functie gebruiken om pixels op de LCD in horizontale of verticale richting te laten bewegen.

#### • Off / On

#### Horizontal

stelt in hoeveel pixels het scherm horizontaal verplaatst wordt.

Er zijn vijf aanpassingsniveaus: 0, 1, 2, 3, en 4.

#### Verticaal

stelt in hoeveel pixels het scherm verticaal verplaatst wordt.

Er zijn vijf aanpassingsniveaus: 0, 1, 2, 3, en 4.

### Tijd

hiermee stelt u het tijdsinterval in voor het uitvoeren van de horizontale respectievelijk de verticale verplaatsing.

# Instellingen

# 7.7.2 Timer

U kunt de timer voor de beveiliging tegen scherminbranding instellen.

|   |                | Timer                         |  |
|---|----------------|-------------------------------|--|
| * | Timer          | : Off                         |  |
|   | Mode<br>Period | : <mark>On</mark><br>: 1 Hour |  |
| Ø | Time           | : 10 sec                      |  |
| Ó |                |                               |  |
|   |                |                               |  |
|   | ♦ Move         |                               |  |

#### Timer

Als u begint met het wissen van restafbeeldingen, wordt dit uitgevoerd voor de ingestelde tijdsperiode en vervolgens automatisch voltooid.

• Off / On

#### Mode

u kunt het type Safety Screen wijzigen.

Bar / Eraser / Pixel

#### Period

gebruik deze functie voor het instellen van de uitvoeringsperiode voor elke modus die ingesteld is in de timer.

#### Time

binnen de ingestelde tijdsperiode specificeert u een uitvoeringstijd.

• Mode - Bar, Eraser, Pixel : 10~50 sec

# Instellingen

# 7.7.3 Bar

Deze functie voorkomt na-afdrukken op het scherm door lange zwarte of witte verticale lijnen over het scherm te laten lopen.

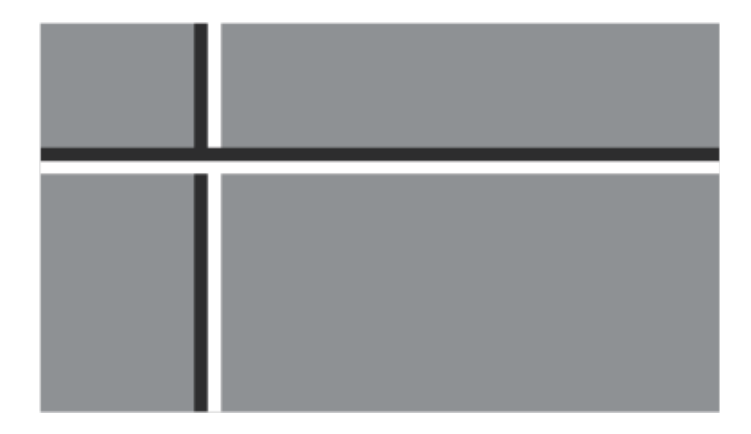

# 7.7.4 Eraser

Deze functie voorkomt na-afdrukken op het scherm door een rechthoekig patroon over het scherm te laten lopen.

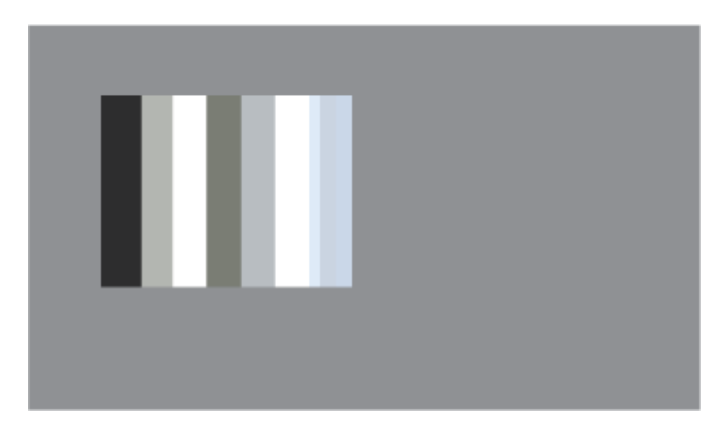

# 7.7.5 Pixel

Deze functie voorkomt nakomende afbeeldingen door veel pixels op het scherm te verplaatsen.

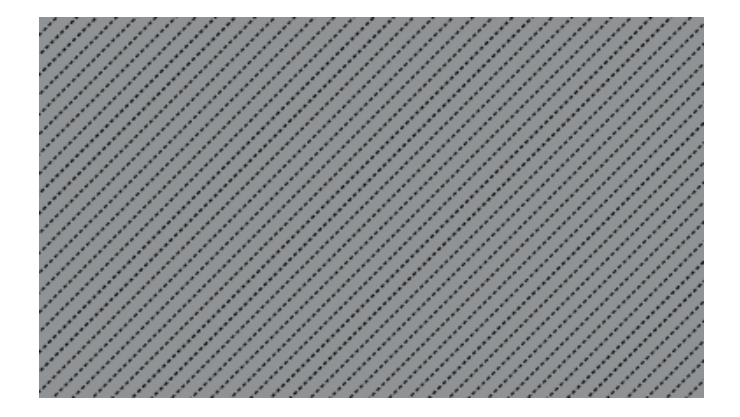

## 7.7.6 Side Gray

Selecteer de helderheid van de grijze kleuren voor de schermachtergrond.

• Off / Light / Dark

# 7.8 Resolution Select

#### $\textcircled{MENU} \blacksquare \rightarrow \textbf{Setup} \rightarrow \textbf{Resolution Select} \rightarrow \textbf{ENTER} \blacksquare$

Wanneer het beeld niet juist wordt weergegeven op het scherm wanneer u de resolutie van de grafische kaart van de computer instelt op 1024 x 768 bij 60 Hz, 1280 x 768 bij 60 Hz, 1360 x 768 bij 60 Hz of 1366 x 768 bij 60 Hz, kunt u deze functie gebruiken (Resolution Select) om het beeld in de opgegeven resolutie weer te geven op het scherm.

| _ | Setup                          |
|---|--------------------------------|
| * | ▲ More                         |
|   | Resolution Select : Off        |
|   | Power On Adjustment 1024 X 768 |
|   | OSD Rotation : 1280 X 768      |
|   | Advanced Settings 1360 X 768   |
|   | Setup Reset 1366 X 768         |
|   | Reset All                      |
|   | S/N :                          |
|   | ♦ Move                         |

 Het selecteren van het menu is alleen toegestaan wanneer de resolutie is ingesteld op 1024 x 768 bij 60 Hz, 1280 x 768 bij 60 Hz, 1360 x 768 bij 60 Hz of 1366 x 768 bij 60 Hz.

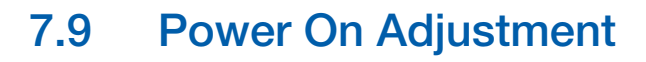

#### $\textcircled{MENU} \blacksquare \rightarrow \textbf{Setup} \rightarrow \textbf{Power On Adjustment} \rightarrow \textbf{ENTER}$

U kunt instellen dat de opwarmtijd voor het scherm wordt ingeschakeld nadat u op de aan/uit-knop hebt gedrukt. (Bereik: 0 – 50 seconden)

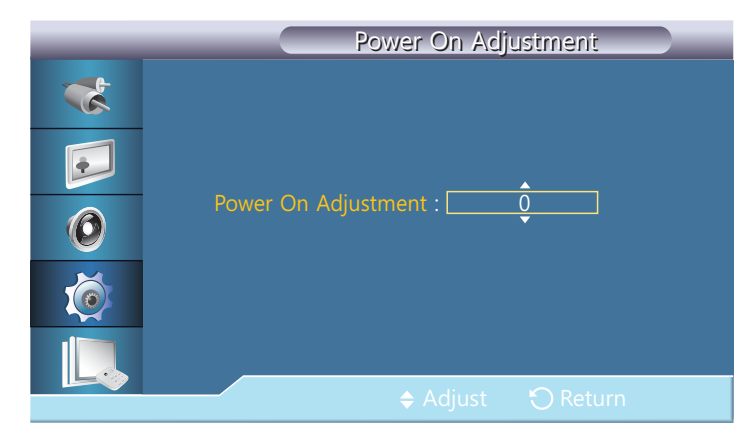

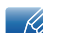

Bij een te korte opwarmtijd kan het product vanwege overspanning beschadigd raken.

# 7.10 OSD Rotation

#### $\textcircled{MENU} \blacksquare \rightarrow \texttt{Setup} \rightarrow \texttt{OSD Rotation} \rightarrow \texttt{ENTER}$

U kunt het menuvenster roteren en staand weergeven wanneer het product zodanig is gedraaid.

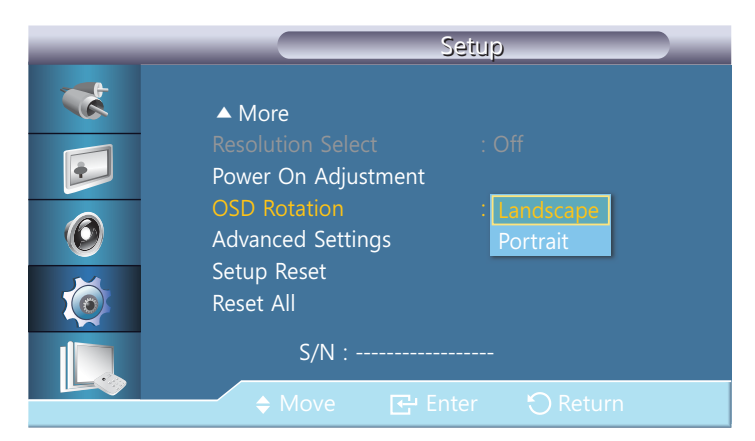

• Landscape / Portrait

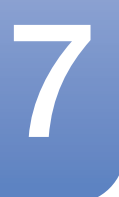

# 7.11 Advanced Settings

### $\textcircled{MENU} \blacksquare \rightarrow \textbf{Setup} \rightarrow \textbf{Advanced Settings} \rightarrow \textbf{ENTER}$

Hiermee worden uitgebreidere configuratiemogelijkheden geboden.

## 7.11.1 Fan & Temperature

Beschermt het product door de ventilatorsnelheid en interne temperatuur te detecteren.

#### **Fan Control**

Hiermee wordt auto of handmatig geselecteerd als instelling voor de ventilatorsnelheid.

Auto / Manual

#### **Fan Speed Setting**

Hiermee wordt de ventilatorsnelheid ingesteld op een waarde tussen 0 en 100.

| _        | Fan & Temperature                                  |
|----------|----------------------------------------------------|
| *        | Fan Control : Manual                               |
| <b>F</b> | Fan Speed Setting : 17<br>Temperature Control : 77 |
| 0        |                                                    |
|          | Current Temperature 48                             |
|          | 🗢 Adjust 🕥 Return                                  |

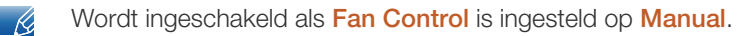

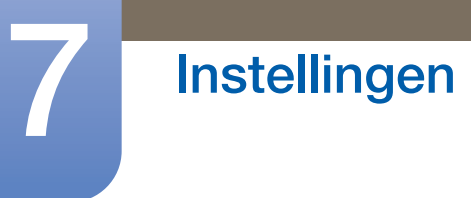

#### **Temperature Control**

Detecteert de interne temperatuur van het product en geeft de gewenste temperatuur op.

Het product is standaard ingesteld op 77 °C.

| _ | Fan & Temperature                              |
|---|------------------------------------------------|
| * | Fan Control : Manual<br>Fan Speed Setting : 17 |
| 0 |                                                |
|   | Current Temperature 48                         |
|   | 🗢 Adjust 🕥 Return                              |

- Het beeld wordt donkerder als de temperatuur de opgegeven grens overschrijdt en het product wordt automatisch uitgeschakeld om oververhitting te voorkomen als de temperatuur blijft stijgen.
  - U kunt het product het beste gebruiken bij een temperatuur van 75-80 °C (gebaseerd op een omgevingstemperatuur van 40 °C).
  - Zie "Specificaties" voor details over bewerkingsomstandigheden.
  - Current Temperature: Hiermee wordt de huidige temperatuur van het product weergegeven.

## 7.11.2 Auto Power

Hiermee wordt Auto Power voor het product in- of uitgeschakeld.

#### • Off / On

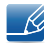

Als Auto Power op On staat, wordt het product automatisch opgestart zodra het op een voedingsbron wordt aangesloten.

## 7.11.3 Button Lock

Hiermee worden de regelknoppen voor het beeldscherm op het product vergrendeld of ontgrendeld.

• Off / On

## 7.11.4 User Auto Color

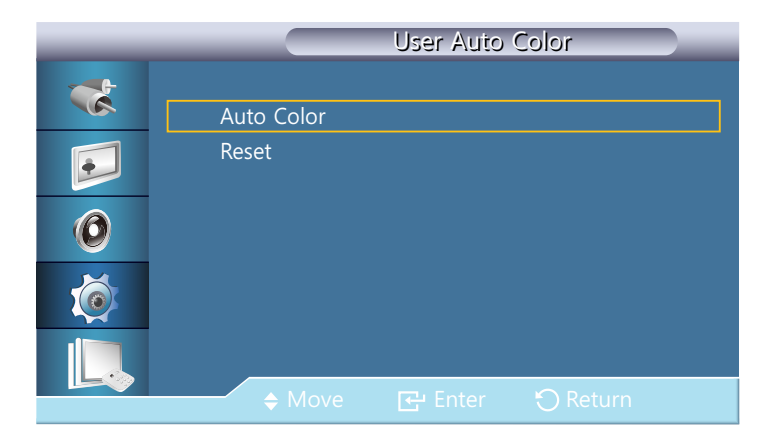

### Auto Color

Hiermee worden automatisch de kleuren aangepast.

#### Reset

Hiermee worden de kleurinstellingen hersteld.

# 7.11.5 Standby Control

Hiermee wordt de stand-bymodus ingesteld. Deze wordt geactiveerd als er geen invoersignaal wordt gedetecteerd.

| _ | Advanced Settings       |
|---|-------------------------|
| * | Fan & Temperature       |
|   | Auto Power : Off        |
|   | Button Lock : Off       |
|   | User Auto Color         |
|   | Standby Control : Off   |
|   | Lamp Schedule On        |
|   | OSD Display Auto        |
|   | Software Upgrade        |
|   | 🗢 Move 🔂 Enter 🏷 Return |

#### Off

Het bericht <No Signal> wordt weergegeven als geen invoersignaal wordt gedetecteerd.

#### On

Hiermee wordt de energiebesparingsmodus geactiveerd als er geen invoersignaal wordt gedetecteerd.

#### Auto

Als geen invoersignaal wordt gedetecteerd:

- Wordt de energiebesparingsmodus geactiveerd als een extern apparaat is aangesloten.
- Wordt het bericht < No Signal> weergegeven als geen extern apparaat is aangesloten.

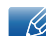

Deze functie bij <**Auto**> werkt niet bij een **HDMI**-bron.

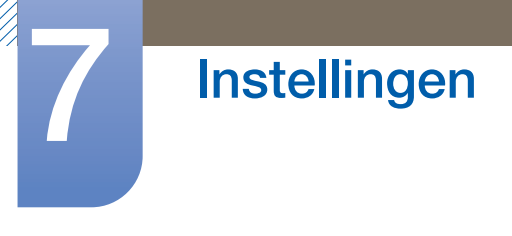

# 7.11.6 Lamp Schedule

Stelt de lichtsterkte op een opgegeven tijdstip bij naar een door de gebruiker opgegeven waarde.

| _             | Lamp Schedule                                                              |   |
|---------------|----------------------------------------------------------------------------|---|
| *             | Lamp Schedule : On                                                         | ► |
| ©<br>()<br>() | Hour Minute am/pm Lamp<br>Schedule1 12 00 am 100<br>Schedule2 12 00 am 100 |   |
|               | 🗢 Move 🕞 Enter 🏷 Return                                                    |   |

#### • Off / On

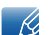

Deze functie is alleen beschikbaar wanneer de klok is ingesteld via het menu Clock Set.

## 7.11.7 OSD Display

Geeft een menu-item op het scherm weer of verbergt dit.

#### Source OSD

• Off / On

#### Not Optimum Mode OSD

• Off / On

No Signal OSD

• Off / On

#### MDC OSD

• Off / On

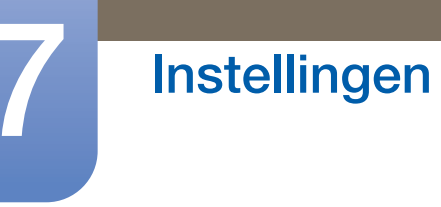

## 7.11.8 Software Upgrade

Hiermee wordt een upgrade van de software uitgevoerd.

- 1 Sluit het product via een digitaal signaal, zoals DVI of HDMI, aan op een computer. Klik op het BMPafbeeldingsbestand dat is geconverteerd via een SW-code. De onderstaande afbeelding wordt weergegeven op het scherm van het product.
- 2 Wanneer er een BMP-afbeelding op het scherm wordt weergegeven die met de softwarecode is geconverteerd, selecteert u **Software Upgrade**.

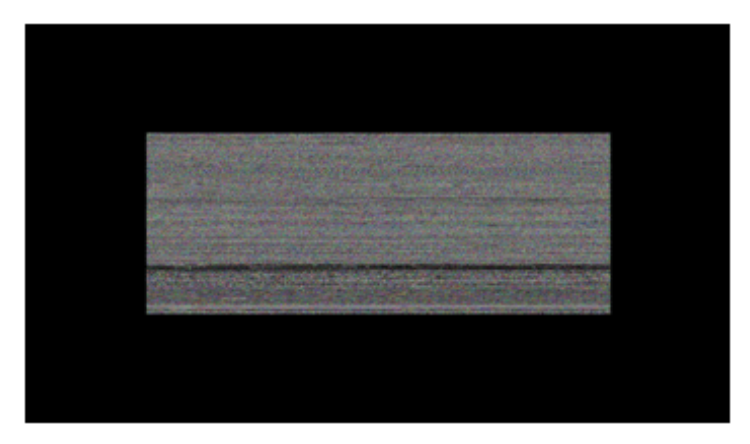

R

Bij twee of meer BMP-afbeeldingen worden ze op het scherm weergegeven via een diashow.

- U wordt aangeraden een afspeelinterval van één seconde tussen twee BMP-afbeeldingen te gebruiken. Wanneer er een andere afspeelinterval wordt gebruikt, is de kans op beeldextractie kleiner.
- Een BMP-afbeelding wordt mogelijk niet geëxtraheerd als deze wordt bedekt door een andere afbeelding (bijvoorbeeld de muisaanwijzer).
- 3 Als er een nieuwe versie dan de huidige versie wordt ontdekt, wordt u gevraagd of u de huidige software wilt bijwerken. Als u < Yes> selecteert, wordt de upgrade uitgevoerd.

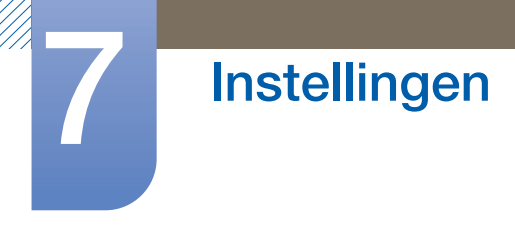

4 Wanneer de software is bijgewerkt, wordt het product automatisch uit- en ingeschakeld.

|    | Advanced Settings                                                      |
|----|------------------------------------------------------------------------|
| ** | Fan & Temperature<br>Auto Power : Off                                  |
| 0  | Upgrade is completed.<br>Power will be off and tumed on automatically. |
|    | OSD Display<br>Software Upgrade                                        |
|    | ♦ Move                                                                 |

- Dit werkt alleen bij een digitaal signaal, zoals in de DVI-, HDMI-modus. (De invoerresolutie moet gelijk zijn aan de resolutie van het scherm.)
- In HDMI-modi worden de timingwaarden voor zowel PC als product alleen ondersteund als Edit Name is ingesteld op PC of DVI PC.
- Dit wordt alleen ondersteund als Size is ingesteld op 16:9.

# 7.12 Setup Reset

#### $\textcircled{MENU} \blacksquare \rightarrow \textbf{Setup} \rightarrow \textbf{Setup Reset} \rightarrow \textbf{ENTER}$

Met deze optie worden de huidige instellingen onder System hersteld naar de fabrieksinstellingen.

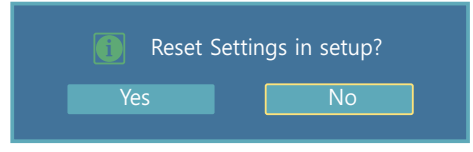

# 7.13 Reset All

#### $\textcircled{MENU} \blacksquare \rightarrow \texttt{Setup} \rightarrow \texttt{Reset All} \rightarrow \texttt{ENTER}$

Met deze optie worden de huidige instellingen voor een weergaveapparaat hersteld naar de fabrieksinstellingen.

| i | All Settings | return to | o default setti | ngs. |
|---|--------------|-----------|-----------------|------|
|   | Yes          |           | No              | ]    |

# 8.1 Vereisten voordat u contact opneemt met de klantenservice van Samsung

#### 8.1.1 Het product testen

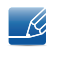

Voordat u met de klantenservice van Samsung belt, kunt u het product als volgt testen. Als het probleem zich blijft voordoen, kunt u contact opnemen met de dichtstbijzijnde klantenservice van Samsung.

Controleer of uw product normaal werkt door gebruik te maken van de testfuncties van het product.

Als er een leeg scherm wordt weergegeven terwijl het aan/uit-lampje knippert, zelfs als het product goed is aangesloten op een computer, voert u de producttest uit.

- 1 Schakel zowel de computer als het product uit.
- 2 Koppel alle kabels los van het product.
- 3 Product inschakelen.
- 4 Als het bericht 'No Signal' wordt weergegeven, werkt het product normaal.

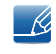

Als er geen beeld wordt weergegeven, controleert u het computersysteem, de videocontroller en de kabel.

#### 8.1.2 De resolutie en frequentie controleren

"Not Optimum Mode' wordt kort weergegeven wanneer er een modus is geselecteerd die de ondersteunde resolutie overschrijdt (zie Ondersteunde resoluties).

# 8.1.3 Controleer het volgende

| Installatieprobleem                                                                                                    |                                                                                                    |  |
|----------------------------------------------------------------------------------------------------|----------------------------------------------------------------------------------------------------|--|
| Het scherm wordt constant in- en<br>uitgeschakeld.                                                                                                    | Controleer de kabelverbinding tussen de het product<br>en de computer en zorg ervoor dat de kabels goed<br>zijn bevestigd.<br>("2.2 Een pc aansluiten en gebruiken")                                             |  |
| Wanneer er een HDMI- of HDMI-DVI-kabel is<br>aangesloten op het product en de PC, wordt er<br>aan alle vier de kanten van het scherm een lege<br>ruimte weergegeven. | De lege ruimte op het scherm wordt niet veroorzaakt door het product.                                                                                                    |  |
|                                                                                                    | De lege ruimte op het scherm wordt veroorzaakt<br>door de pc of grafische kaart. U kunt dit probleem<br>oplossen door de schermgrootte aan te passen in de<br>HDMI- of DVI-instellingen voor de grafische kaart. |  |
|                                                                                                    | Als het instellingenmenu van de grafische kaart geen<br>optie bevat waarmee de schermgrootte kan worden<br>aangepast, werkt u het stuurprogramma van de<br>grafische kaart bij naar de nieuwste versie.          |  |
|                                                                                                    | (Neem contact op met de fabrikant van de grafische<br>kaart of de computer voor meer informatie over het<br>aanpassen van de scherminstellingen.)                                                                |  |

| Probleem met het scherm                                                               |                                                                                                    |  |
|---------------------------------------------------------------------------------------|----------------------------------------------------------------------------------------------------|--|
| Het aan/uit-lampje brandt niet. Het scherm                                            | Zorg ervoor dat de voedingskabel is aangesloten.                                                                                                 |  |
| wordt niet ingeschakeid.                                                              | ("2.2 Een pc aansluiten en gebruiken")                                                                                                    |  |
| " <b>No Signal</b> ' wordt weergegeven op het scherm (zie 'Een computer aansluiten'). | Controleer of het product goed is verbonden met een kabel.                                                                                       |  |
|                                                                                       | ("2.2 Een pc aansluiten en gebruiken")                                                                                                    |  |
|                                                                                       | Controleer of het apparaat dat op het product is aangesloten, is ingeschakeld.                                                                   |  |
| "Not Optimum Mode' wordt weergegeven.                                                 | Dit bericht wordt weergegeven wanneer een signaal<br>van de grafische kaart de maximale resolutie en<br>frequentie van het product overschrijdt. |  |
|                                                                                       | Raadpleeg de tabel met de standaardsignaalmodi en<br>stel op basis van de productspecificaties een<br>maximale resolutie en frequentie in.       |  |
| De beelden op het scherm worden vervormd weergegeven.                                 | Controleer de kabelaansluiting met het product.<br>("2.2 Een pc aansluiten en gebruiken")                                                        |  |

# Problemen oplossen

| Probleem met het scherm                                                         |                                                                                                    |  |
|---------------------------------------------------------------------------------|----------------------------------------------------------------------------------------------------|--|
| Het scherm is niet helder. Het scherm is vaag.                                  | Verwijder alle accessoires (videoverlengkabels,<br>enzovoort) en probeer het opnieuw.                                                                                                    |  |
|                                                                                 | Stel de resolutie en de frequentie in op het aanbevolen niveau.                                                                                                    |  |
| Het scherm is onstabiel en vertoont trillingen.                                 | Controleer of de resolutie en de frequentie van de                                                                                                    |  |
| Er blijven schaduwen of echobeelden achter op het scherm.                       | computer en de grafische kaart zijn ingesteld binnen<br>een bereik dat compatibel is met het product.<br>Vervolgens kunt u indien nodige de<br>scherminstellingen aanpassen door de aanvullende<br>informatie in het productmenu den de tabel met<br>standaardsignaalmodi te raadplegen. |  |
| Het scherm is te helder. Het scherm is te donker.                               | Pas de instellingen voor <b>Brightness</b> en <b>Contrast</b><br>aan.                                                                                                    |  |
| De schermkleur is inconsistent.                                                 | Ga naar <b>Picture</b> en pas de instellingen voor <b>Colo(u)r</b><br><b>Temp.</b> aan.                                                                                                    |  |
| De kleuren op het scherm hebben een schaduw en worden vervormd.                 | Ga naar <b>Picture</b> en pas de instellingen voor <b>Colo(u)r</b><br><b>Temp.</b> aan.                                                                                                    |  |
| Het wit lijkt niet echt wit.                                                    | Ga naar <b>Picture</b> en pas de instellingen voor <b>Colo(u)r</b><br><b>Temp.</b> aan.                                                                                                    |  |
| Er wordt geen beeld op het scherm<br>weergegeven en het aan/uit-lampje knippert | Het product bevindt zich in de energiebesparingsmodus.                                                                                                    |  |
| elke 0,5 tot 1 seconde.                                                         | Druk op een toets op het toetsenbord of beweeg de<br>muis om terug te keren naar het vorige scherm.                                                                                                    |  |

| Problemen met het geluid          |                                                                                                    |
|-----------------------------------|----------------------------------------------------------------------------------------------------|
| Er wordt geen geluid weergegeven. | Controleer de verbinding van de audiokabel of pas<br>het volume aan.                                                                                                    |
|                                   | ("2.2 Een pc aansluiten en gebruiken")                                                                                                    |
|                                   | Controleer het geluidsvolume.                                                                                                    |
| Het volumeniveau is te laag.      | Pas het volume aan.                                                                                                    |
|                                   | Als het volumeniveau nog steeds erg laag is nadat u<br>het hebt vergoogd naar het maximale niveau, past u<br>het volume voor de grafische kaart of het programma<br>op de computer aan. |

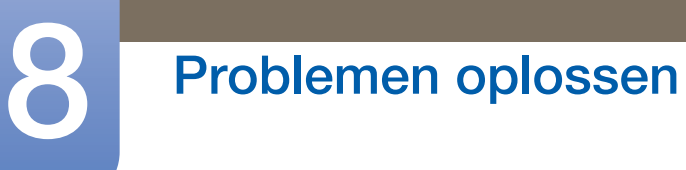

| Problemen met de afstandsbediening |                                                                                                    |  |
|------------------------------------|----------------------------------------------------------------------------------------------------|--|
| De afstandsbediening werkt niet.   | Zorg dat de batterij is geplaatst (+/-).                                                               |  |
|                                    | Controleer of de batterijen leeg zijn.                                                                 |  |
|                                    | Controleer of er sprake is van een stroomstoring.                                                      |  |
|                                    | Zorg ervoor dat de voedingskabel is aangesloten.                                                       |  |
|                                    | Controleer of er speciale verlichting of neonlampen zijn ingeschakeld in de nabijheid van het product. |  |
|                                    |                                                                                                    |  |

| Problemen met een bronapparaat          |                                                      |  |
|-----------------------------------------|------------------------------------------------------|--|
| Er wordt een piepend geluid weergegeven | Als u een piepgeluid hoort als de pc wordt aangezet, |  |
| wanneer mijn computer wordt opgestart.  | moet u de pc laten nakijken.                         |  |

# 8.2 Vragen en antwoorden

| Vraag                                 | Antwoord                                                                                                    |
|---------------------------------------|----------------------------------------------------------------------------------------------------|
| Hoe kan ik de frequentie<br>wijzigen? | <ul> <li>U kunt de frequentie instellen via uw grafische kaart.</li> <li>"Windows XP" : ga naar Configuratiescherm → Vormgeving en thema's → Beeldscherm → Instellingen → Geavanceerd → Beeldscherm en pas bij Beeldscherminstellingen de frequentie aan.</li> <li>"Windows ME/2000" : ga naar Configuratiescherm →</li> </ul> |
|                                       | Beeldscherm $\rightarrow$ Instellingen $\rightarrow$ Geavanceerd $\rightarrow$ Beeldscherm<br>en pas bij Beeldscherminstellingen de frequentie aan.                                                                                                    |
|                                       | <ul> <li>"Windows Vista": ga naar Configuratiescherm → Vormgeving aan<br/>persoonlijke voorkeur aanpassen → Persoonlijke instellingen →<br/>Beeldscherminstellingen → Geavanceerde instellingen →<br/>Beeldscherm en pas bij Beeldscherminstellingen de frequentie<br/>aan.</li> </ul>                                         |
|                                       | <ul> <li>"Windows 7" : ga naar Configuratiescherm → Vormgeving en<br/>persoonlijke instellingen → Beeldscherm → Resolutie<br/>aanpassen → Geavanceerde instellingen → Beeldscherm en pas<br/>bij Beeldscherminstellingen de frequentie aan.</li> </ul>                                                                         |

# Problemen oplossen

K

| Vraag                                           | Antwoord                                                                                                    |
|-------------------------------------------------|----------------------------------------------------------------------------------------------------|
| Hoe kan ik de resolutie<br>wijzigen?            | <ul> <li>"Windows XP" : ga naar Configuratiescherm → Vormgeving en<br/>thema's → Beeldscherm → Instellingen en pas de resolutie aan.</li> </ul>                                                                                                    |
|                                                 | <ul> <li>"Windows ME/2000" : ga naar Configuratiescherm → Beeldscherm</li> <li>→ Instellingen en wijzig de resolutie.</li> </ul>                                                                                                    |
|                                                 | <ul> <li>"Windows Vista": ga naar Configuratiescherm → Vormgeving aan<br/>persoonlijke voorkeur aanpassen → Persoonlijke instellingen →<br/>Beeldscherminstellingen en pas de resolutie aan.</li> </ul>                                                                         |
|                                                 | <ul> <li>"Windows 7" : ga naar Configuratiescherm → Vormgeving en<br/>persoonlijke instellingen → Beeldscherm → Resolutie aanpassen<br/>en pas de resolutie aan.</li> </ul>                                                                                                    |
| Hoe stel ik de<br>energiebesparingsmodus<br>in? | <ul> <li>Windows XP: u kunt de energiebesparingsmodus inschakelen via</li> <li>Configuratiescherm → Vormgeving en thema's → Beeldscherm</li> <li>→ Instellingen voor schermbeveiliging of via BIOS SETUP op de computer.</li> </ul>                                             |
|                                                 | <ul> <li>Windows ME/2000: u kunt de energiebesparingsmodus inschakelen<br/>via Configuratiescherm → Beeldscherm → Instellingen voor<br/>schermbeveiliging of via BIOS SETUP op de computer.</li> </ul>                                                                          |
|                                                 | <ul> <li>Windows Vista: u kunt de energiebesparingsmodus inschakelen via</li> <li>Configuratiescherm → Vormgeving en persoonlijke instellingen</li> <li>→ Persoonlijke instellingen → Instellingen voor</li> <li>schermbeveiliging of via BIOS SETUP op de computer.</li> </ul> |
|                                                 | <ul> <li>Windows 7: u kunt de energiebesparingsmodus inschakelen via</li> <li>Configuratiescherm → Vormgeving en persoonlijke instellingen</li> <li>→ Persoonlijke instellingen → Instellingen voor</li> <li>schermbeveiliging of via BIOS SETUP op de computer.</li> </ul>     |

Raadpleeg de gebruikershandleiding van uw computer of grafische kaart voor meer informatie over instellingen.

# 9.1 Algemeen

| Modelnaam             |                           | UD22B                                                                    |  |
|-----------------------|---------------------------|--------------------------------------------------------------------------|--|
| Paneel                | Grootte                   | 21,6 inch (54 cm)                                                        |  |
|                       | Weergavegebied            | 387,36 mm (H) x 387,36 mm (V)                                            |  |
| Weergavekleur         | •                         | 16,7M                                                                    |  |
| Afmetingen (B x H x [ | D) / gewicht              | 393,3 X 393,3 X 81,5 mm / 6,5 kg                                         |  |
| (zonder voet)         |                           |                                                                          |  |
| VESA-bevestigingsint  | erface                    | 300 x 300 mm                                                             |  |
| Synchronisatie        | Horizontale<br>frequentie | 30 ~ 81 KHz                                                              |  |
|                       | Verticale<br>frequentie   | 56 ~ 85 Hz                                                               |  |
| Resolutie             | Optimale<br>resolutie     | 960 x 960 bij 60 Hz                                                      |  |
|                       | Maximale<br>resolutie     | 1920 x 1080 bij 60 Hz                                                    |  |
| Maximale pixelfreque  | ntie                      | 148,5 MHz (analoog,digitaal)                                             |  |
| Signaalaansluitingen  |                           | In: DVI IN, HDMI IN, DP IN, IR/AMBIENT SENSOR IN, RJ45<br>MDC, RS232C IN |  |
|                       |                           | Uit: DVI OUT(LOOPOUT), AUDIO OUT, IR OUT, RS232C<br>OUT                  |  |
| Omgevingsvereisten    | In bedrijf                | Temperatuur: 0 °C ~ 40 °C (32 °F ~ 104 °F)                               |  |
|                       |                           | Luchtvochtigheid: 10 % tot 80 %, niet condenserend                       |  |
|                       | Opslag                    | Temperatuur: -20 °C ~ 45 °C (-4 °F ~ 113 °F)                             |  |
|                       |                           | Luchtvochtigheid: 5 % tot 95 %, niet condenserend                        |  |

Stroomtoevoer: Dit product gebruikt 100 tot 240 V. Raadpleeg het label op de achterkant van het product, aangezien het standaardvoltage per land kan verschillen.

Plug-and-Play : Deze monitor kan worden geïnstalleerd op en gebruikt voor elk Plug and Play-systeem. De binaire gegevensuitwisseling tussen de monitor en het computersysteem optimaliseert de monitorinstellingen. De monitor wordt automatisch geïnstalleerd. U kunt de installatie-instellingen echter naar wens wijzigen.

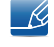

Door de manier waarop dit product wordt geproduceerd kan circa één pixel per miljoen pixels (1 ppm) van het paneel lichter of donkerder worden weergegeven. Dit is niet van invloed op de prestaties van het product.

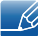

Dit apparaat is een digitaal apparaat van klasse A.

# 9.2 PowerSaver

De energiebesparingfunctie van dit product reduceert het energieverbruik van het aan/uit-lampje als het product gedurende een bepaalde periode niet wordt gebruikt. Het product wordt niet uitgeschakeld in de energiebesparingsmodus. Om het scherm weer in te schakelen, drukt u op een willekeurige toets op het toetsenbord of beweegt u de muis. De energiebesparingsfunctie werkt alleen wanneer het product is aangesloten op een computer met een energiebesparingsfunctie.

|                | Normale werking    |           | Energiebesparings | Llitschakelen      |  |
|----------------|--------------------|-----------|-------------------|--------------------|--|
| PowerSaver     | Maximale<br>waarde | Standaard | modus             | (Aan/uit-knop uit) |  |
| Aan/uit-lampje | Aan                |           | Knipperend        | Uit                |  |
| Stroomverbruik | 65 W               | 67 W      | minder dan 0,5 W  | minder dan 0,5 W   |  |

K

Het energieverbruik dat wordt weergegeven kan per bedrijfsomstandigheid of wanneer de instellingen worden gewijzigd, variëren.

- SOG (Sync On Green) wordt niet ondersteund.
- Om het energieverbruik terug te dringen tot 0, schakelt u het apparaat uit of koppelt u de voedingskabel aan de achterkant los. Koppel de voedingskabel los als u het product gedurende langere tijd niet gebruikt (tijdens vakantie, enz.).

# 9.3 Voorinstelbare timingmodi

- Vanwege de eigenschappen van het scherm kan dit product voor elk schermformaat slechts worden ingesteld op één resolutie voor een optimale beeldkwaliteit. Wanneer er een andere resolutie dan de opgegeven resolutie wordt ingesteld, kan dit ten koste gaan van de beeldkwaliteit. Om dit te voorkomen, kunt u het beste de opgegeven optimale resolutie voor uw product selecteren.
  - Controleer de frequentie wanneer u een CDT-product vervangt (aangesloten op een computer) door een LCD-product. Als het LCD-product geen ondersteuning biedt voor 85Hz, wijzigt u de verticale frequentie voor het CDT-product naar 60Hz en sluit u vervolgens het LCD-product aan.

Het scherm wordt automatisch aangepast als er een signaal via uw computer wordt overgedragen die behoort tot de volgende standaard signaalmodi. Als het signaal dat via de computer wordt verzonden, niet tot de standaard signaalmodi behoort, wordt er mogelijk een leeg scherm weergegeven terwijl het aan/uit-lampje brandt. Wijzig in dat geval de instellingen overeenkomstig de volgende tabel door de gebruikershandleiding bij de grafische kaart te raadplegen.

| Resolutie             | Horizontale<br>frequentie<br>(kHz) | Verticale<br>frequentie<br>(Hz) | Pixelklok<br>(MHz) | Sync-polariteit<br>(H/V) |
|-----------------------|------------------------------------|---------------------------------|--------------------|--------------------------|
| IBM, 640 x 480        | 31,469                             | 59,940                          | 25,175             | -/-                      |
| IBM, 720 x 400        | 31,469                             | 70,087                          | 28,322             | -/+                      |
| MAC, 640 x 480        | 35,000                             | 66,667                          | 30,240             | -/-                      |
| MAC, 832 x 624        | 49,726                             | 74,551                          | 57,284             | -/-                      |
| MAC, 1152 x 870       | 68,681                             | 75,062                          | 100,000            | -/-                      |
| VESA, 640 x 480       | 37,861                             | 72,809                          | 31,500             | -/-                      |
| VESA, 640 x 480       | 37,500                             | 75,000                          | 31,500             | -/-                      |
| VESA, 800 x 600       | 37,879                             | 60,317                          | 40,000             | +/+                      |
| VESA, 800 x 600       | 48,077                             | 72,188                          | 50,000             | +/+                      |
| VESA, 800 x 600       | 46,875                             | 75,000                          | 49,500             | +/+                      |
| VESA, 960 x 960       | 59,731                             | 59,971                          | 75,500             | -/+                      |
| VESA, 1024 x 768      | 48,363                             | 60,004                          | 65,000             | -/-                      |
| VESA, 1024 x 768      | 56,476                             | 70,069                          | 75,000             | -/-                      |
| VESA, 1024 x 768      | 60,023                             | 75,029                          | 78,750             | +/+                      |
| VESA, 1280 x 1024     | 63,981                             | 60,020                          | 108,000            | +/+                      |
| VESA, 1280 x 1024     | 79,976                             | 75,025                          | 135,000            | +/+                      |
| VESA, 1920 x 1080(RB) | 66,587                             | 59,934                          | 138,500            | +/-                      |

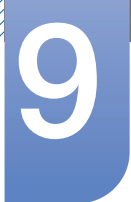

K

# **Specificaties**

#### Horizontale frequentie

De tijd die nodig is om één lijn van links naar rechts op het scherm te scannen, wordt de horizontale cyclus genoemd. Het omgekeerde van deze horizontale cyclus is de horizontale frequentie. De horizontale frequentie wordt gemeten in kHz.

#### Verticale frequentie

Het product geeft een beeld meerdere keren per seconde weer (zoals een knipperende tl-lamp) om een beeld voor de kijker weer te geven. De frequentie waarmee een beeld per seconde wordt weergegeven, wordt de verticale frequentie of vernieuwingsfrequentie genoemd. De verticale frequentie wordt gemeten in Hz.

# Contact opnemen met SAMSUNG WORLDWIDE

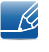

Wanneer u suggesties of vragen heeft met betrekking tot producten, gelieve contact op te nemen met de klantenservice van SAMSUNG.

| NORTH AMERICA |                           |                                                                       |  |
|---------------|---------------------------|-----------------------------------------------------------------------|--|
| U.S.A         | 1-800-SAMSUNG (726-7864)  | http://www.samsung.com                                                |  |
| CANADA        | 1-800-SAMSUNG (726-7864)  | http://www.samsung.com/ca<br>http://www.samsung.com/ch_fr<br>(French) |  |
| MEXICO        | 01-800-SAMSUNG (726-7864) | http://www.samsung.com                                                |  |

| LATIN AMERICA     |                          |                        |  |
|-------------------|--------------------------|------------------------|--|
| ARGENTINA         | 0800-333-3733            | http://www.samsung.com |  |
| BRAZIL            | 0800-124-421 4004-0000   | http://www.samsung.com |  |
| BOLIVIA           | 800-10-7260              | http://www.samsung.com |  |
| CHILE             | 800-SAMSUNG (726-7864)   | http://www.samsung.com |  |
|                   | From mobile 02-482 82 00 |                        |  |
| COLOMBIA          | 01-8000112112            | http://www.samsung.com |  |
| COSTA RICA        | 0-800-507-7267           | http://www.samsung.com |  |
| DOMINICA          | 1-800-751-2676           | http://www.samsung.com |  |
| ECUADOR           | 1-800-10-7267            | http://www.samsung.com |  |
| EL SALVADOR       | 800-6225                 | http://www.samsung.com |  |
| GUATEMALA         | 1-800-299-0013           | http://www.samsung.com |  |
| HONDURAS          | 800-27919267             | http://www.samsung.com |  |
| JAMAICA           | 1-800-234-7267           | http://www.samsung.com |  |
| NICARAGUA         | 00-1800-5077267          | http://www.samsung.com |  |
| PANAMA            | 800-7267                 | http://www.samsung.com |  |
| PERU              | 0-800-777-08             | http://www.samsung.com |  |
| PUERTO RICO       | 1-800-682-3180           | http://www.samsung.com |  |
| TRINIDAD & TOBAGO | 1-800-SAMSUNG (726-7864) | http://www.samsung.com |  |
| VENEZUELA         | 0-800-100-5303           | http://www.samsung.com |  |

| EUROPE      |                                                                       |                                          |  |
|-------------|-----------------------------------------------------------------------|------------------------------------------|--|
| ALBANIA     | 42 27 5755                                                            | http://www.samsung.com                   |  |
| AUSTRIA     | 0810 - SAMSUNG (7267864,€<br>0.07/min)                                | http://www.samsung.com                   |  |
| BELGIUM     | 02-201-24-18                                                          | http://www.samsung.com/be<br>(Dutch)     |  |
|             |                                                                       | http://www.samsung.com/be_fr<br>(French) |  |
| BOSNIA      | 05 133 1999                                                           | http://www.samsung.com                   |  |
| BULGARIA    | 07001 33 11                                                           | http://www.samsung.com                   |  |
| CROATIA     | 062 SAMSUNG (062 726 7864)                                            | http://www.samsung.com                   |  |
| CZECH       | 800-SAMSUNG (800-726786)                                              | http://www.samsung.com                   |  |
|             | Samsung Electronics Czech and Sl<br>Florenc, Sokolovská 394/17, 180 C | lovak, s.r.o., Oasis<br>10, Praha 8      |  |
| DENMARK     | 70 70 19 70                                                           | http://www.samsung.com                   |  |
| FINLAND     | 030 - 6227 515                                                        | http://www.samsung.com                   |  |
| FRANCE      | 01 48 63 00 00                                                        | http://www.samsung.com                   |  |
| GERMANY     | 01805 - SAMSUNG (726-7864,€<br>0,14/Min)                              | http://www.samsung.com                   |  |
| CYPRUS      | From landline : 8009 4000                                             | http://www.samsung.com                   |  |
| GREECE      | From landline : 80111-SAMSUNG (7267864)                               | http://www.samsung.com                   |  |
|             | From landline & mobile : (+30)210<br>6897691                          |                                          |  |
| HUNGARY     | 06-80-SAMSUNG (726-7864)                                              | http://www.samsung.com                   |  |
| ITALIA      | 800-SAMSUNG (726-7864)                                                | http://www.samsung.com                   |  |
| KOSOVO      | +381 0113216899                                                       | http://www.samsung.com                   |  |
| LUXEMBURG   | 261 03 710                                                            | http://www.samsung.com                   |  |
| MACEDONIA   | 023 207 777                                                           | http://www.samsung.com                   |  |
| MONTENEGRO  | 020 405 888                                                           | http://www.samsung.com                   |  |
| NETHERLANDS | 0900 - SAMSUNG (0900-<br>7267864) (€ 0,10/Min)                        | http://www.samsung.com                   |  |
| NORWAY      | 815-56 480                                                            | http://www.samsung.com                   |  |
| POLAND      | 0 801-1SAMSUNG (172-678) +48<br>22 607-93-33                          | http://www.samsung.com                   |  |
| PORTUGAL    | 80820-SAMSUNG (808207267)                                             | http://www.samsung.com                   |  |

| EUROPE      |                                               |                                          |  |
|-------------|-----------------------------------------------|------------------------------------------|--|
| RUMANIA     | From landline : 08010-<br>SAMSUNG(7267864)    | http://www.samsung.com                   |  |
|             | From landline & mobile : (+40)21<br>206 01 10 |                                          |  |
| SERBIA      | 0700 Samsung (0700 726 7864)                  | http://www.samsung.com                   |  |
| SLOVAKIA    | 0800 - SAMSUNG                                | http://www.samsung.com                   |  |
|             | (0800-726 786)                                |                                          |  |
| SPAIN       | 902 - 1 - SAMSUNG (902 172<br>678)            | http://www.samsung.com                   |  |
| SWEDEN      | 0771 726 7864 (SAMSUNG)                       | http://www.samsung.com                   |  |
| SWITZERLAND | 0848-SAMSUNG (7267864, CHF                    | http://www.samsung.com/ch                |  |
|             | 0.08/min)                                     | http://www.samsung.com/ch_fr<br>(French) |  |
| U.K         | 0330 SAMSUNG (7267864)                        | http://www.samsung.com                   |  |
| EIRE        | 0818 717100                                   | http://www.samsung.com                   |  |
| LITHUANIA   | 8-800-77777                                   | http://www.samsung.com                   |  |
| LATVIA      | 8000-7267                                     | http://www.samsung.com                   |  |
| ESTONIA     | 800-7267                                      | http://www.samsung.com                   |  |
| TURKEY      | 444 77 11                                     | http://www.samsung.com                   |  |

|             | CIS                                |                                  |
|-------------|------------------------------------|----------------------------------|
| RUSSIA      | 8-800-555-55-55                    | http://www.samsung.com           |
| GEORGIA     | 8-800-555-555                      | http://www.samsung.com           |
| ARMENIA     | 0-800-05-555                       | http://www.samsung.com           |
| AZERBAIJAN  | 088-55-55-555                      | http://www.samsung.com           |
| KAZAKHSTAN  | 8-10-800-500-55-500 (GSM:<br>7799) | http://www.samsung.com           |
| UZBEKISTAN  | 8-10-800-500-55-500                | http://www.samsung.com           |
| KYRGYZSTAN  | 00-800-500-55-500                  | http://www.samsung.com           |
| TADJIKISTAN | 8-10-800-500-55-500                | http://www.samsung.com           |
| MONGOLIA    | -                                  | http://www.samsung.com           |
| UKRAINE     | 0-800-502-000                      | http://www.samsung.com/ua        |
|             |                                    | http://www.samsung.com/<br>ua_ru |

Bijlage

|         | CIS                |                        |
|---------|--------------------|------------------------|
| BELARUS | 810-800-500-55-500 | http://www.samsung.com |
| MOLDOVA | 00-800-500-55-500  | http://www.samsung.com |

| ASIA PACIFIC |                                           |                                   |  |
|--------------|-------------------------------------------|-----------------------------------|--|
| AUSTRALIA    | 1300 362 603                              | http://www.samsung.com            |  |
| NEW ZEALAND  | 0800 SAMSUNG (0800 726 786)               | http://www.samsung.com            |  |
| CHINA        | 400-810-5858                              | http://www.samsung.com            |  |
| HONG KONG    | (852) 3698 - 4698                         | http://www.samsung.com/hk         |  |
|              |                                           | http://www.samsung.com/<br>hk_en/ |  |
| INDIA        | 1800 1100 11                              | http://www.samsung.com            |  |
|              | 3030 8282                                 |                                   |  |
|              | 1800 3000 8282                            |                                   |  |
|              | 1800 266 8282                             |                                   |  |
| INDONESIA    | 0800-112-8888 021-5699-7777               | http://www.samsung.com            |  |
| JAPAN        | 0120-327-527                              | http://www.samsung.com            |  |
| MALAYSIA     | 1800-88-9999                              | http://www.samsung.com            |  |
| PHILIPPINES  | 1-800-10-SAMSUNG (726-7864)<br>for PLDT   | http://www.samsung.com            |  |
|              | 1-800-3-SAMSUNG (726-7864)<br>for Digitel |                                   |  |
|              | 1-800-8-SAMSUNG (726-7864)<br>for Globe   |                                   |  |
|              | 02-5805777                                |                                   |  |
| SINGAPORE    | 1800-SAMSUNG (726-7864)                   | http://www.samsung.com            |  |
| THAILAND     | 1800-29-3232                              | http://www.samsung.com            |  |
|              | 02-689-3232                               |                                   |  |
| TAIWAN       | 0800-329-999                              | http://www.samsung.com            |  |
|              | 0266-026-066                              |                                   |  |
| VIETNAM      | 1 800 588 889                             | http://www.samsung.com            |  |

| MIDDIE EAST |                        |                        |  |
|-------------|------------------------|------------------------|--|
| IRAN        | 021-8255               | http://www.samsung.com |  |
| OMAN        | 800-SAMSUNG (726-7864) | http://www.samsung.com |  |
| KUWAIT      | 183-2255               | http://www.samsung.com |  |
| MIDDIE EAST  |                        |                        |  |  |  |
|--------------|------------------------|------------------------|--|--|--|
| BAHRAIN      | 8000-4726              | http://www.samsung.com |  |  |  |
| EGYPT        | 08000-726786           | http://www.samsung.com |  |  |  |
| JORDAN       | 800-22273              | http://www.samsung.com |  |  |  |
| MOROCCO      | 080 100 2255           | http://www.samsung.com |  |  |  |
| SAUDI ARABIA | 9200-21230             | http://www.samsung.com |  |  |  |
| U.A.E        | 800-SAMSUNG (726-7864) | http://www.samsung.com |  |  |  |

| AFRICA        |                         |                        |  |  |  |
|---------------|-------------------------|------------------------|--|--|--|
| CAMEROON      | 7095-0077               | http://www.samsung.com |  |  |  |
| COTE D'LVOIRE | 8000 0077               | http://www.samsung.com |  |  |  |
| GHANA         | 0800-10077              | http://www.samsung.com |  |  |  |
|               | 0302-200077             |                        |  |  |  |
| KENYA         | 0800 724 000            | http://www.samsung.com |  |  |  |
| NIGERIA       | 0800-726-7864           | http://www.samsung.com |  |  |  |
| SENEGAL       | 800-00-0077             | http://www.samsung.com |  |  |  |
| SOUTH AFRICA  | 0860-SAMSUNG (726-7864) | http://www.samsung.com |  |  |  |
| TANZANIA      | 0685 88 99 00           | http://www.samsung.com |  |  |  |
| UGANDA        | 0800 300 300            | http://www.samsung.com |  |  |  |

# Dienstverlening tegen betaling (door klanten)

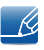

Wanneer u om service vraagt, kunnen wij in de volgende gevallen ondanks de garantie kosten in rekening brengen voor een bezoek van een monteur.

#### Geen productdefect

Reiniging van het product, afstelling, uitleg, herinstallatie enzovoort.

- Als een monteur aanwijzingen geeft voor het gebruik van het product of gewoon enkele opties aanpast zonder het product te demonteren.
- Als een defect het gevolg is van externe omgevingsfactoren (internet, antenne, signaal van kabel enzovoort).
- Als een product opnieuw wordt geïnstalleerd of als er extra apparaten worden aangesloten na de eerste installatie van het aangeschafte product.
- Als een product opnieuw wordt geïnstalleerd op een andere locatie of na een verhuizing.
- Als de klant om aanwijzingen voor het gebruik vraagt vanwege een product van een ander bedrijf.
- Als de klant om aanwijzingen voor het gebruik van het netwerk of een programma van een ander bedrijf vraagt.
- Als de klant vraagt om de software voor het product te installeren en te configureren.
- Als een monteur de binnenzijde van het product moet ontdoen van stof of vreemde stoffen.
- Als de klant om een extra installatie vraagt na aanschaf van het product bij een postorderbedrijf of online.

#### Productschade als gevolg van een fout van de klant

Productschade als gevolg van een verkeerde handeling of verkeerde reparatie door de klant.

Als het product schade heeft opgelopen als gevolg van:

- impact van buitenaf of laten vallen;
- het gebruik van verbruiksartikelen of apart verkochte producten die niet voldoen aan de eisen van Samsung;
- reparatie door een persoon die geen monteur is van een erkend servicebedrijf of partner van Samsung Electronics Co., Ltd.
- wijziging van het model of reparatie van het product door de klant;
- gebruik van het product op een verkeerde spanning of via niet-goedgekeurde elektrische aansluitingen;
- het niet volgen van de voorzorgsmaatregelen uit de gebruikershandleiding.

## Overig

- Als het product defect raakt als gevolg van een natuurramp. (onweer, brand, aardbeving, overstroming enzovoort)
- Als verbruiksartikelen op zijn. (batterij, toner, verlichting, kop, trilmechanisme, lamp, filter, lint enzovoort)
- Ľ

Als de klant om service vraagt terwijl het product niet defect is, kunnen servicekosten in rekening worden gebracht. Lees daarom eerst de gebruikershandleiding.

# Een optimale beeldkwaliteit en het voorkomen van scherminbranding

#### Optimale beeldkwaliteit

- Om te genieten van een optimale beeldkwaliteit, gaat u naar het Configuratiescherm op uw computer en past u als volgt de resolutie en vernieuwingsfrequentie aan. De beeldkwaliteit van TFT-LCD's is mogelijk niet optimaal als u niet de optimale resolutie selecteert.
  - Resolutie: 960 x 960
  - Verticale frequentie (vernieuwingsfrequentie): 56 ~ 85 Hz
- Vanwege de aard van het productieproces voor dit product, wordt ongeveer 1 op de miljoen pixels (1 ppm) op het -scherm donkerder of lichter weergegeven. Dit is niet van invloed op de prestaties van het product.
  - Het aantal subpixels per type -scherm: 2,764,800
- Voer de functie 'Auto Adjustment' uit om de beeldkwaliteit te verbeteren. Als er nog steeds ruis wordt weergegeven nadat u de Auto Adjustment-functie hebt uitgevoerd, past u de instellingen voor Coarse of Fine aan.
- Wanneer er langere tijd een statisch beeld op het scherm wordt weergegeven, kan het beeld op het scherm inbranden of kunnen er pixels beschadigd raken.
  - Activeer de energiebesparingsmodus of een dynamische schermbeveiliging wanneer u het product enige tijd niet gebruikt.
- In tegenstelling tot CDT-monitoren, kunnen TFT-LCD-monitoren (vanwege de eigenschappen van het scherm) slechts worden ingesteld op één resolutie voor een optimale beeldkwaliteit. Het is daarom mogelijk dat wanneer er een andere resolutie dan de opgegeven resolutie wordt ingesteld, dit ten koste gaat van de beeldkwaliteit. Om dit te voorkomen, kunt u het beste de opgegeven optimale resolutie voor uw monitor selecteren.

#### Het voorkomen van scherminbranding

#### Wat is scherminbranding?

Wanneer het LCD-scherm normaal wordt gebruikt, mag er geen scherminbranding optreden. Een normaal gebruik verwijst naar continu veranderende videopatronen. Wanneer er langdurig een vast patroon op het LCD-scherm wordt weergegeven (langer dan 12 uur), kan er een licht spanningsverschil optreden tussen de elektroden in de pixels die vloeibare kristallen besturen.

Een dergelijk spanningsverschil tussen de elektroden neemt naar verloop van tijd toe, waardoor het vloeibare kristal dunner wordt. Als dit gebeurt, is het mogelijk dat het vorige beeld zichtbaar blijft wanneer het patroon wordt gewijzigd. Om dit te voorkomen, moet het opgebouwde spanningsverschil worden verlaagd.

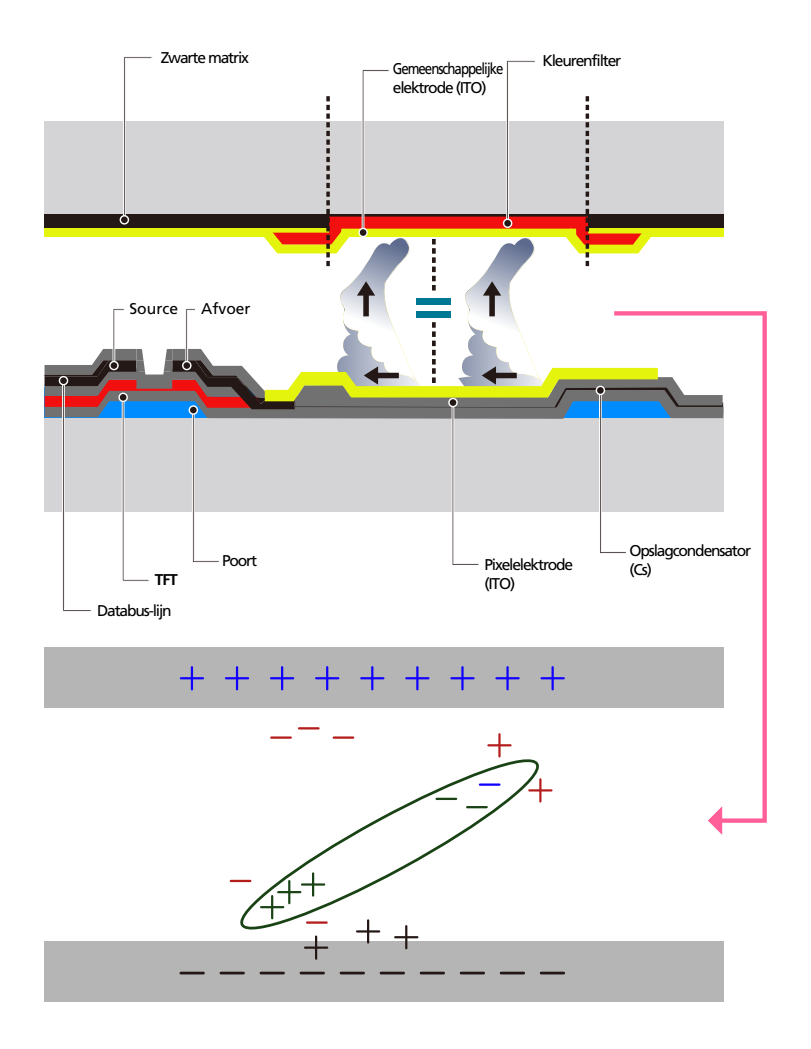

• Uitschakelen, schermbeveiliging en energiebesparingsmodus

- Schakel het product 4 uur uit wanneer u het 20 uur hebt gebruikt.
- Schakel het product 2 uur uit wanneer u het 12 uur hebt gebruikt.
- Ga naar Weergave-eigenschappen > Stroomtoevoer op uw computer en stel in dat het product wanneer dit nodig is, wordt uitgeschakeld.
- Het gebruik van een schermbeveiliging wordt aanbevolen.
  U kunt het beste een schermbeveiliging met één kleur of een bewegende afbeelding gebruiken.
- Wijzig regelmatig de kleur

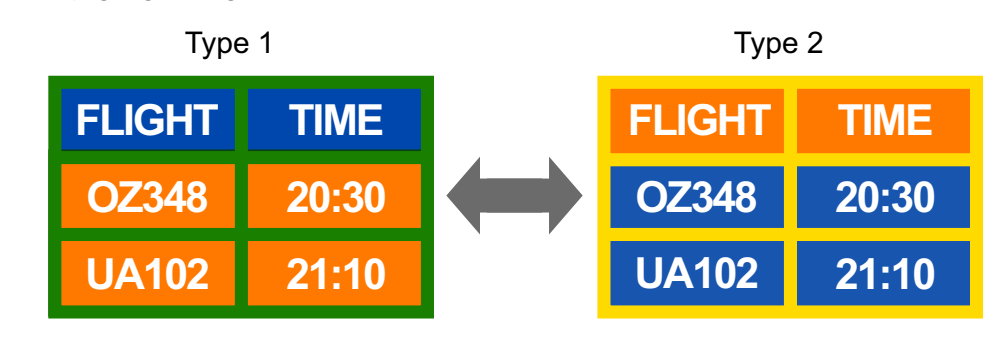

#### 👩 🛛 Gebruik twee kleuren

Schakel om de 30 minuten tussen de 2 kleuren, zoals hierboven wordt weergegeven.

Gebruik liever geen tekstkleuren en achtergrondkleuren die qua helderheid zeer contrasteren.
 Gebruik liever geen grijs, aangezien deze kleur de scherminbranding kan bevorderen.
 Gebruik liever geen kleuren die qua helderheid zeer contrasteren (zwart en wit; grijs).

| Flight : Time | FLIGHT : TIME |
|---------------|---------------|
| OZ348 : 20:30 | OZ348 : 20:30 |

- Wijzig regelmatig de tekstkleur
  - Gebruik heldere kleuren die qua helderheid vergelijkbaar zijn.

Interval: wijzig elke 30 minuten de tekst en achtergrondkleur.

| FLIGHT : TIME                                                  | Flight : Time     | FLIGHT : TIME    | FLIGHT : TIME |  |  |  |
|----------------------------------------------------------------|-------------------|------------------|---------------|--|--|--|
| OZ348 : 20:30                                                  | OZ348 : 20:30     | OZ348 : 20:30    | OZ348 : 20:30 |  |  |  |
| Verplaats en wijzig de tekst elke 30 minuten, zoals hieronder. |                   |                  |               |  |  |  |
| FLIGHT : TIME                                                  | OP0310<br>KI 0125 | 24:20<br>13:50 ↓ | FLIGHT : TIME |  |  |  |
| OZ348 : 20:30                                                  | KI 0025           |                  | OZ348 : 20:30 |  |  |  |
| [ Step 1 ]                                                     | [ Step            | 02]              | [ Step 3 ]    |  |  |  |

Geef regelmatig een bewegende afbeelding alsmede een logo weer.

Interval: geef na 4 uur 60 seconden een bewegende afbeelding met een logo weer.

 De beste manier om het product te beschermen tegen scherminbranding is om het product uit te schakelen of om ervoor te zorgen dat het computersysteem een schermbeveiliging uitvoert

wanneer het product niet wordt gebruikt. Ook is de garantie mogelijk beperkt, afhankelijk van de gebruiksaanwijzing.

# Correcte verwijdering van dit product (elektrische & elektronische afvalapparatuur)

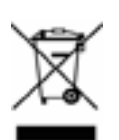

(Van toepassing in landen waar afval gescheiden wordt ingezameld)

Dit merkteken op het product, de accessoires of het informatiemateriaal duidt erop dat het product en zijn elektronische accessoires (bv. lader, headset, USB-kabel) niet met ander huishoudelijk afval verwijderd mogen worden aan het einde van hun gebruiksduur. Om mogelijke schade aan het milieu of de menselijke gezondheid door ongecontroleerde afvalverwijdering te voorkomen, moet u deze artikelen van andere soorten afval scheiden en op een verantwoorde manier recyclen, zodat het duurzame hergebruik van materiaalbronnen wordt bevorderd.

Huishoudelijke gebruikers moeten contact opnemen met de winkel waar ze dit product hebben gekocht of met de gemeente waar ze wonen om te vernemen waar en hoe ze deze artikelen milieuvriendelijk kunnen laten recyclen.

Zakelijke gebruikers moeten contact opnemen met hun leverancier en de algemene voorwaarden van de koopovereenkomst nalezen. Dit product en zijn elektronische accessoires mogen niet met ander bedrijfsafval voor verwijdering worden gemengd.

# Correcte behandeling van een gebruikte accu uit dit product

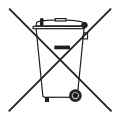

(Van toepassing in landen waar afval gescheiden wordt ingezameld)

Dit merkteken op de accu, handleiding of verpakking geeft aan dat de accu in dit product aan het einde van de levensduur niet samen met ander huishoudelijk afval mag worden weggegooid. De chemische symbolen Hg, Cd of Pb geven aan dat het kwik-, cadmium- of loodgehalte in de accu hoger is dan de referentieniveaus in de Richtlijn 2006/66/EC. Indien de gebruikte accu niet op de juiste wijze wordt behandeld, kunnen deze stoffen schadelijk zijn voor de gezondheid van mensen of het milieu.

Ter bescherming van de natuurlijke hulpbronnen en ter bevordering van het hergebruik van materialen, verzoeken wij u afgedankte accu's en batterijen te scheiden van andere soorten afval en voor recycling aan te bieden bij het gratis inzamelingssysteem voor accu's en batterijen in uw omgeving.

# Terminologie

#### OSD (On Screen Display)

Een On Screen Display (OSD) is een menu dat op het scherm wordt weergegeven en waarmee u de beeldkwaliteit naar wens instelt. U kunt de helderheid, de tint, het formaat en tal van andere instellingen aanpassen in de menu's die u op het scherm ziet.

#### Gamma

Met het menu Gamma regelt u de grijswaarden bij voor de middentinten van het scherm. Een aanpassing van Brightness is van invloed op het hele scherm. Een aanpassing van Gamma is alleen van invloed op de middenwaarden.

#### Grijswaarden

De grijswaarden verwijzen naar kleurintensiteitniveaus die kleurvariatie mogelijk maken in de donkere delen tot de lichtere delen van het scherm. Een wijziging in de helderheid van het scherm werkt door in het zwart en wit. Een wijziging van de grijswaarden werkt door in het middengebied tussen zwart en wit. Door de grijswaarden te wijzigen via Gamma wijzigt u de helderheid in het middengebied van het scherm.

#### Scanfrequentie

De scanfrequentie of vernieuwingsfrequentie is de snelheid waarmee het scherm opnieuw wordt weergegeven. Een beeld is zichtbaar doordat steeds nieuwe schermgegevens worden verzonden. Door de snelheid waarmee dit gebeurt is het vernieuwen op zich niet zichtbaar voor het menselijk oog. Hoe vaak het scherm wordt vernieuwd, wordt de scanfrequentie genoemd, uitgedrukt in Hz (hertz). Een scanfrequentie van 60 Hz wil zeggen dat een beeld 60 keer per seconde wordt vernieuwd. De scanfrequentie van het scherm hangt af van de capaciteit van de grafische kaart in uw computer en uw product.

#### Horizontale frequentie

De tekens of beelden die op het beeldscherm van het product worden weergegeven, bestaan uit een groot aantal puntjes (pixels). Pixels worden doorgestuurd in horizontale lijnen. Die lijnen worden onder elkaar geplaatst en creëren zo een beeld. De horizontale frequentie wordt uitgedrukt in kHz (kilohertz) en bepaalt hoe vaak per seconde de horizontale lijnen worden doorgestuurd en weergegeven op het beeldscherm van het product. Een horizontale frequentie van 85 wil zeggen dat de horizontale lijnen van het beeld 85.000 keer per seconde worden verzonden. De horizontale frequentie wordt dan aangegeven als 85 kHz.

#### Verticale frequentie

Eén beeld bestaat uit een groot aantal horizontale lijnen. De verticale frequentie wordt uitgedrukt in Hz (hertz) en geeft aan hoeveel beelden per seconde kunnen worden samengesteld met de horizontale lijnen. Een verticale frequentie van 60 wil zeggen dat een beeld 60 keer per seconde wordt doorgegeven. De verticale frequentie wordt ook wel vernieuwingsfrequentie genoemd en is belangrijk voor het al dan niet zien van beeldflikkering.

#### Resolutie

De resolutie is het aantal horizontale en verticale pixels van het beeldscherm. Het geef aan hoe gedetailleerd een beeld wordt weergegeven.

Een scherm met een hogere resolutie kan meer informatie bevatten en is geschikt voor de uitvoering van meer taken tegelijk.

Een resolutie van bijvoorbeeld 1.920 x 1.080 bestaat uit 1.920 pixels in horizontale richting (horizontale frequentie) en 1.080 lijnen in verticale richting (verticale resolutie).

#### Plug & Play

De functie Plug & Play maakt de automatische uitwisseling van gegevens tussen product en computer mogelijk, zodat een optimale weergaveomgeving wordt gecreëerd.

Het product gebruikt VESA DDC (internationale norm) om Plug & Play uit te voeren.

# Index

### Α

Aangepast 97 Aansluiten op een videoapparaat 53 Afstandsbediening 26 Afzonderlijk verkrijgbare items 21 Alles herstellen 129

## В

Batterijen 27 Beveiligingsscherm 117 Bijlage 141

## С

Computerverbinding 47 Contact opnemen met SAMSUNG WORLDWIDE 141

## D

De resolutie wijzigen 49

## Е

ECOoplossing 105, 106 Een pc aansluiten en gebruiken 47

# G

Grootte 101

### L

Instellingen Automatische bron 94

### Κ

Kinderslot 112

## Μ

MDC installeren/verwijderen 58 Menu Transparantie 111 Modus 92, 95

N Naam bewerken 93

P Problemen rapporteren 130

## S

Slaaptimer 109 Spaarstand 113 Specificaties 136 Standaard 96

## Т

Taal 108 Time 108